# NOKIA N71

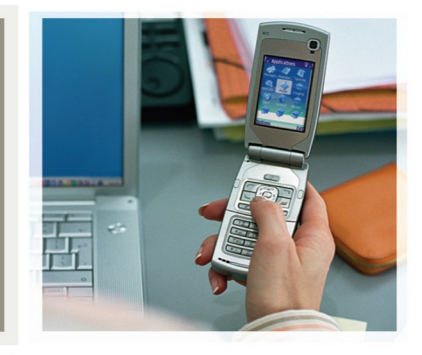

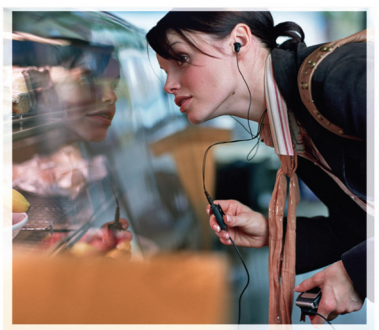

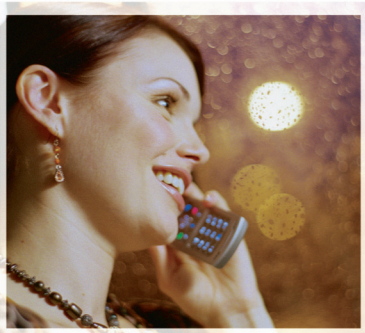

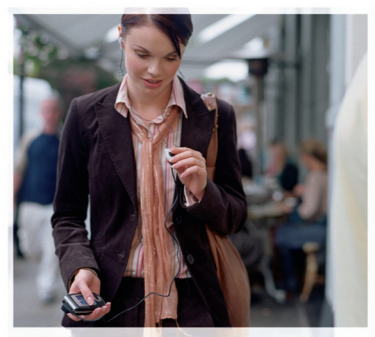

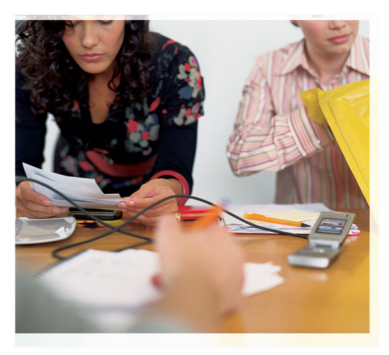

### Nokia N71-1

#### OVERENSSTEMMELSESERKLÆRING

Vi. NOKIA CORPORATION, erklærer som eneansvarlige, at produktet RM-67 er i overensstemmelse med bestemmelserne i følgende direktiv fra Ministerrådet: 1999/5/EC. En kopi af Overensstemmelseserklæringen kan findes på adressen http://www.nokia.com/phones/ declaration of conformity/.

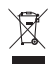

**CE** 434

Skraldespanden med kryds over betyder, at i EU skal produktet afleveres et særligt sted, når det ikke længere skal anvendes. Det gælder selve enheden, men også ekstraudstyr, som er mærket med dette symbol. Produkterne må ikke bortskaffes som usorteret husholdningsaffald.

Copyright © 2006 Nokia. Alle rettigheder forbeholdes.

Kopiering, overførsel, overdragelse eller lagring af en del eller hele indholdet af dette dokument i nogen form uden forudgående skriftlig tilladelse fra Nokia er ikke tilladt

Nokia, Nokia Connecting People, Pop-Port og Visual Radio er varemærker eller registrerede varemærker tilhørende Nokia Corporation. Andre produkter og firmanavne, som er nævnt heri, kan være varemærker eller handelsnavne tilhørende deres respektive ejere.

Nokia tune er et lydmærke tilhørende Nokia Corporation.

#### symbian

This product includes software licensed from Symbian Software Ltd ©1998-200(6). Symbian and Symbian OS are trademarks of Symbian Ltd.

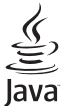

POWERED

Java<sup>™</sup> and all Java-based marks are trademarks or registered trademarks of Sun Microsystems, Inc.

Stac ®, LZS ®, ©1996, Stac, Inc., ©1994-1996 Microsoft Corporation. Includes one or more U.S. Patents: No. 4701745, 5016009, 5126739, 5146221, and 5414425. Other patents pending.

Hi/fn ®, LZS ®, ©1988-98, Hi/fn. Includes one or more U.S. Patents: No. 4701745, 5016009, 5126739, 5146221, and 5414425. Other patents pending.

Part of the software in this product is © Copyright ANT Ltd. 1998. All rights reserved. US Patent No 5818437 and other pending patents. T9 text input software Copyright © 1997-2006. Tegic Communications. Inc. All rights reserved.

This product is licensed under the MPEG-4 Visual Patent Portfolio License (i) for personal and noncommercial use in connection with information which has been encoded in compliance with the MPEG-4 Visual Standard by a consumer engaged in a personal and noncommercial activity and (ii) for use in connection with MPEG-4 video provided by a licensed video provider. No license is granted or shall be implied for any other use. Additional information including that relating to promotional, internal and commercial uses may be obtained from MPEG LA, LLC. See <http://www.mpegla.com>.

Dette produkt er licenseret under licensen MPEG-4 Visual Patent Portfolio (i) til personlig og ikke-kommerciel brug sammen med oplysninger, der er kodet i overensstemmelse med den visuelle standard MPEG-4 af en forbruger, som er beskæftiget med en personlig og ikke-kommerciel aktivitet, og (ii) til brug sammen med MPEG-4-video, der er leveret af en licenseret videoleverandør. Ingen licens kan tildeles eller være underforstået til anden brug. Yderligere oplysninger, herunder oplysninger med forbindelse til salgsfremmende, intern og kommerciel brug, kan fås hos MPEG LA. LLC. Se <http://www.mpegla.com>.

Nokia udvikler løbende sine produkter. Nokia forbeholder sig retten til at ændre og forbedre de produkter, der er beskrevet i dette dokument, uden forudgående varsel. Nokia kan under ingen omstændigheder holdes ansvarlig for tab af data eller fortieneste eller nogen som helst form for specielle, tilfældige, betingede eller indirekte skader, uanset hvordan de er forvoldt.

Oplysningerne i dette dokument leveres "som de er og forefindes". Medmindre det er krævet af gældende lovgivning, stilles der ikke nogen garantier, hverken udtrykkelige eller stiltiende, herunder, men ikke begrænset til, garantier for salgbarhed og egnethed til et bestemt formål, i forbindelse med nøjagtigheden. pålideligheden eller indholdet af dette dokument. Nokia forbeholder sig retten til at ændre dette dokument eller trække det tilbage på et hvilket som helst tidspunkt uden forudgående varsel.

Enkelte produkter føres ikke i visse områder. Forhør dig hos din nærmeste Nokiaforhandler

Denne enhed kan indeholde produkter, teknologi eller software, som er underlagt eksportlove og -regler fra USA og andre lande. Afvigelser fra loven er forbudt. MEDDELELSE ERA ECC/INDUSTRY CANADA

Enheden kan virke forstyrrende på tv- eller radioapparater (f.eks. hvis telefonen anvendes i umiddelbar nærhed af en modtager). FCC eller Industry Canada kan kræve, at telefonen ikke benyttes, hvis en sådan interferens ikke kan undgås.

Kontakt evt. forhandleren for at få hjælp. Denne enhed opfylder artikel 15 i FCC's regler. Enheden må kun benyttes i det omfang, den ikke virker forstyrrende på andre enheder.

1. udgave DA, 9241061

# Indhold

| Sikkerhed                                    | 7  |
|----------------------------------------------|----|
| Nokia N71                                    | 10 |
| Indstillinger                                |    |
| Overførsel af indhold                        |    |
| Vigtige ikoner                               | 11 |
| Tastaturlås (tastelås)                       | 12 |
| Lydstyrke og indbyggede højttalere           | 12 |
| Ur                                           | 13 |
| Hukommelseskortværktøj                       | 14 |
| Filstyring                                   | 15 |
| Nyttige genveje                              | 16 |
| Multimedietast                               | 17 |
| Hjælp                                        | 17 |
| Selvstudie                                   | 17 |
| Kamera                                       | 18 |
| Kameraskærm                                  |    |
| Sådan tager du billeder                      |    |
| Redigering af billeder                       |    |
| Gode råd til, hvordan du tager gode billeder |    |
| Videooptagerens skærm                        | 24 |
| Videooptagelse                               | 24 |
|                                              |    |

| Galleri                                                                                                    | 27                                                       |
|----------------------------------------------------------------------------------------------------|----------------------------------------------------------|
| Visning af billeder og videoklip                                                                                                    | 28                                                       |
| Redigering af videoklip                                                                                                    |                                                          |
| Diasshow                                                                                                    | 31                                                       |
| Præsentationer                                                                                                    | 31                                                       |
| Albummer                                                                                                    | 31                                                       |
| Billedudskrivning                                                                                                    | 31                                                       |
| Medieprogrammer                                                                                                    | 33                                                       |
| RealPlayer                                                                                                    |                                                          |
| Instruktør                                                                                                    | 35                                                       |
|                                                                                                    |                                                          |
| Beskeder                                                                                                    | 37                                                       |
| Beskeder<br>Indtastning af tekst                                                                                                    | <b>37</b><br>38                                          |
| Beskeder<br>Indtastning af tekst<br>Skrivning og afsendelse af beskeder                                                                                                    | 37<br>38<br>40                                           |
| Beskeder<br>Indtastning af tekst<br>Skrivning og afsendelse af beskeder<br>Indbakke – modtagelse af beskeder                                                                                                    | 37<br>                                                   |
| Beskeder<br>Indtastning af tekst<br>Skrivning og afsendelse af beskeder<br>Indbakke – modtagelse af beskeder<br>Postkasse                                                                                         | <b>37</b><br>38<br>40<br>42<br>43                        |
| Beskeder<br>Indtastning af tekst<br>Skrivning og afsendelse af beskeder<br>Indbakke – modtagelse af beskeder<br>Postkasse<br>Visning af beskeder på et SIM-kort                                                   | 37<br>                                                   |
| Beskeder<br>Indtastning af tekst<br>Skrivning og afsendelse af beskeder<br>Indbakke – modtagelse af beskeder<br>Postkasse<br>Visning af beskeder på et SIM-kort<br>Beskedindstillinger                            | 37<br>                                                   |
| Beskeder<br>Indtastning af tekst<br>Skrivning og afsendelse af beskeder<br>Indbakke – modtagelse af beskeder<br>Postkasse<br>Visning af beskeder på et SIM-kort<br>Beskedindstillinger                            | 37<br>38<br>40<br>42<br>43<br>43<br>45<br>46<br>51       |
| Beskeder<br>Indtastning af tekst<br>Skrivning og afsendelse af beskeder<br>Indbakke – modtagelse af beskeder<br>Postkasse<br>Visning af beskeder på et SIM-kort<br>Beskedindstillinger<br>Opkald<br>Taleopkald    | 37<br>38<br>40<br>42<br>43<br>45<br>46<br>51             |
| Beskeder<br>Indtastning af tekst<br>Skrivning og afsendelse af beskeder<br>Indbakke – modtagelse af beskeder<br>Postkasse<br>Visning af beskeder på et SIM-kort<br>Beskedindstillinger<br>Opkald<br>Videoopkald ( | 37<br>38<br>40<br>42<br>43<br>45<br>45<br>51<br>51<br>53 |

| Del visning (netværkstjeneste)       | 54 |
|--------------------------------------|----|
| Besvarelse eller afvisning af opkald | 57 |
| Log                                  | 59 |

#### Kontakter (telefonbog) ..... 62

| Lagring af navne og numre              | .62 |
|----------------------------------------|-----|
| Kopiering af kontakter                 | .63 |
| Tilføjelse af ringetoner til kontakter | .64 |
| Oprettelse af kontaktgrupper           | .64 |

#### Tjenester ..... 65

| Adgangspunkt for tienester              | 65 |
|-----------------------------------------|----|
| Visningen Bogmærker                     | 65 |
| Forbindelsessikkerhed                   | 66 |
| Brug af browseren                       | 66 |
| Hentning og køb af elementer            | 67 |
| Afslutning af en forbindelse            | 67 |
| Tjenesteindstillinger                   | 68 |
| , , , , , , , , , , , , , , , , , , , , |    |

#### Kalender.....70

| Oprettelse af kalenderposter | 70 |
|------------------------------|----|
| Kalendervisninger            | 70 |
| Styring af kalenderposter    | 71 |
| Kalenderindstillinger        | 71 |
| -                            |    |

#### 

| Visual Radio (netværkstjeneste)                                                                                                    | ; |
|----------------------------------------------------------------------------------------------------|---|
| Kontor         80           Regnemaskine         80           Konvertering         80           Noter         80           Optager         81 | ) |
| Tilpasning af enheden82Profiler – angivelse af toner82Ændring af enhedens udseende84Tilstanden Aktiv standby84                                | • |
| Forbindelse85Bluetooth-forbindelse85Infrarød forbindelse88Datakabel89Pc-forbindelser89Forbindelsestyring90Synkronisering90Enhedsstyring91     |   |
| Værktøjer                                                                                                    |   |

Copyright © 2006 Nokia. All rights reserved.

| Stemmekommandoer  |     |
|-------------------|-----|
| Programstyring    |     |
| Aktiveringsnøgler | 105 |
| Fejlfinding       | 106 |
| Spørgsmål og svar |     |

| Batterioplysninger                             | 109 |
|------------------------------------------------|-----|
| Opladning og afladning                         | 109 |
| Godkendelsesretningslinjer for Nokia-batterier | 109 |
| Vedligeholdelse                                | 111 |
| Yderligere oplysninger om sikkerhed.           | 112 |
| Stikordsregister                               | 115 |

# Sikkerhed

Læs disse enkle retningslinjer. Det kan være farligt og/eller ulovligt ikke at overholde dem. Læs hele brugervejledningen for at få yderligere oplysninger.

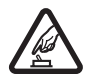

TÆND ENHEDEN SIKKERT Tænd aldrig enheden, hvor der er forbud mod anvendelse af trådløse telefoner, eller hvor brug af enheden kan forårsage interferens eller være farlig.

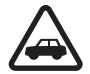

**TRAFIKSIKKERHEDEN KOMMER FØRST** Følg alle gældende love. Hold altid hænderne fri til betjening af køretøjet under kørsel. Det første hensyn under kørsel skal være trafiksikkerheden.

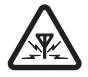

INTERFERENS Ved alle trådløse enheder kan der opstå interferens, der indvirker på sendeog modtageforholdene.

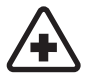

**SLUK ENHEDEN PÅ HOSPITALER** Respekter alle restriktioner. Sluk enheden i nærheden af hospitalsudstyr.

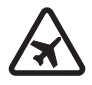

#### SLUK ENHEDEN I FLYVEMASKINER

Respekter alle restriktioner. Trådløst udstyr kan forårsage interferens i fly.

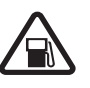

#### SLUK MOBILTELEFONEN PÅ TANKSTATIONER Anvend ikke enheden, når

du tanker brændstof. Anvend ikke enheden i nærheden af brændstof eller kemikalier.

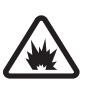

#### SLUK ENHEDEN VED SPRÆNGNINGSOMRÅDER Respekter alle restriktioner. Anvend ikke enheden, når sprængning pågår.

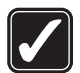

**BRUG ENHEDEN MED OMTANKE** Brug kun enheden i normal position som forklaret i produktets dokumentation. Rør ikke unødigt ved antennen.

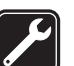

**KVALIFICERET SERVICE** Dette produkt skal installeres og repareres af fagfolk.

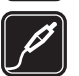

**EKSTRAUDSTYR OG BATTERIER** Brug kun ekstraudstyr og batterier, som er godkendt. Tilslut ikke produkter, der ikke er kompatible.

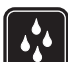

**VANDTÆTHED** Enheden er ikke vandtæt. Sørg for, at den holdes tør.

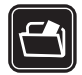

SIKKERHEDSKOPIER Husk at tage sikkerhedskopier, eller før en skriftlig protokol over alle vigtige oplysninger, der er gemt på enheden.

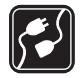

TILSLUTNING TIL ANDET UDSTYR Læs sikkerhedsforskrifterne i vejledningen til det udstyr, der skal tilsluttes til. Tilslut ikke produkter, der ikke er kompatible.

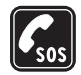

NØDOPKALD Tænd enheden og kontroller, at den har forbindelse med netværket. Tastaturet er kun aktivet, når klappen er åben. Tryk på  $\_$  det nødvendige antal gange for at rydde skærmen og returnere til startskærmen. Tast alarmnummeret, og tryk derefter på  $\_$ . Fortæl, hvor du ringer fra. Afslut ikke opkaldet, før alarmcentralen afslutter samtalen.

### Om enheden

Den trådløse enhed, der beskrives i denne brugervejledning, er godkendt til brug i EGSM 900,1800 og 1900 og UMTS 2100-netværk. Kontakt din tjenesteudbyder for at få yderligere oplysninger om netværk.

Når du bruger funktionerne i dette apparat, skal du følge alle regler og respektere andres privatliv og rettigheder.

Når du tager og anvender billeder eller videoklip, skal du overholde alle love og respektere lokale skikke samt andres privatliv og rettigheder.

Advarsel! Enheden skal være tændt, for at alle funktioner bortset fra vækkeuret kan bruges. Tænd ikke for enheden, når anvendelse af trådløse enheder kan forårsage interferens eller være farlig.

### Netværkstjenester

Du skal være tilmeldt hos en udbyder af trådløse tjenester for at kunne bruge telefonen. Mange af funktionerne i denne enhed afhænger af, at funktioner på det trådløse netværk fungerer. Disse netværkstjenester er måske ikke tilgængelige på alle netværk, eller du skal måske have særlige aftaler med din udbyder, før du kan bruge netværkstjenester. Du skal måske have yderligere oplysninger af tjenesteudbyderen om brugen af dem, og hvad de koster. På nogle netværk kan der være begrænsninger, der har indflydelse på, hvordan du kan bruge netværkstjenester. Der kan f.eks. være nogle netværk, som ikke understøtter alle sprogspecifikke tegn og tjenester. Netværksfunktioner er i denne vejledning angivet ved hjælp af (netværkstjeneste).

Din tjenesteudbyder kan have anmodet om, at bestemte funktioner på enheden tages ud af funktion eller ikke aktiveres. Hvis dette er tilfældet, vises de ikke i enhedens menu. Enheden kan også være konfigureret specifikt. Denne konfiguration kan omfatte ændringer i menunavne, menurækkefølge og ikoner. Kontakt din tjenesteudbyder for at få yderligere oplysninger.

Denne enhed understøtter WAP 2.0-protokoller (HTTP og SSL), der kører på TCP/IP-protokoller. Visse funktioner i denne enhed, f.eks. MMS, browsing, e-mail og download af indhold via browser eller MMS, kræver, at netværket understøtter disse teknologier.

Kontakt din forhandler af SIM-kortet for at få yderligere oplysninger om adgangen til og brugen af SIM-korttjenester. Det kan være tjenesteudbyderen, netværksoperatøren eller en anden forhandler.

# Ekstraudstyr, batterier og opladere

Sluk altid for enheden, og frakobl opladeren, før batteriet fjernes.

Kontroller modelnummeret på alle opladere inden brug med denne enhed. Denne enhed skal have strøm fra en DC-4-, AC-3- og AC-4-oplader, og fra en AC-1, ACP-7, ACP-8, ACP-9, ACP-12, LCH-8, LCH-9 eller LCH-12oplader, når den bruges sammen med opladeradapteren CA-44. Denne enhed skal bruges sammen med BL-5C-batteriet.

Advarsel! Brug kun batterier, opladere og ekstraudstyr, der er godkendt af Nokia til brug med denne bestemte model. Brug af andre typer kan være farlig og kan medføre, at en eventuel godkendelse eller garanti bortfalder.

Kontakt din forhandler for at få oplysninger om godkendt ekstraudstyr. Når du fjerner netledningen fra ekstraudstyret, skal du trække i stikket, ikke i ledningen.

9

## Nokia N71

Modelnummer: Nokia N71-1 Herefter kaldet Nokia N71.

### Indstillinger

Normalt er indstillinger for MMS, GPRS, streaming og mobile internettjenester automatisk konfigureret på Nokia N71-enheden. Indstillingerne er baseret på oplysninger fra din tjenesteudbyder eller netværksoperatør. Der er muligvis allerede installeret indstillinger fra din tjenesteudbyder på enheden, eller måske har du modtaget indstillingerne fra tjenesteudbyderen i en speciel SMS-besked.

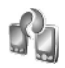

10

# Overførsel af indhold

Du kan overføre indhold, f.eks. kontakter fra en kompatibel Nokia-enhed til Nokia N71, ved hjælp af en Bluetooth-forbindelse eller en infrarød forbindelse. Den type indhold, der kan overføres, afhænger af telefonmodellen. Hvis den anden enhed understøtter synkronisering, kan du også synkronisere data mellem den anden enhed og Nokia N71. Du kan sætte dit SIM-kort i en anden enhed. Når Nokia N71 tændes uden et SIM-kort, aktiveres profilen Offline automatisk.

#### Overførsel af indhold

- 1 Når du skal bruge programmet første gang, skal du trykke på for og vælge Værktøjer > Flyt data. Hvis du har brugt programmet før og vil starte en ny overførsel, skal du vælge Overfør data. Vælg Fortsæt i informationsvisningen.
- 2 Vælg, om du vil overføre data ved hjælp af en Bluetooth-forbindelse eller en infrarød forbindelse. Begge enheder skal understøtte den valgte forbindelsestype.
- 3 Hvis du vælger at søge efter enheder ved hjælp af en Bluetooth-forbindelse, skal du vælge Fortsæt. Den anden enheds synlighed skal være aktiveret. Vælg den anden enhed på listen. Du bliver bedt om at indtaste en kode på Nokia N71. Indtast en kode (1-16 cifre), og vælg OK. Indtast den samme kode på den anden enhed, og vælg OK. Enhederne er nu forbundet. Se 'Oprettelse af bindinger mellem enheder', s. 87.

På nogle telefonmodeller sendes programmet Flyt data til den anden enhed som en besked. Åbn beskeden for at installere Flyt data på den anden enhed, og følg vejledningen på skærmen. Hvis du vælger infrarød, skal du forbinde de to enheder. Se 'Infrarød forbindelse', s. 88.

4 Vælg det indhold, der skal kopieres fra den anden enhed, på Nokia N71.

Indholdet kopieres fra hukommelsen og det kompatible hukommelseskort (hvis der er indsat et) på den anden enhed til den tilsvarende placering på Nokia N71 og det kompatible hukommelseskort (hvis der er indsat et). Varigheden af kopieringen afhænger af den mængde data, der skal overføres. Du kan annullere kopieringen og fortsætte senere.

Hvis den anden enhed understøtter synkronisering, kan du holde data opdateret på begge enheder. Du starter en synkronisering med en kompatibel Nokia-enhed ved at vælge Telefoner, rulle til enheden og vælge Valg > Synkroniser. Følg vejledningen på skærmen.

### Vigtige ikoner

**3G** Enheden bruges i et UMTS-netværk (netværkstjeneste).

Du har modtaget en eller flere ulæste beskeder i mappen Indbakke i Beskeder.

**@** Du har modtaget e-mail i fjernpostkassen.

**1** Der er beskeder, som venter på at blive sendt, i mappen Udbakke.

**1** Du har ubesvarede opkald.

vises, hvis Ringetype er indstillet til Lydløs, og Tone ved besked, Chatbeskedsignal samt Tone ved e-mail er indstillet til Fra.

**-O** Telefonens tastatur er låst.

🔀 Du har en aktiv alarm.

**2** Den anden telefonlinje er i brug (netværkstjeneste).

Alle opkald til enheden stilles om til et andet nummer. Hvis du har to telefonlinjer (netværkstjeneste), er ikonet for den første linje <u>1</u> og <u>2</u> for den anden linje.

• Et headset er tilsluttet enheden.

R Forbindelsen til et Bluetooth-headset er blevet afbrudt.

**J** Der er tilsluttet en teleslynge til enheden.

Der er tilsluttet en Teksttelefon til enheden.

**D** Et dataopkald er aktivt.

x En GPRS- eller EDGE-pakkedataforbindelse er tilgængelig.

En GPRS- eller EDGE-pakkedataforbindelse er aktiv.

12

💃 En GPRS- eller EDGE-pakkedataforbindelse er i venteposition.

En UMTS-pakkedataforbindelse er tilgængelig.

Series En UMTS-pakkedataforbindelse er aktiv.

<sup>39</sup> En UMTS-pakkedataforbindelse er i venteposition.

En Bluetooth-forbindelse er aktiveret.

(\*) Der overføres data via en Bluetooth-forbindelse.

En USB-forbindelse er aktiv.

**III** En infrarød forbindelse er aktiv. Hvis ikonet blinker, forsøger enheden at oprette forbindelse til den anden enhed, eller også er forbindelsen afbrudt.

### Tastaturlås (tastelås)

Brug tastaturlåsen til at forhindre, at der utilsigtet trykkes på en tast.

Tryk på 
og derefter på 
staturet i standbytilstand. Når tasterne er låst, vises -O på skærmen.

Tryk på — og derefter på \* for at låse tastaturet op, når klappen er åben.

Hvis du vil låse tastaturet, når klappen er åben, skal du trykke på tænd/sluk-tasten og vælge Lås tastatur.

Hvis du vil låse tastaturet, når klappen er lukket, skal du trykke to gange på tænd/sluk-tasten for at vælge Lås tastatur. Tryk derefter på covertasten.

Når tastaturlåsen er aktiveret, er det stadig muligt at ringe til det officielle alarmnummer, der er indkodet i enhedens hukommelse

Tryk på tænd/sluk-tasten for at slå skærmens lys til, når tastaturlåsen er slået til.

### Lydstyrke og indbyggede højttalere

Når du har et aktivt opkald eller lytter til en lyd. skal du trykke på () eller () for at øge eller mindske lydstyrken.

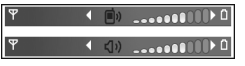

Ved hjælp af den indbyggede højttaler kan du tale og lytte fra kort afstand uden at skulle holde enheden op til øret.

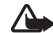

Advarsel! Hold ikke enheden tæt på øret, når 🕰 højttaleren bruges, da lydstyrken kan være særdeles høi.

Hvis du vil bruge høittaleren under et opkald, skal du vælge Valg > Aktivér højttaler.

Hvis du vil slå højttaleren fra, skal du vælge Valg > Aktivér håndsæt.

Ur

☆ Tip! Hvis du vil have vist klokkeslæt og dato, når klappen er lukket, skal du trykke på og holde covertasten nede.

Tryk på  $\{g\}$ , og vælg Ur. Du kan indstille en ny alarm ved at vælge Valg > Indstil alarm. Når alarmen er aktiv, vises ikonet  $\mathbf{Q}$ .

Hvis du vil slå alarmen fra, skal du vælge Stop, og hvis du vil udsætte alarmen i 5 minutter, skal du vælge Udsæt.

Hvis alarmtiden nås, mens enheden er slukket, tænder den automatisk og begynder at afspille alarmtonen. Når du vælger Stop, bliver du spurgt, om du vil aktivere enheden til opkald. Vælg Nej for at slukke enheden eller Ja for at foretage og modtage opkald. Vælg ikke Ja, når brug af den trådløse telefon kan forårsage interferens eller være farlig.

Hvis du vil annullere en alarm, skal du vælge Ur > Valg > Fjern alarm.

### Urindstillinger

Hvis du vil ændre urindstillingerne, skal du vælge Ur > Valg > Indstillinger.

Hvis du vil ændre klokkeslættet eller datoen, skal du vælge Tid eller Dato. Hvis du vil ændre det ur, der vises i standbytilstand, skal du vælge Urtype > Analogt eller Digitalt.

Hvis du vil tillade, at mobiltelefonnetværket opdaterer oplysninger om klokkeslæt, dato og tidszone på enheden (netværkstjeneste), skal du vælge Netværksoperatørtid > Automatisk opdatering.

Hvis du vil ændre alarmtonen, skal du vælge Alarmtone.

#### Verdensur

Hvis du vil åbne visningen Verdensur, skal du åbne Ur og trykke på (). I visningen Verdensur kan du se klokkeslættet i forskellige byer.

Hvis du vil føje byer til listen, skal du vælge Valg > Tilføj by. Du kan højst føje 15 byer til listen.

Hvis du vil angive den by, du befinder dig i for øjeblikket, skal du rulle til en by og vælge Valg > Aktuel by. Byen vises i hovedvisningen i Ur, og klokkeslættet på enheden ændres i overensstemmelse med den valgte by. Kontrollér, at klokkeslættet er korrekt og passer til den tidszone, du er i.

### Hukommelseskortværktøj

Brug kun miniSD-kort, der er godkendt af Nokia, sammen med denne enhed. Nokia anvender de godkendte branchestandarder for hukommelseskort, men det er ikke sikkert, at alle andre mærker vil fungere korrekt eller være fuldt kompatible med denne enhed.

Tryk på  $s_{3}$ , og vælg Værktøjer > Hukom.. Du kan bruge et kompatibelt hukommelseskort som ekstra hukommelseskapacitet og til sikkerhedskopiering af informationer fra enhedens hukommelse..

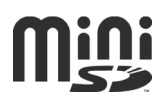

Hvis du vil sikkerhedskopiere oplysninger fra enhedens hukommelse til et hukommelseskort, skal du vælge Valg > Sik.kopiér tlf.huk.

Hvis du vil gendanne oplysninger fra hukommelseskortet til enhedshukommelsen, skal du vælge Valg > Gendan fra kort.

#### Formatering af et hukommelseskort

Når et hukommelseskort formateres, går alle data på kortet tabt.

Nogle hukommelseskort er formateret på forhånd, mens andre skal formateres. Spørg forhandleren for at finde ud af, om du skal formatere hukommelseskortet, før du kan bruge det.

Hvis du vil formatere et hukommelseskort, skal du vælge Valg > Formatér hu.kort. Vælg Ja for at bekræfte.

#### Udtagning af hukommelseskortet

- Før du tager kortet ud, skal du trykke på tænd/sluk-tasten og vælge Tag hukom.kort ud. Alle programmer lukkes.
- 2 Når Fjern hukommelseskortet, og tryk på OK vises, skal du åbne dækslet til hukommelseskortstikket.

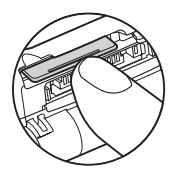

- **3** Tryk på og slip hukommelseskortet for at frigøre det fra stikket.
- 4 Fjern hukommelseskortet, luk dækslet, og vælg OK.

Vigtigt! Fjern ikke hukommelseskortet midt under en handling, når der oprettes adgang til kortet. Hvis du fjerner kortet midt under en handling, kan det beskadige såvel hukommelseskortet som enheden, og de data, der er gemt på kortet, kan blive beskadiget.

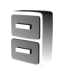

### Filstyring

Mange funktioner i enheden bruger hukommelsen til at gemme data i – f.eks. kontakter, beskeder, billeder, videoer, ringetoner, kalendernoter, dokumenter og hentede programmer. Mængden af ledig hukommelse afhænger af, hvor mange data der allerede er gemt i enhedens hukommelse.

Du kan bruge et kompatibelt hukommelseskort som ekstra hukommelseskapacitet. Der kan skrives på hukommelseskort et ubegrænset antal gange, og dermed kan du slette gammel information og gemme nye data på et hukommelseskort.

Hvis du vil gennemse filer og mapper i

enhedshukommelsen eller på et hukommelseskort (hvis der er indsat et), skal du trykke på 🌮 og vælge Værktøjer > Filstyring. Visningen for enhedshukommelsen ( ) åbnes. Tryk på () for at åbne visningen for hukommelseskortet ()) (hvis den er tilgængelig).

Hvis du vil flytte eller kopiere filer til en mappe, skal du trykke på Ø og ● samtidig for at markere en fil og derefter vælge Valg > Flyt til mappe eller Kopiér til mappe. Hvis du vil finde en fil, skal du vælge Valg > Søg og den hukommelse, du vil søge i. Indtast en søgetekst, der matcher filnavnet.

#### Visning af hukommelsesforbrug

Hvis du vil have vist, hvilke typer data du har på enheden, og se, hvor meget hukommelse de forskellige datatyper optager, skal du vælge Valg > Hukommelsesdetal.. Den samlede mængde ledige hukommelse ses i Ledig hukom..

### Ikke nok ledig hukommelse – frigørelse af hukommelse

Enheden giver dig besked, hvis der ikke er nok ledig plads i enhedens hukommelse eller på hukommelseskortet.

Hvis du vil frigøre hukommelse i enheden, skal du overføre data til et kompatibelt hukommelseskort, hvis du har et. Markér de filer, der skal flyttes, og vælg Flyt til mappe > Hukommelseskort og en mappe.

Du kan også overføre mediefiler til eksempelvis en kompatibel pc ved at bruge overførselsfunktionen i Galleri. Se 'Galleri', s. 27.

Tip! Du kan bruge Nokia Phone Browser i Nokia PC Suite til at få vist de forskellige hukommelser på enheden og til at overføre data. Hvis du vil fjerne data og på den måde frigøre hukommelse, skal du bruge Filstyring eller gå til det pågældende program. Du kan f.eks. fjerne følgende:

- Beskeder fra mapperne Indbakke, Kladder og Sendt i
  Beskeder
- Hentede e-mail-beskeder fra enhedens hukommelse
- Gemte internetsider
- Gemte billeder, video- eller lydfiler
- Kontaktoplysninger
- Kalendernoter
- Overførte programmer. Se også 'Programstyring', s. 102.

Installationsfiler (.sis) til programmer, som du har installeret på et kompatibelt miniSD-kort; tag først en sikkerhedskopi af installationsfilerne på en kompatibel PC ved hjælp af Nokia PC Suite.

• Andre data, som du ikke længere har brug for.

### Nyttige genveje

Brug genveje for at udnytte enheden optimalt. Yderligere oplysninger om de enkelte funktioner finder du i de relevante afsnit i denne brugervejledning.

#### Standbytilstand

program. Hvis der mangler hukommelse, lukker enheden muligvis nogle programmer. Enheden gemmer alle ikke-gemte data, før et program lukkes. Når der kører programmer i baggrunden, bruger batteriet mere strøm, og dets levetid reduceres.

- Vælg 
  → for at starte kameraet.
- Hvis du vil ringe til telefonsvareren (netværkstjeneste), skal du trykke på og holde 1 nede.
- Hvis du vil skifte profil, skal du først trykke på (i) og derefter vælge en profil.
- Hvis du har to telefonlinjer (netværkstjeneste), skal du trykke på # for at skifte mellem de to linjer.
- Tryk på for at åbne listen over de seneste udgående opkald.
- Hvis du vil oprette forbindelse til Tjenester, skal du trykke på 0 og holde den nede. Se 'Tjenester', s. 65.

Du finder yderligere oplysninger om genveje, der er tilgængelige i standbytilstand, under afsnittet 'Tilstanden Aktiv standby', s. 84.

#### Redigering af tekst og lister

- Tryk på Ø, og hold den nede for at vælge bogstaver og ord. Tryk samtidig på ● eller ● for at markere tekst.
- Hvis du vil kopiere teksten til udklipsholderen, mens du stadig holder *O* nede, skal du vælge Kopiér.
- Hvis du vil indsætte teksten i et dokument, skal du trykke på Ø, holde den nede og vælge Sæt ind.

### Multimedietast

Tryk på og hold  $\diamond$  nede for at åbne den genvej, der er tildelt multimedietasten. Tryk på  $\diamond$  for at åbne en liste over multimedieprogrammer. Tryk på  $\bigcirc$ ,  $\bigcirc$ ,  $\bigcirc$  eller  $\bigcirc$ for at åbne det ønskede program. Tryk på  $\diamond$  for at forlade listen uden at vælge et program.

Tryk på ◇, og tryk på 
 for at ændre genvejene. Hvis du vil ændre det program, der vises, når du trykker på ◇, skal du vælge Øverst, Venstre, Midt på og Højre samt programmet.

Nogle genveje er muligvis faste, og du kan ikke ændre dem.

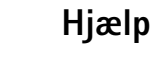

Enheden har kontekstafhængig hjælp. Når et program er åbent, skal du vælge Valg > Hjælp for at få adgang til Hjælp fra den aktuelle visning.

Når du læser vejledningen, kan du skifte mellem Hjælp og det program, der er åbent i baggrunden, ved at trykke på \$9 og holde den nede.

Hvis du vil åbne Hjælp fra hovedmenuen, skal du vælge Værktøjer > Hjælp. Vælg det ønskede program for at få vist emnerne i Hjælp.

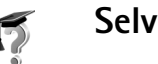

### Selvstudie

Med selvstudiet kan du få oplysninger om nogle af funktionerne i din enhed, og hvordan du bruger dem. Du kan få adgang til selvstudiet fra menuen ved at trykke på \$9 og vælge Personlig > Selvstudie. Herefter kan du åbne den ønskede sektion.

18

## Kamera

Nokia N71 har to kameraer, et kamera med høj opløsning på ydersiden af enheden og et med en lavere opløsning oven over den indvendige skærm, som er synligt, når coveret er åbnet. Begge kameraer kan bruges til at tage stillbilleder og optage video.

Hvis du vil aktivere kameraet, skal du åbne coveret, trykke på  $\mathfrak{L}_{\mathcal{G}}$  og vælge Kamera. I søgeren kan du se det, du vil tage et billede af.

Billederne og videoklippene gemmes automatisk i galleriet. Billederne gemmes som .jpg-billeder. Videoklippene optages i filformatet 3gpp med filformatet .3gp (normal kvalitet og videodelingskvalitet) eller i filformatet .mp4 (høj videokvalitet). Se 'Videoindstillinger', s. 25.

Du kan sende billeder i en MMS-besked som en vedhæftet fil eller via en Bluetooth-forbindelse.

⇒¦ < Tip! Du kan indsætte et billede på et kontaktkort. Se 'Lagring af navne og numre', s. 62.

Nokia N71 understøtter optagelse af billeder med en opløsning på op til 1600x1200 pixel med det primære kamera. Billedopløsningen kan se anderledes ud på disse materialer.

### Kameraskærm

Kameraikonerne viser følgende:

- Ikonerne (1) for enhedens hukommelse (
  ) og hukommelseskortet (
  ) viser, hvor billederne gemmes.
- Billedikonerne (2) anslår, hvor mange billeder, afhængigt af den valgte billedkvalitet, der kan være i enhedens ledige hukommelse eller på hukommelseskortet.
- Selvudløserikonet (3) viser, at selvudløseren er aktiveret.
   Se 'Dig på billedet – selvudløser', s. 21.
- Amera Delleck 2 5 10 113 ( 4 3 2 1 4 3 2 1 4 4 3 2 1 4 4 3 2 1 4 4 3 2 1 4 4 5 1 4 4 5 1 4 4 5 1 4 4 5 1 4 4 5 1 4 4 5 1 4 4 5 1 4 4 5 1 4 4 5 1 4 4 5 1 4 4 5 1 4 4 5 1 4 4 5 1 4 4 5 1 4 5 1 5 1 5 1 5 1
- Sekvenstilstandsikonet (4) viser, at sekvenstilstanden er aktiv. Se 'Sådan tager du billeder med tidsinterval', s. 21.

### Sådan tager du billeder

Hvis kameraet er i videotilstand, skal du åbne billedtilstanden ved at vælge Valg > Billedtilstand.

Hvis du vil bruge det sekundære kamera, hvis du f.eks selv skal med på billedet, skal du vælge Valg > Brug sekundært kamera. Hvis du vil bruge hovedkameraet igen, skal du vælge Valg > Brug hovedkamera.

Tryk på 
eller for at zoome ind og ud. Zoomikonet, der vises i den ene side af søgeren, angiver zoomniveauet. Et zoomet billede har en lavere kvalitet (opløsning) end et billede, der ikke er zoomet.

Tryk på () for at tage et billede. Flyt ikke enheden, før billedet er gemt. Billedet gemmes automatisk i mappen Billeder og video i Galleri. Se 'Galleri', s. 27.

Det kan tage længere tid at gemme det billede, der er taget, hvis du har ændret indstillingerne for zoom, belysning eller farve.

Hvis du vil have oplysninger om valg af optagelsestilstand, indstillinger for blitz, farver og belysning eller have vist det Sidste billede, før du tager et billede, skal du se 'Kameraopsætning', s. 19.

Når billedet er taget, skal du gøre et af følgende:

- Vælg Valg > Slet, eller tryk på C, hvis du ikke vil bevare billedet.
- Hvis du vil sende billedet Via MMS, Via e-mail eller Via Bluetooth, skal du vælge Valg > Send. Yderligere oplysninger finder du under 'Beskeder', s. 37 og 'Bluetooth-forbindelse', s. 85. Denne valgmulighed er ikke tilgængelig under et aktivt opkald.

- Hvis du vil sende et billede til den anden person under et aktivt opkald, skal du vælge Valg > Send til opringer.
- Hvis du vil redigere billedet, skal du vælge Valg > Rediger. Se 'Redigering af billeder', s. 22.
- Hvis du vil udskrive billedet, skal du vælge Valg > Print. Se 'Billedudskrivning', s. 31.

Kameraet går i batterisparetilstand, hvis du ikke trykker på en tast inden for kort tid. Tryk på (), hvis du vil fortsætte med at tage billeder.

#### Kameraopsætning

Hvis søgeren er aktiv, skal du trykke på  $\bigcirc$  eller  $\bigcirc$  eller vælge Valg > Åbn opsætning.

Tryk på ● eller ● for at vælge det element, der skal vises eller justeres, og tryk på ●. De tilgængelige indstillinger afhænger af, hvilket kamera du bruger.

Tryk på Annuller eller 
for at aktivere søgeren igen.

Indstillingerne vender tilbage til standardindstillingerne, når du lukker Kamera.

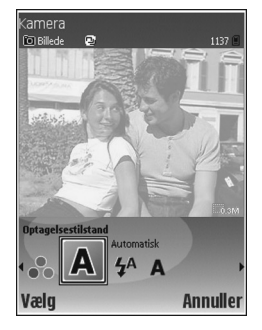

#### Optagelsestilstand

Indstillingerne for hver enkelt optagelsestilstand er angivet, så de passer til en bestemt stil eller nogle bestemte omgivelser.

Følgende optagelsestilstande er tilgængelige: Automatisk, Brugerdefineret, Portræt, Landskab, Aften og Sport.

Rul til den ønskede optagelsestilstand for billedet, og tryk på 0.

Når du tager billeder, er standardoptagelsestilstanden Automatisk.

Du kan lave din egen optagelsestilstand, der passer til bestemte omgivelser, ved at vælge **Brugerdefineret**. I den brugerdefinerede tilstand kan du justere indstillingerne **Baseret på tilstand, Blitz, Hvidbalance, Farvetone** og **Nulstil brugertilstand.** Hvis du vil kopiere indstillingerne fra en anden optagelsestilstand, skal du vælge **Baseret på tilstand** og den ønskede optagelsestilstand.

Hvis du vælger optagelsestilstanden Brugerdefineret, indstilles den som standardoptagelsestilstanden.

#### Blitz

20

Kameraet har en LED-blitz til situationer, hvor belysningen er dårlig.

Hold behørig afstand, når du benytter blitzen. Benyt ikke blitzen for tæt på personer eller dyr. Hold ikke hånden hen over blitzen, når du tager et billede.

Følgende blitztilstande er tilgængelige: Automatisk, Til og Fra.

Rul til den ønskede blitzindstilling, og tryk på 💽.

Hvis blitzen er indstillet til Fra eller Automatisk under gode belysningsforhold, udsender blitzen stadig en smule lys, når der tages et billede. Dette gør det muligt for billedets motiv at se, når billedet bliver taget. Der er ingen blitzeffekter på det færdige billede.

#### Hvidbalance

Vælg den indstilling, der passer til de aktuelle lysforhold. Dette gør det muligt for kameraet at gengive farver mere præcist.

Rul til den ønskede indstilling, og tryk på 💽.

#### Farvetone

Rul til den ønskede farveindstilling, og tryk på .

#### Sidste billede

Tryk på  $\odot$  for at få vist det billede, du sidst har taget.

# Sådan tager du billeder med tidsinterval

Vælg Valg > Avanceret sekvens for at indstille kameraet til automatisk at tage flere billeder i en sekvens. Du kan indstille intervallet mellem to billeder pr. sekund (hurtig) og ét billede hvert kvarter (langsom). Antallet af billeder er begrænset af mængden af ledig hukommelse.

Billederne gemmes automatisk i Galleri.

Du kan også bruge sekvenstilstanden sammen med Selvudløser. Se 'Dig på billedet – selvudløser', s. 21.

Når du har taget billederne, vises de i et gitter på hovedskærmen. Hvis du vil have vist et billede, skal du trykke på () for at åbne det.

Vælg Tilbage for igen at bruge søgeren i sekvenstilstand.

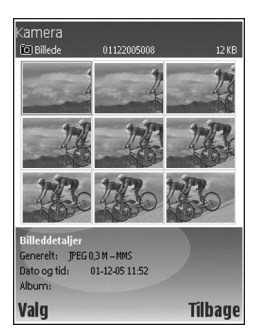

### Dig på billedet – selvudløser

Brug selvudløseren til at forsinke billedoptagelsen, så du selv kan komme med på billedet. Hvis du vil indstille forsinkelsen for selvudløseren, skal du vælge Valg > Selvudløser > 10 sekunder, 20 sekunder eller 30 sekunder. Hvis du vil aktivere selvudløseren, skal du vælge Aktivér. Selvudløserikonet ()) blinker, og enheden bipper, når timeren kører. Kameraet tager billedet, når den valgte forsinkelse er udløbet. Du kan også bruge Selvudløser i sekvenstilstanden. Se 'Sådan tager du billeder med tidsinterval', s. 21.

#### Kameraindstillinger

Hvis du vil ændre indstillingerne for hovedkameraet, skal du vælge Valg > Indstillinger og vælge mellem følgende:

Billedkvalitet – Udskrivning (opløsning 1600 x 1200), E-mail (opløsning 800 x 600) eller MMS (opløsning 640 x 480). Jo højere billedkvalitet, jo mere hukommelse bruger billedet.

Tilføj til album – vælg, om du vil gemme billedet i et bestemt album i Galleri. Hvis du vælger Ja, åbnes der en liste over tilgængelige albummer.

Udvidet zoom – vælg Til, hvis du vil brug maksimal zoom, men kan acceptere en reduceret billedopløsning, som kan være lavere end den, du valgte under Billedkvalitet. Vælg Fra, hvis du vil begrænse zoomintervallet og reducere opløsningen knapt så meget. Vis taget billede – vælg Til for at få vist billedet, når du har taget det, eller Fra for at fortsætte med at tage billeder med det samme.

Lukkertone – vælg den tone, du vil høre, når du tager et billede.

Standardbillednavn – Vælg Dato eller Tekst.

Hukommelse i brug - vælg, hvor billederne skal gemmes.

### Redigering af billeder

Hvis du vil redigere det billede, du lige har taget, skal du vælge Valg > Rediger. Hvis du vil redigere andre billeder, skal du vælge dem i Galleri.

Vælg Valg > Anvend effekt, hvis du vil beskære og rotere billedet eller justere farven, komprimeringen eller opløsningen, eller hvis du vil føje effekter, tekst, multimedieklip eller en ramme til billedet.

Hvis du vil beskære et billede manuelt, skal du vælge Valg > Anvend effekt > Beskær > Manuel. Der vises et rektangel, der angiver beskæringsområdet. Rul op til øverste venstre hjørne for at definere startpunktet for beskæringen, og vælg Indstil. Rul ned i højre hjørne af beskæringsområdet, og vælg Beskær.

Hvis du vil reducere røde øjne i et billede, skal du vælge Valg > Anvend effekt > Fjern røde øjne. Flyt krydset til øjet, og tryk på (). Der vises en løkke på skærmen. Tilpas løkken til øjets størrelse ved at rulle. Tryk på () for at reducere det røde.

Hvis du vil føje multimedieklip til et billede, skal du vælge Valg > Anvend effekt > Clipart. Vælg det element, der skal tilføjes fra listen, og tryk på (). Hvis du vil flytte, rotere og ændre størrelsen på elementet, skal du vælge Valg > Flyt clipart, Tilpas clipart eller Rotér clipart.

Hvis du vil tilføje tekst til et billede, skal du vælge Valg > Anvend effekt > Tekst. Indtast teksten, og tryk på OK. Hvis du vil redigere teksten, skal du vælge Valg > Flyt tekst, Tilpas tekststørrelse, Rotér tekst eller Vælg farve.

Genveje i billedredigeringsprogrammet:

- Hvis du vil have vist et fuldskærmsbillede, skal du trykke på \* . Hvis du vil vende tilbage til normal visning, skal du trykke på \* igen.
- Hvis du vil rotere et billede med eller mod uret, skal du trykke på 1 og 3.
- Hvis du vil zoome ind eller ud, skal du trykke på 5 og 0.

22

### Gode råd til, hvordan du tager gode billeder

#### Billedkvalitet

**Brug den relevante billedkvalitet.** Kameraet har tre indstillinger for billedkvalitet. Brug Udskrivning til store udskrifter op til 25 x 20 cm, E-mail til e-mail og udskrifter op til 15 x 10 cm og MMS til MMS-beskeder. Jo højere billedkvalitet, jo mere hukommelse bruger billedet. Et zoomet billede har en lavere kvalitet end et billede, der ikke er zoomet. Hvis du vil ændre billedkvaliteten, skal du vælge Valg > Indstillinger.

#### Baggrund

Brug en enkel baggrund – til portrætter og andre billeder med personer skal du undgå at placere motivet foran en rodet, kompleks baggrund, der kan aflede opmærksomheden fra motivet. Flyt kameraet eller motivet, når dette ikke kan lade sig gøre. Flyt kameraet nærmere på motivet for at tage mere tydelige portrætter.

### Dybde

Når du tager landskabsbilleder, kan du føje dybde til billederne ved at placere en genstand i forgrunden.

Genstanden i forgrunden kan dog blive sløret, hvis den placeres for tæt på kameraet.

### Lysforhold

Ændring af lyskilden, mængden og retningen af lyset kan ændre billedet væsentligt. Her er nogle typiske lysforhold:

- Lyskilde bag motivet undgå at placere motivet foran en kraftig lyskilde. Hvis lyskilden findes bag motivet eller er synligt på skærmen, kan det færdige billede få svag kontrast, blive for mørkt og muligvis indeholde uønskede lyseffekter. Du kan også bruge blitzen til at føje mere lys til skyggeområder. Se 'Blitz', s. 20.
- Sidebelyst motiv stærkt sidelys giver en dramatisk effekt, men kan også blive for stærkt, hvilket resulterer i for megen kontrast.
- Lyskilde foran motivet kraftigt sollys kan bevirke, at de personer, der skal fotograferes, kniber øjnene sammen. Kontrasten kan også blive for høj.
- Optimal belysning findes i situationer, hvor der er masser af spredt, blødt lys, f.eks. på en klar, delvis overskyet dag eller en solrig dag i skyggen af nogle træer.

24

### Videooptagerens skærm

Ikonerne for videooptageren viser følgende:

- Ikonerne (1) for enhedens hukommelse (
  ) og hukommelseskortet (
  ) viser, hvor videoen gemmes.
- Det aktuelle ikon for videoens varighed (2) viser den forløbne tid og den tid, der er tilbage.
- Mikrofonikonet (3) viser, at mikrofonen er afbrudt.
- Filformatikonet (4) angiver videoklippets format.

### Videooptagelse

Hvis kameraet er i billedtilstand, skal du vælge Valg > Videotilstand.

Hvis du vil bruge det sekundære kamera (f.eks. hvis du selv skal med på videoen), skal du vælge Valg > Brug sekundært kamera. Vælg Valg > Brug hovedkamera, hvis du vil bruge hovedkameraet igen.

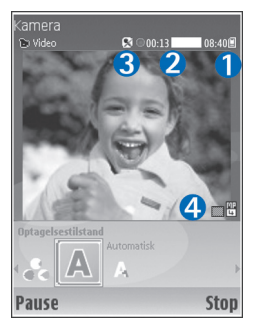

Zoomikonet, der vises i sideruden, angiver zoomniveauet. Tryk på eller for at zoome ind eller ud.

- Tryk på 

   for at starte optagelsen. Optagelsesikonet
   vises. LED-blitzen lyser, og der lyder en tone, hvilket angiver over for motivet, at der optages video. Der er ingen blitzeffekter på den færdige video.
- 2 Du kan til enhver tid stoppe optagelsen midlertidigt ved at vælge Pause. Pauseikonet **II** begynder at blinke på skærmen. Videooptagelsen stopper automatisk, hvis optagelse angives til pause, og der ikke foretages nogen tastetryk inden for et minut.
- 3 Vælg Fortsæt for at genoptage optagelsen.
- 4 Vælg Stop for at stoppe optagelsen. Videoklippet gemmes automatisk i mappen Billeder og video i Galleri. Se 'Galleri', s. 18.

Hvis du vil have oplysninger om valg af optagelsestilstand, indstillinger for farver og belysning eller have vist det Sidste videoklip, før du optager en video, skal du se 'Opsætning af videooptager', s. 25.

Gør følgende, når du har optaget et videoklip:

- Hvis du straks vil afspille det videoklip, du lige har optaget, skal du vælge Valg > Afspil.
- Vælg Valg > Slet, hvis du ikke vil gemme videoen.
- Tryk på () for at vende tilbage til søgeren, hvis du vil optage en ny video.
- Hvis du vil sende videoen Via MMS, Via e-mail eller Via Bluetooth, skal du vælge Valg > Send. Yderligere

oplysninger finder du under 'Beskeder', s. 37 og 'Bluetooth-forbindelse', s. 85. Denne valgmulighed er ikke tilgængelig under et aktivt opkald.

- Hvis du vil sende et videoklip til den anden person under et aktivt opkald, skal du vælge Valg > Send til opringer.
- Hvis du vil redigere videoen, skal du vælge Valg > Rediger. Se også 'Redigering af videoklip', s. 28.

#### Opsætning af videooptager

Hvis søgeren er aktiv, skal du trykke på  $\bigcirc$  eller  $\bigcirc$  eller vælge Valg > Åbn opsætning.

Tryk på  $\bigcirc$  eller  $\bigcirc$  for at vælge det element, der skal vises eller justeres, og tryk på  $\bigcirc$ . De tilgængelige indstillinger afhænger af, hvilket kamera du bruger.

Tryk på Annuller eller 🕐 for at aktivere søgeren igen.

Indstillingerne vender tilbage til standardindstillingerne, når du lukker Kamera.

#### Optagelsestilstand

Indstillingerne for hver enkelt optagelsestilstand er angivet, så de passer til en bestemt stil eller nogle bestemte omgivelser.

Følgende optagelsestilstande er tilgængelige: Automatisk eller Aften.

Rul til den ønskede optagelsestilstand for videoklippet, og tryk på ④.

#### Hvidbalance

Vælg den indstilling, der passer til de aktuelle lysforhold. Dette gør det muligt for kameraet at gengive farver mere præcist.

Rul til den ønskede indstilling, og tryk på ④.

#### Farvetone

Rul til den ønskede farveindstilling, og tryk på 💽.

#### Sidste videoklip

Tryk på ) for at få vist det videoklip, du sidst har optaget.

#### Videoindstillinger

Der er to slags indstillinger for videooptageren: Indstillinger for Videoopsætning og hovedindstillinger. Oplysninger om, hvordan du justerer videoopsætningen, finder du under 'Opsætning af videooptager', s. 25. Opsætningsindstillingerne vender tilbage til standardindstillingerne, når du lukker kameraet, men videoindstillingerne forbliver de samme, indtil du ændrer dem igen. Hvis du vil ændre videoindstillingerne, skal du vælge Valg > Indstillinger og vælge mellem følgende:

Lydoptagelse – vælg Til, hvis du vil optage både billede og lyd.

Videokvalitet – angiv videoklippets kvalitet til Høj, Normal eller Deling. Hvis du vælger Høj eller Normal, begrænses varigheden af videooptagelsen af den ledige plads på hukommelseskortet og til maksimalt en time pr. klip. Hvis du vil se videoen på en pc eller et tv, skal du vælge videokvaliteten Høj, som har CIF-opløsning (352 x 288) og filformatet .mp4. Du kan ikke sende videoklip, der er gemt i .mp4-format, i en MMS-besked. Hvis du vil se klippet på en kompatibel mobiltelefon, skal du vælge Normal, som har QCIF-opløsning (176 x 144) og filformatet .3qp. Hvis du vil sende videoklippet via MMS eller sende det via Del visning, skal du vælge Deling (QCIF-opløsning, filformatet .3qp). Se 'Del visning (netværkstieneste)', s. 54. Videoklippet er begrænset til 300 KB (ca. 20 sekunders varighed), så det nemt kan sendes som en MMS-besked til en kompatibel enhed. Nogle netværk understøtter imidlertid kun afsendelse af MMS-beskeder på op til 100 KB. Kontakt din tjenesteudbyder for at få yderligere oplysninger.

Tilføj til album – vælg Ja for at gemme det optagne videoklip i et bestemt album i Galleri.

Vis optaget video – vælg Fra for at optage et videoklip lige efter et andet. Videoklippene afspilles ikke efter optagelse, og videooptageren er klar til brug igen.

Standardvideonavn – vælg Dato eller Tekst som standardnavnet for videoklip, du optager. Hukommelse i brug – angiv standardhukommelseslageret: enhedens hukommelse eller hukommelseskortet.

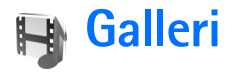

Hvis du vil gemme og organisere dine videoklip, lydklip, afspilningslister og streaminglinks, skal du trykke på f og vælge Galleri. Hvis du vil åbne galleriet fra programmet Kamera, skal du vælge Valg > Gå til Galleri. Fra Kamera er kun mappen Billeder og video tilgængelig.

☆ Tip! Hvis du vil skifte fra Galleri til Kamera, skal du vælge Valg > Gå til Kamera i mappen Billeder og video.

Vælg Billeder og video, Musiknumre, Lydklip, Streaminglinks, Præsentationer eller Alle filer, og tryk på ().

Du kan gennemse og åbne mapper samt markere, kopiere og flytte elementer til mapper og albummer. Reallydklip, videoklip, ram-filer og streaminglinks åbnes og afspilles i programmet

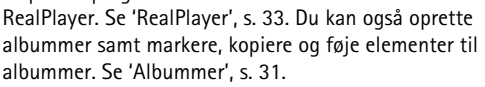

Tip! Du kan overføre billeder fra enheden til en kompatibel pc ved hjælp af Nokia Phone Browser, der findes i Nokia PC Suite. Se den cd-rom, der blev leveret sammen med enheden.

Tryk på () for at åbne en fil. Videoer og Real-lydklip åbnes i **RealPlayer**, og musik åbnes i musikafspilleren. Se 'Visning af billeder og videoklip', s. 28. Se 'Musikafspiller', s. 72.

Hvis du vil kopiere eller flytte filer til kompatible hukommelseskortet eller enhedens hukommelse, skal du vælge en fil. Vælg derefter Valg > Flyt og kopiér> Kopiér til hukom.kort, Flyt til hukom.kort, Kopiér til tlf.hukom. eller Flyt til telefonhukom..

Filer, der er gemt på hukommelseskortet, angives med IE.

Filer, der er gemt i enhedens hukommelse, angives med **I**.

Hvis du vil reducere størrelsen på billedfiler, skal du vælge Valg > Reducer størrelse.

Hvis du vil reducere størrelsen på filer, du allerede har kopieret til andre enheder (f.eks. en kompatibel pc), og øge mængden af ledig hukommelse, skal du vælge en fil i

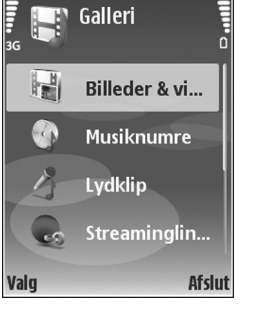

## mappen Billeder og video. Vælg derefter Valg > Frigør hukommelse.

Du kan bruge browseren til at hente filer til en af hovedmapperne i Galleri ved at vælge Grafikoverførs., Videooverførs., Hent numre eller Hent lydklip.

Browseren åbnes, og du kan vælge et bogmærke, som webstedet kan hente filer fra.

### Visning af billeder og videoklip

Billeder, der er taget, og videoklip, der er optaget med kameraet, gemmes i mappen Billeder og video i Galleri. Der kan også sendes billeder og videoklip til dig i en MMSbesked, som en vedhæftet fil i en e-mail eller via en Bluetooth-forbindelse. Hvis du vil kunne se et modtaget billede eller videoklip i Galleri eller i RealPlayer, skal du gemme det i enhedens hukommelse eller på et kompatibelt hukommelseskort.

Åbn mappen Billeder og video i Galleri. Billed- og videoklipfilerne er ordnet i en løkke efter dato. Tryk på eller ), hvis du vil gennemse enkelte filer. Tryk på eller ), hvis du vil gennemse filer i grupper.

Hvis du vil redigere et billede eller et videoklip, skal du vælge Valg > Rediger. Der åbnes et billedredigeringsprogram eller et videoredigeringsprogram. Hvis du vil føje et billede eller et videoklip til et album i Galleri, skal du vælge Valg > Albummer. > Tilføj til album. Se 'Albummer', s. 31.

Hvis du vil oprette brugerdefinerede videoklip, skal du vælge et eller flere videoklip i Galleri og vælge Valg > Rediger. Se 'Redigering af videoklip', s. 28.

Hvis du vil udskrive dine billeder på en kompatibel printer, der er tilsluttet til enheden, eller gemme dem på et kompatibelt hukommelseskort for at udskrive dem, skal du vælge Valg > Udskriv. Se 'Billedudskrivning', s. 31.

Hvis du vil zoome ind på et billede, der er åbnet, skal du vælge Valg > Zoom ind eller Zoom ud. Zoomforholdet kan ses øverst på skærmen. Zoomforholdet gemmes ikke permanent.

### Redigering af videoklip

Du kan redigere videoklip i Galleri. Se 'Galleri', s. 27.

Hvis du vil redigere videoklip og oprette brugerdefinerede videoklip, skal du rulle til et videoklip og vælge Valg > Rediger. Du kan oprette brugerdefinerede videoklip ved at kombinere og trimme videoklip og tilføje billeder, lydklip, overgange og effekter. Overgange er visuelle effekter, som du kan tilføje i begyndelsen og i slutningen af videoklip eller mellem videoklippene. I videoredigeringsprogrammet kan du se to tidslinjer: tidslinjen for videoklip og tidslinjen for lydklip. Hvis du tilføjer billeder, tekst eller overgange til et videoklip, vises de på tidslinjen for videoklip. Hvis du vil flytte frem eller tilbage på tidslinjerne, skal du trykke på € eller . Hvis du vil skifte mellem tidslinjerne, skal du trykke på € eller .

Du kan oprette brugerdefinerede videoklip ved at markere og vælge et eller flere videoklip og derefter vælge Valg > Rediger.

I visningen Rediger videoklip kan du indsætte videoklip og således lave et brugerdefineret videoklip og redigere klippene ved at trimme dem og tilføje effekter. Du kan tilføje billeder og lydklip og ændre deres varighed og også føje tekst og billeder til klippet.

Hvis du vil ændre videoklippet, skal du vælge mellem følgende muligheder:

#### **Rediger videoklip:**

Klip – videoklippet beskæres i visningen Klip videoklip.

Tilføj farveeffekt – der indsættes en farveeffekt i videoklippet.

Brug slowmotion – videoklippets hastighed reduceres.

Slå lyden fra eller Slå lyden til – lyden på det originale videoklip slås fra eller til.

Flyt – videoklippet flyttes til den valgte placering på tidslinjen.

Fjern – videoklippet fjernes fra videoen.

Dupliker – det valgte videoklip kopieres.

Rediger tekst (vises kun, hvis du har tilføjet tekst) – hvis du vil flytte, fjerne eller kopiere tekst, ændre tekstens farve og typografi, angive, hvor lang tid teksten skal blive på skærmen, og føje effekter til teksten.

Rediger billede (vises kun, hvis du har tilføjet et billede) – hvis du vil flytte, fjerne eller kopiere et billede, angive, hvor lang tid det skal blive på skærmen, og angive en baggrund eller en farveeffekt for billedet.

#### Rediger lydklip:

Klip – lydklippet beskæres visningen Klip lydklip.

Flyt – lydklippet flyttes til den valgte placering på tidslinjen.

Fjern – lydklippet fjernes fra videoen.

Dupliker – det valgte lydklip kopieres.

Indstil varighed – længden på det valgte lydklip ændres.

Rediger overgang – der er tre typer overgange: i begyndelsen af en video, i slutningen af en video samt overgange mellem videoklip. En overgang i begyndelsen kan vælges, når den første overgang på videoen er aktiv.

30

#### Indsæt:

Videoklip – det valgte videoklip indsættes. En miniature af videoklippet vises i hovedvisningen. En miniature består af det første ikke-sorte billede i videoklippet. Navnet og længden på det valgte videoklip vises også.

Billede – det valgte billede indsættes. En miniature af billedet vises i hovedvisningen.

Tekst – der indsættes tekst i videoklippet. Du kan indsætte en titel, undertitel eller fortekster.

Lydklip – det valgte lydklip indsættes. Navnet og længden på det valgte lydklip vises i hovedvisningen.

Nyt lydklip – et nyt lydklip optages på den valgte placering.

Film – bruges til at få vist filmen i fuldskærmsvisning eller som en miniature, gemme eller sende filmen eller beskære filmen til en passende størrelse, der kan sendes i en MMS-besked.

Tip! Hvis du vil tage et skærmbillede af et videoklip, skal du vælge Valg > Tag billede i miniaturevisningen Vis eller i visningen Klip videoklip.

Hvis du vil gemme videoklippet, skal du vælge Valg > Film > Gem. Hvis du vil angive Hukommelse i brug, skal du vælge Valg > Indstillinger. Standardindstillingen er enhedens hukommelse.

#### Tip! I visningen Indstillinger kan du angive Standardvideonavn, Std.skærmbillednavn, Opløsning og Hukommelse i brug.

Vælg Send > Via MMS, Via e-mail, Via Bluetooth eller Via infrarød, hvis du vil sende videoklippet. Kontakt din tjenesteudbyder for at få yderligere oplysninger om, hvor stor en MMS-besked maksimalt må være. Hvis videoklippet er for stort til at blive sendt i en MMS-besked, vises symbolet

☆ Tip! Hvis du vil sende et videoklip, der overstiger tjenesteudbyderens maksimalt tilladte størrelse for MMS-beskeder, kan du sende klippet via en Bluetoothforbindelse. Se 'Afsendelse af data', s. 87. Du kan også overføre videoklippene til en kompatibel pc via en Bluetooth-forbindelse eller ved hjælp af en kompatibel hukommelseskortlæser (ekstraudstyr).

### Diasshow

Hvis du vil have vist billeder og videoklip i fuldskærmsvisning, skal du vælge Valg > Diasshow > Start.

Tryk på  $\bigcirc$  (hurtigere) eller  $\bigcirc$  (langsommere) for at justere skærmhastigheden. Tryk på  $\bigcirc$  (forrige) eller  $\bigcirc$  (næste) for at gennemse miniaturerne.

Hvis du vil føje lyd til diasshowet i mappen Billeder og video, skal du vælge Valg > Diasshow > Indstillinger og vælge blandt følgende muligheder:

Musik - vælg Til eller Fra

Musiknummer – vælg en musikfil på listen

 $\mbox{Lydstyrke}$  – Tryk på  $\bigodot$  for at øge lydstyrken eller  $\bigcirc$  for at reducere lydstyrken

### Præsentationer

I forbindelse med præsentationer, kan du bruge SVG-filer (Scaleable Vector Graphic). SVG-filer beholder deres oprindelige udseende, når de udskrives eller vises på forskellige skærmstørrelser og med forskellig opløsning. Hvis du vil bruge SVG-filer, skal du vælge mappen Præsentationer og et billede og derefter vælge Valg > Afspil.

### Albummer

Med albummer er det nemt at håndtere billeder og videoklip. Hvis du vil have vist listen over albummer i mappen Billeder og video, skal du vælge Valg > Albummer > Vis albummer. Albummerne er ordnet alfabetisk. Tryk på () for at få vist indholdet af et album.

Hvis du vil oprette et nyt album, skal du vælge Valg > Nyt album. Indtast et navn til albummet, og vælg OK.

Hvis du vil føje et billede eller et videoklip til et album i Galleri, skal du rulle til et billede og vælge Valg > Albummer. > Tilføj til album. Der åbnes en liste over albummer. Vælg det album, som billedet eller videoklippet skal føjes til, og tryk på ④.

Hvis du vil fjerne en fil fra et album, skal du trykke på **C**. Filen slettes ikke fra mappen Billeder og video i Galleri.

### Billedudskrivning

Hvis du vil udskrive dine billeder ved hjælp af et kompatibelt datakabel, en Bluetooth-forbindelse eller et kompatibelt hukommelseskort (hvis det er tilgængeligt), skal du vælge det billede, der skal udskrives, og derefter vælge udskrivningsindstillingen i Galleri, Kamera, billedredigeringsprogrammet eller billedfremviseren.

32

Du kan kun udskrive billeder, som er i .jpg-format. Billeder, der tages med kameraet, gemmes automatisk i .jpg-format.

Bemærk! Tilslut datakablet til en PictBridgekompatibel printer, og vælg Pictbridge i popupmeddelelsen på enheden, før du udskriver.

#### Printervalg

Når du udskriver første gang, vises der en liste over tilgængelige printere, når du har valgt billedet. Vælg en printer. Printeren angives som standardprinter.

Hvis du har tilsluttet en PictBridge-kompatibel med CA-53-kablet, vises printeren automatisk.

Hvis standardprinteren ikke er tilgængelig, vises der en liste over tilgængelige udskriftsenheder.

Hvis du vil ændre standardprinteren, skal du vælge Valg > Indstillinger > Standardprinter.

#### Udskriftsvisning

Udskriftsvisningen åbnes kun, når du begynder at udskrive et billede fra galleriet.

De valgte billeder vises med foruddefinerede layouts. Hvis du vil ændre layoutet, skal du rulle til venstre og højre gennem de layouts, der er tilgængelige for den valgte printer. Hvis billederne ikke kan være på en enkelt side, skal du trykke på eller  $\bigcirc$  få vist de ekstra sider.

#### Udskriftsindstillinger

De tilgængelige indstillinger kan variere, afhængigt af egenskaberne for den valgte udskriftsenhed.

Hvis du vil angive en standardprinter, skal du vælge Valg > Standardprinter.

Hvis du vil vælge papirstørrelsen, skal du vælge Papirstørrelse, papirstørrelsen på listen og OK. Vælg Annuller for at vende tilbage til den forrige visning.

## Medieprogrammer

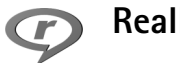

### RealPlayer

Tryk på  $\mathfrak{G}$ , og vælg **Billeder** > **RealPlayer**. Med **RealPlayer**, kan du afspille videoklip, lydklip og afspilningslister samt streame mediefiler via OTA. Du kan aktivere et streaminglink, når du gennemser websider, eller gemme det i enhedens hukommelse eller på et kompatibelt hukommelseskort (hvis et sådant er isat).

**RealPlayer** understøtter filer med filtypenavne som .3gp, .mp4 eller .rm. **RealPlayer** understøtter dog ikke nødvendigvis alle filformater eller alle varianter af et filformat. **RealPlayer** vil f.eks. forsøge at åbne alle .mp4filer, men nogle .mp4-filer kan have indhold, der ikke overholder 3GPP-standarderne, og de understøttes derfor ikke af denne enhed.

#### Afspilning af video- eller lydklip

 Hvis du vil afspille en mediefil, der er gemt i enhedens hukommelse eller på et kompatibelt hukommelseskort (hvis et sådant er isat), skal du vælge Valg > Åbn. Vælg derefter en af følgende indstillinger: Senest afspil. klip – for at afspille en af de sidste seks filer, der er afspillet med RealPlayer.

Gemt klip – for at afspille en fil, der er gemt i Galleri. Se 'Galleri', s. 27.

2 Rul til en fil, og tryk på 💿 for at afspille filen.

Tip! Du kan få vist et videoklip i fuldskærmsvisning ved at trykke på 2. Tryk en gang til for at gå tilbage til normal visning.

Genveje under afspilning:

- Tryk på og hold 🕐 nede for at spole hurtigt fremad.
- Tryk på og hold () nede for at spole mediefilen tilbage.
- Tryk på og hold 
   nede, indtil 
   vises, for at slå lyden fra. Tryk på og hold 
   nede, indtil
   vises, for at slå lyden til.

#### Streaming af indhold via OTA

Mange tjenesteudbydere kræver, at du bruger et internetadgangspunkt (IAP) som standardadgangspunkt. Andre tjenesteudbydere giver dig mulighed for at bruge et WAP-adgangspunkt.

34

Adgangspunkterne kan konfigureres, første gang du starter enheden.

Kontakt din tjenesteudbyder for at få yderligere oplysninger.

Bemærk! I RealPlayer kan du kun åbne URLadresser af typen rtsp://. RealPlayer kan dog genkende et http-link til en .ram-fil.

Du kan streame indhold via OTA ved at vælge et streaminglink, der er gemt i Galleri, på en internetside, eller som du har modtaget i en SMS- eller MMS-besked. Inden den direkte streaming af indholdet begynder, oprettes der forbindelse fra enheden til webstedet, og indholdet hentes. Indholdet gemmes ikke på enheden.

#### Modtagelse af RealPlayer-indstillinger

Du kan modtage RealPlayer-indstillinger som en særlig SMS-besked fra din netværksoperatør eller tjenesteudbyder. Se 'Data og indstillinger', s. 43. Yderligere oplysninger får du hos netværksoperatøren eller tjenesteudbyderen.

#### Ændring af RealPlayer-indstillingerne

Vælg Valg > Indstillinger, og vælg mellem følgende:

Video – for at justere videokontrasten og få RealPlayer til automatisk at gentage videoklippene efter afspilning.

Forbindelse – for at vælge, om du vil bruge en proxyserver, ændre standardadgangspunktet og angive det portområde, der bruges, når du opretter forbindelse. Kontakt din tjenesteudbyder for at få de korrekte indstillinger.

#### Proxyindstil.:

Brug proxy – vælg Ja, hvis du vil bruge en proxy-server.

Proxyserveradresse - angiv proxyserverens IP-adresse.

Proxyportnummer – angiv proxyserverens portnummer.

Cordliste: Proxyservere er mellemliggende servere mellem medieservere og medieservernes brugere. Nogle tjenesteudbydere bruger dem for at kunne tilbyde ekstra sikkerhed eller gøre adgangen til internetsider, der indeholder lyd- eller videoklip, hurtigere.

#### Netv.indstil.:

Standardadgangspkt. – rul til det adgangspunkt, du vil bruge til at oprette forbindelse til internettet med, og tryk på 0.

Onlinetid – angiv den tid, der skal gå, før RealPlayer afbryder forbindelsen til netværket, når du har stoppet afspilningen af et medieklip via et netværkslink. Vælg Brugerdefineret, og tryk på (). Angiv tidspunktet, og tryk på OK.

Laveste UDP-port – angiv det laveste portnummer for serverens portområde. Minimumværdien er 1024.

Højeste UDP-port – angiv det højeste portnummer for serverens portområde. Maksimumværdien er 65535.

Vælg Valg > Avancerede indstil. for at redigere båndbreddeværdierne for forskellige netværk.

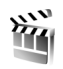

#### Instruktør

Hvis du vil oprette muvees, skal du trykke på  $\frac{2}{9}$  og vælge Billeder > Instruktør. Muvees er korte, redigerede videoklip, der kan indeholde video, billeder, musik og tekst. Kort muvee oprettes automatisk af programmet Instruktør, når du har valgt en stilart for muvee'en. Instruktør bruger den standardmusik og -tekst, der er tilknyttet den valgte stilart. I Tilpas muvee kan du vælge dine egne video- og musikklip samt billeder og din egen stilart. Du kan også tilføje en indledende eller afsluttende besked. Du kan sende muvees via MMS.

Åbn Instruktør, og tryk på ) eller ) for at skifte mellem visningerne a g . Hvis du vil vende tilbage til hovedvisningen fra visningen , skal du vælge Udført.

Visningen indeholder en liste over videoklip, og du har følgende valgmuligheder: Afspil, Send, Omdøb og Slet.

#### Sådan opretter du en kort muvee

- 1 Vælg Kort muvee i hovedvisningen i Instruktør.
- 2 Vælg en stilart til muvee'en på listen over stilarter. Den oprettede muvee gemmes på muvee-listen i Instruktør. Muvee'en afspilles automatisk, når den er blevet gemt.

# Sådan opretter du en brugerdefineret muvee

- 1 Vælg Tilpas muvee i hovedvisningen i Instruktør.
- 2 Vælg de klip, du vil indsætte i muvee'en, i Video, Billede, Stilart eller Musik.

Når du har valgt videoklip og billeder for at angive den rækkefølge, filerne skal afspilles i i muvee'en, skal du vælge Valg > Avancerede valg. Tryk på () for at vælge den fil, du vil flytte. Rul derefter til den fil, som den markerede fil skal placeres under, og tryk på (). Hvis du vil klippe et videoklip, skal du vælge Valg > Vælg indhold. Se 'Valg af indhold', s. 36. Du kan tilføje en indledende eller afsluttende tekst til en muvee i Besked.

3 Vælg Valg > Opret muvee, og vælg mellem følgende: MMS-besked – for at optimere længden på muvee'en til afsendelse via MMS Automatisk længde – for at medtage alle valgte billeder og videoklip i muvee'en. Musikkens længde – hvis muvee'en skal vare lige så længe som det valgte musikklip Brugerdefineret – for at definere varigheden af muvee'en

4 Vælg Valg > Gem.

Hvis du vil have vist den brugerdefinerede muvee, før du gemmer den, skal du i visningen Vis muvee vælge Valg > Afspil.

Hvis du vil oprette en ny brugerdefineret muvee med de samme stilartindstillinger, skal du vælge Valg > Genskab.

#### Valg af indhold

Hvis du vil redigere de valgte videoklip, skal du vælge Valg > Avancerede valg > Valg > Vælg indhold. Du kan vælge, hvilke dele af videoklippet der skal medtages i eller udelades fra muvee'en. Grøn angiver medtagne, rød angiver fravalgte, og grå angiver neutrale dele på skyderen.

Hvis du vil medtage en del af videoklippet i din muvee, skal du rulle til delen og vælge Valg > Medtag. Hvis du vil udelade en del, skal du vælge Valg > Udelad. Hvis du vil udelade en klipdel, skal du vælge Valg > Udelad klipdel.

Hvis Instruktør skal medtage eller udelade en del af videoklippet på vilkårlig vis, skal du rulle til den pågældende del og vælge Valg > Markér neutralt eller Markér alt neutralt.

#### Indstillinger

Vælg Indstillinger for at redigere følgende valgmuligheder:

Hukommelse i brug – vælg, hvor dine muvees skal gemmes.

**Opløsning** – vælg opløsning for dine muvees.

Stand.navn på muvee – angiv et standardnavn til dine muvees.
## Beskeder

Tryk på  ${}^{\circ}$ , og vælg Beskeder. I Beskeder kan du oprette, sende, modtage, få vist, redigere og organisere SMSbeskeder, MMS-beskeder, e-mail-beskeder og særlige SMS-beskeder, der indeholder data. Du kan også modtage beskeder og data via en Bluetooth-forbindelse eller en infrarød forbindelse, modtage Tjenester-beskeder, cell broadcast-beskeder og sende tjenestekommandoer.

Hvis du vil oprette en ny besked, skal du vælge Ny besked.

Bemærk! Kun enheder, der har kompatible funktioner, kan modtage og vise multimediebeskeder. En beskeds udseende kan variere afhængigt af den modtagende enhed.

Beskeder indeholder følgende mapper:

Indbakke – heri gemmes modtagne beskeder undtagen e-mail- og cell broadcast-beskeder. E-mailbeskeder gemmes i Postkasse.

- Mine mapper organiserer dine beskeder i mapper.
- ☆ Tip! Hvis du vil undgå at skulle skrive beskeder, du ofte sender, igen, kan du bruge tekster i mappen Skabeloner.

**Postkasse** – Opretter forbindelse til din fjernpostkasse for at hente nye e-mail-beskeder eller få vist tidligere hentede e-mail-beskeder offline. Se 'E-mail', s. 47.

Kladder – heri gemmes kladdebeskeder, der ikke er blevet sendt.

Sendt – heri gemmes de seneste 20 beskeder, der er blevet sendt, dog ikke hvis de er sendt via Bluetoothforbindelse eller infrarød. Oplysninger om, hvordan du ændrer antallet af beskeder, der skal gemmes, finder du under 'Andre indstillinger', s. 50.

Substantiation der venter på at blive sendt, midlertidigt.

Eksempel: Beskeder placeres for eksempel i Udbakke, når enheden er uden for netværkets dækningsområde. Du kan også angive, at e-mail-beskederne skal sendes, næste gang du opretter forbindelse til fjernpostkassen.

Rapporter (netværkstjeneste) – du kan anmode netværket om at sende dig en leveringsrapport over de SMS- og MMS-beskeder, du har sendt. Det er ikke sikkert, at du kan modtage en leveringsrapport om en MMSbesked, der er blevet sendt til en e-mail-adresse.

#### ☆ Tip! Når du har åbnet en af standardmapperne, kan du skifte mellem mapperne ved at trykke på eller .

Du kan angive og sende anmodninger om tjenester (også kaldet USSD-kommandoer), f.eks. aktiveringskommandoer til netværkstjenester, til din tjenesteudbyder ved at vælge Valg > Tjenestekommando i hovedvisningen i Beskeder.

Cell broadcast (netværkstjeneste) gør det muligt at modtage beskeder om forskellige emner, f.eks. vejr- eller trafikforhold, fra din tjenesteudbyder. Kontakt din tjenesteudbyder for at få yderligere oplysninger om tilgængelige emner og relevante emnenumre. I hovedvisningen i Beskeder skal du vælge Valg > Cell broadcast. I hovedvisningen kan du se status for et emne, et emnenummer, et emnenavn, og om det er markeret med flag (►) til opfølgning.

Cell broadcast-beskeder kan ikke modtages i UMTSnetværk. En pakkedataforbindelse kan forhindre cell broadcast-modtagelse.

## Indtastning af tekst

ABC, abc og Abc angiver den valgte tegntilstand. 123 angiver numerisk tilstand.

## Traditionel tekstindtastning

vises, når du skriver tekst ved hjælp af traditionel tekstindtastning.

- Tryk på en taltast (<u>1</u> <u>9</u>) flere gange, indtil det ønskede tegn vises. Der er flere tegn tilgængelige for en taltast, end der står på tasten.
- Hvis det næste bogstav sidder på samme tast som den aktuelle, skal du vente, indtil markøren vises (eller trykke på ) for at afslutte timeoutperioden) og derefter indtaste bogstavet.
- Tryk på 0 for at indsætte et mellemrum. Tryk tre gange på 0 for at flytte markøren til den næste linje.

## Forprogrammeret tekstinput

Du kan indtaste et hvilket som helst bogstav med et enkelt tastetryk. Intelligent tekstindtastning er baseret på en integreret ordbog, som du kan tilføje nye ord i. \_\_\_\_\_ vises, når du skriver tekst ved hjælp af intelligent tekstindtastning.

2 Skriv det ønskede ord ved at trykke på tasterne

2 - 9 . Tryk kun én gang på hver tast for hvert bogstav. Hvis du f.eks. vil skrive "Nokia", når den engelske ordbog er valgt, skal du trykke på 6 for N, 6 for o, 5 for k, 4 for i og 2 for a.

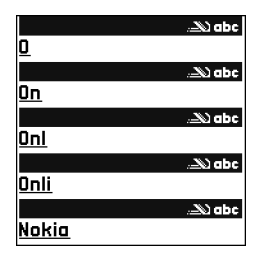

Ordforslaget ændres efter hvert tastetryk.

3 Når du har skrevet ordet, og det er korrekt, skal du trykke på () for at bekræfte det eller trykke på () for at tilføje et mellemrum.

Hvis ordet ikke er korrekt, skal du trykke flere gange på

 ★ for at se matchende ord, som ordbogen har fundet, ét ad gangen, eller trykke på Ø og vælge
 Ordforslag > Svarer til.

Hvis tegnet ? vises efter ordet, findes ordet ikke i ordbogen. Hvis du vil tilføje et ord i ordbogen, skal du vælge Stav, indtaste ordet ved hjælp af traditionel tekstindtastning og vælge OK. Ordet tilføjes i ordbogen. Når ordbogen er fuld, udskifter et nyt ord det ældste af ordene i ordbogen.

4 Begynd at skrive det næste ord.

#### Skrivning af sammensatte ord

Skriv første halvdel af et sammensat ord, og bekræft det ved at trykke på (). Skriv den sidste del af det sammensatte ord. Tryk på () for at tilføje et mellemrum og således færdiggøre det sammensatte ord.

#### Deaktivering af intelligent tekstindtastning

Du kan deaktivere intelligent tekstindtastning for alle redigeringsprogrammer ved at trykke på Ø og vælge Ordforslag > Fra.

☆ Tip! Hvis du vil slå intelligent tekstindtastning til eller fra, skal du trykke hurtigt to gange på #.

## Gode råd ved brug af tekstindtastning

Tryk på den ønskede taltast, og hold den nede for at indsætte et tal i bogstavtilstand.

Hvis du vil skifte mellem bogstavtilstand og numerisk tilstand, skal du trykke på # og holde den nede.

Tryk på **#** for at skifte mellem de forskellige tegntilstande.

Tryk på  $\[ \]$  for at slette et tegn. Du kan slette flere tegn ved at trykke på og holde  $\[ \]$  nede.

Tryk på **1** for at få adgang til de mest almindelige tegnsætningstegn.

Tryk på \* for at åbne en liste over specialtegn.

☆ Tip! Du kan indsætte flere specialtegn samtidigt ved at trykke på 5, når du vælger det enkelte tegn.

# Skrivning og afsendelse af beskeder

En MMS-beskeds udseende kan variere efter modtagerenheden.

Før du kan oprette en MMS-besked eller skrive en e-mail, skal du have de korrekte forbindelsesindstillinger på plads. Se 'Modtagelse af MMS- og e-mail-indstillinger', s. 41 og 'E-mail', s. 47.

Det trådløse netværk kan begrænse størrelsen af MMSbeskeder. Hvis det indsatte billede overskrider denne begrænsning, kan enheden gøre billedet mindre, så det kan sendes ved hjælp af MMS.

 Vælg Ny besked, og vælg mellem følgende: SMS-besked – for at sende en SMS-besked. MMS-besked – for at sende en MMS-besked E-mail – for at sende en e-mail Hvis du ikke har konfigureret din e-mail-konto, bliver

du bedt om at gøre det. Du kan begynde at oprette e-mail-indstillingerne ved hjælp af vejledningen til postkassen ved at vælge Start. 2 I feltet Til skal du trykke på ● for at vælge modtagere eller grupper fra Kontakter eller skrive modtagerens telefonnummer eller e-mail-adresse. Tryk på \* for at tilføje et semikolon (;) til adskillelse af de enkelte modtager.

Du kan også kopiere og

adressen fra udklipsholderen.

indsætte nummeret eller

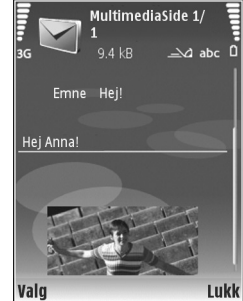

- 3 I feltet Emne skal du indtaste emnet for en MMSbesked eller e-mail. Hvis du vil ændre de felter, som er synlige, skal du vælge Valg > Adressefelter.
- 4 I beskedfeltet skriver du beskeden. Hvis du ønsker at indsætte en skabelon, skal du vælge Valg > Indsæt eller Indsæt objekt > Skabelon.
- 5 Hvis du vil føje et medieobjekt til en MMS-besked, skal du vælge Valg > Indsæt objekt > Billede, Lydklip eller Videoklip. Ved tilføjelse af lyd vises Du kan ikke sende videoklip, der er gemt i .mp4-format, i en MMS-besked. Yderligere oplysninger om, hvordan du ændrer det format, optagede videoer er gemt i, finder du under 'Videoindstillinger', s. 25.

- 6 Hvis du vil tage et nyt billede eller optage lyd eller video til en MMS-besked, skal du vælge Indsæt ny/nyt > Billede, Lydklip eller Videoklip. Hvis du vil indsætte et ny side i beskeden, skal du vælge Side. Hvis du vil se, hvordan MMS'en ser ud, skal du vælge
  - Valg > Vis.
- 7 Hvis du vil tilføje en vedhæftet fil i en e-mail, skal du vælge Valg > Indsæt > Billede, Lydklip, Videoklip eller Note. Vedhæftede filer til en e-mail angives med 0.
  - ☆ Tip! Hvis du vil sende andre filtyper som vedhæftede filer, skal du åbne det relevante program og vælge Send > Via e-mail, hvis indstillingen er tilgængelig.
- 8 Hvis du vil sende beskeden, skal du vælge Valg > Send eller trykke på \_\_.

Enheden understøtter afsendelse af tekstbeskeder ud over tegngrænsen for en enkelt besked. Længere beskeder sendes som en serie bestående af to eller flere beskeder. Tjenesteudbyderen fakturerer muligvis i overensstemmelse hermed. Tegn, der benytter accenter eller andre mærker, og tegn fra andre sprogindstillinger, f.eks. kinesisk, fylder mere og begrænser derved det antal tegn, der kan sendes i en enkelt besked. På navigationslinjen kan du se beskedlængdeindikatoren, der tæller baglæns. 10 (2) betyder f.eks., at du stadig kan tilføje 10 tegn til den tekst, der afsendes som to beskeder. E-mail-beskeder placeres automatisk i Udbakke før afsendelse. Hvis afsendelsen ikke lykkes, bliver e-mailen liggende i Udbakke med statusangivelsen Mislykket.

Tip! Du kan kombinere billeder, video, lyd og tekst til en præsentation og sende det i en MMS-besked. Begynd at oprette en MMS-besked, og vælg Valg > Opret præsentation. Indstillingen vises kun, hvis MMS-oprettelsestilst. er indstillet på Med vejledning eller Ubegrænset. Se 'MMS-beskeder', s. 46.

## Modtagelse af MMS- og e-mailindstillinger

Du kan modtage indstillingerne som en besked fra din netværksoperatør eller tjenesteudbyder. Se 'Data og indstillinger', s. 43.

Manuel indtastning af MMS-indstillingerne:

- Tryk på *§*<sup>a</sup>, vælg Værktøjer > Indstil. > Forbindelse > Adgangspunkter, og angiv indstillingerne for et adgangspunkt for MMS-beskeder. Se 'Forbindelse', s. 94.
- 2 Tryk på {? , og vælg Beskeder > Valg > Indstillinger > MMS-besked > Adgangspunkt i brug samt det adgangspunkt, du har oprettet som din foretrukne forbindelse. Se også 'MMS-beskeder', s. 46.

Før du kan sende, modtage, hente, besvare og videresende e-mails, skal du gøre følgende:

- Konfigurere et internetadgangspunkt (IAP) korrekt. Se 'Forbindelse', s. 94.
- Angive dine e-mail-indstillinger korrekt. Hvis du vælger Postkasse i hovedvisningen Beskeder, uden at du har angivet instillinger for din e-mail-konto, bliver du bedt om at gøre det. Du kan begynde at oprette e-mail-indstillingerne ved hjælp af vejledningen til postkassen ved at vælge Start. Se også 'E-mail', s. 47. Du skal have en separat e-mail-konto. Følg instruktionerne fra udbyderen af fjernpostkassen og internetudbyderen.

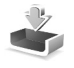

# Indbakke – modtagelse af beskeder

I mappen Indbakke angiver a en ulæst tekstmeddelelse, a en ulæst MMS-besked, a data modtaget via en infrarød forbindelse og 💕 data modtaget via en Bluetooth-forbindelse.

Når du modtager en besked, vises  $\bigcirc$  og 1 ny besked i standbytilstand. Vælg Vis for at åbne beskeden. Hvis du vil åbne en besked i Indbakke, skal du rulle til den og trykke på (). Hvis du vil besvare en modtaget besked, skal du vælge Valg > Besvar

Hvis du vil udskrive en tekst eller en MMS-besked via en Bluetooth-forbindelse på en printer, der er forberedt til BPP (Basic Print Profile), f.eks. HP Deskjet 450 Mobile Printer eller HP Photosmart 8150, skal du vælge Valg > Udskriv.

## MMS-beskeder

Vigtigt! Vær forsigtig, når du åbner beskeder. Multimediebeskedobjekter kan indeholde skadelig software eller på anden måde være skadelige for enheden eller pc'en.

Du modtager muligvis en meddelelse om, at der ligger en MMS-besked og venter i MMS-beskedcentralen. Hvis du vil starte en pakkedataforbindelse for at hente beskeden til enheden, skal du vælge Valg > Hent.

Når du åbner en MMS-besked (2011), ser du måske et billede og en besked. E vises, hvis der medfølger lyd, eller 2017, hvis der medfølger video. Hvis du vil afspille lyden eller videoen, skal du vælge det relevante ikon.

Hvis du vil se de medieobjekter, der er vedhæftet MMSbeskeden, skal du vælge Valg > Objekter. Hvis beskeden har vedhæftet en MMS-præsentation, vises 💭 . Hvis du vil afspille præsentationen, skal du vælge ikonet.

#### Data og indstillinger

Konfigurationsbesked – du modtager muligvis indstillinger fra netværksoperatøren, tjenesteudbyderen eller fra afdelingen, der håndterer virksomhedsoplysninger. Hvis du vil gemme indstillingerne, skal du vælge Valg > Gem alle.

Visitkort – hvis du vil gemme oplysningerne i Kontakter, skal du vælge Valg > Gem visitkort. Certifikater eller lydfiler, der er vedhæftet visitkortet, gemmes ikke.

Ringetone – hvis du vil gemme ringetonen, skal du vælge Valg > Gem.

Operatørlogo – hvis logoet skal vises i standbytilstand i stedet for netværksoperatørens eget logo, skal du vælge Valg > Gem.

Kalenderpost – hvis du vil gemme invitationen, skal du vælge Valg > Gem i Kalender.

Internetbesked – hvis du vil gemme bogmærket på listen over bogmærker i Tjenester, skal du vælge Valg > Tilføj til bogmærker. Hvis beskeden indeholder både adgangspunktindstillinger og bogmærker, og du vil gemme dataene, skal du vælge Valg > Gem alle.

**E-mail-med.** – meddelelsen fortæller dig, hvor mange nye e-mail-beskeder du har i din fjernpostkasse. En udvidet meddelelse kan vise mere detaljerede oplysninger.

### Tjenestebeskeder

Tjenestebeskeder () er meddelelser om f.eks. nyhedsoverskrifter og kan indeholde en tjenestebesked eller et link. Kontakt tjenesteudbyderen, hvis du ønsker oplysninger om tilgængelighed og abonnement.

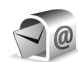

#### Postkasse

Hvis du vælger **Postkasse**, uden at du har angivet indstillinger for din e-mail-konto, bliver du bedt om at gøre det. Du kan begynde at oprette e-mail-indstillingerne ved hjælp af vejledningen til postkassen ved at vælge **Start.** Se også 'E-mail', s. 47.

Når du opretter en ny postkasse, erstatter det navn, du giver postkassen, Postkasse i hovedvisningen i Beskeder. Du kan højst have seks postkasser.

## Åbning af postkassen

Når du åbner postkassen, spørger enheden, om du vil oprette forbindelse til postkassen (Opret forbindelse til postkasse?).

Vælg Ja for at oprette forbindelse til postkassen og hente nye e-mail-overskrifter eller -beskeder. Når du ser beskeder online, har du løbende forbindelse til en fjernpostkasse via en dataforbindelse. Se også 'Forbindelse', s. 94.

Vælg Nej for at få vist tidligere hentede e-mail-beskeder offline. Når du får vist e-mail-beskeder offline, har enheden ikke forbindelse til fjernpostkassen.

## Hentning af e-mail-beskeder

Hvis du er offline, skal du vælge Valg > Opret forbindelse for at oprette forbindelse til fjernpostkassen.

**Vigtigt!** Vær forsigtig, når du åbner beskeder. E-mails kan indeholde skadelig software eller på anden måde være skadelige for enheden eller pc'en.

1 Når du har en åben forbindelse til en fjernpostkasse, skal du vælge Valg > Hent e-mail og en af følgende muligheder:

Nye – for at hente alle nye e-mail-beskeder Valgte – for kun at hente de markerede e-mailbeskeder Alle – for at hente alle beskeder fra postkassen Hvis du vil annullere hentningen, skal du vælge Annuller.

2 Når du har hentet e-mail-beskederne, kan du fortsætte med at se dem online eller vælge Valg > Afbryd forbindelsen for at afbryde forbindelsen og se e-mailbeskederne offline.

Statusikoner for e-mails:

Q Den nye e-mail (offline- eller onlinetilstand) er ikke blevet hentet til enheden.

Q E-mail-beskeden er læst, og den er ikke hentet til enheden.

Q E-mail-beskeden er læst.

- $\bigoplus$  E-mail-overskriften er læst, og indholdet af beskeden er slettet fra enheden.
- 3 Du åbner en e-mail-besked ved at trykke på (). Hvis e-mail-beskeden ikke er hentet, og du er offline, bliver du spurgt, om du vil hente beskeden fra postkassen.

Hvis du vil se vedhæftede filer i en e-mail, skal du åbne en besked, der har et ikon for vedhæftede filer 🕡 , og vælge Valg > Vedhæftede filer. Hvis den vedhæftede fil har et nedtonet ikon, er den ikke blevet hentet til enheden. Vælg Valg > Hent.

Hvis du vil udskrive en e-mail-besked via en Bluetoothforbindelse på en printer, der er forberedt til BPP (Basic Print Profile), f.eks. HP Deskjet 450 Mobile Printer eller HP Photosmart 8150), skal du vælge Valg > Udskriv.

#### Automatisk hentning af e-mail-beskeder

Hvis du vil hente beskeder automatisk, skal du vælge Valg > E-mail-indstillinger > Automatisk hentning > Hentning af headers > Altid aktiveret eller Kun i hjem.netv. og angive, hvornår og hvor tit beskederne skal hentes.

Hvis du aktiverer den automatiske hentning af beskeder, kan det øge dine opkaldsomkostninger pga. datatrafikken.

#### Sletning af e-mail-beskeder

Du kan slette en e-mails indhold fra enheden, men bevare det i fjernpostboksen, ved at vælge Valg > Slet. Vælg Kun telefon i Slet besked fra:.

Enheden afspejler e-mail-overskrifterne i fjernpostkassen. Så selvom du sletter indholdet af beskeden, forbliver e-mail-overskriften på enheden. Hvis du også vil fjerne overskriften, skal du først slette e-mail-beskeden fra fjernpostkassen og derefter oprette en forbindelse fra enheden til fjernpostkassen igen for at opdatere status.

Hvis du vil slette en e-mail fra enheden og fra fjernpostkassen, skal du vælge Valg > Slet. Vælg Telefon og server i Slet besked fra:. Hvis du er offline, slettes e-mailen fra enheden. Næste gang du opretter forbindelse til fjernpostkassen, slettes e-mailen automatisk fra fjernpostkassen. Hvis du bruger POP3-protokollen, fjernes de beskeder, der er blevet markeret til sletning, først når du har afbrudt forbindelsen til fjernpostkassen.

Du kan fortryde sletning af en e-mail fra enheden og serveren ved at rulle til en e-mail, der er markeret til sletning ved næste forbindelse ( ), og vælge Valg > Annuller sletning.

# Afbrydelse af forbindelsen til postkassen

Når du er online, skal du vælge Valg > Afbryd forbindelsen for at afbryde dataforbindelsen til fjernpostkassen.

## Visning af beskeder på et SIM-kort

Før du kan se SIM-beskeder, skal du kopiere dem til en mappe på enheden.

1 Vælg Valg > SIM-beskeder i hovedvisningen for Beskeder.

- 2 Vælg Valg > Markér/fjern mark. > Markér eller Markér alle for at markere beskeder.
- **3** Vælg Valg > Kopiér. Der åbnes en liste med mapper.
- 4 Marker en mappe, og vælg OK for at begynde kopieringen. Åbn mappen for at se beskederne.

## Beskedindstillinger

Angiv indstillinger i alle felter, der er markeret med Skal angives eller med en rød stjerne. Følg vejledningen fra din tjenesteudbyder. Du kan også modtage indstillinger fra tjenesteudbyderen i en konfigurationsbesked.

Nogle eller alle beskedcentraler eller adgangspunkter kan være forprogrammerede af tjenesteudbyderen eller netværksoperatøren, og du kan måske ikke ændre, oprette, redigere eller fjerne dem.

#### SMS-beskeder

Tryk på  ${
m sphere}$ , og vælg Beskeder > Valg > Indstillinger > SMS-besked, og vælg mellem følgende:

**Beskedcentraler** – viser en liste med alle de SMSbeskedcentraler, der er angivet.

Tegnsæt – hvis du vil bruge tegnkonvertering til et andet tegnsæt, når dette er tilgængeligt, skal du vælge Reduceret understøttelse. Beskedcentral i brug – vælg, hvilken beskedcentral der skal bruges til levering af SMS-beskeder.

Modtag rapport – vælg, om netværket skal sende leveringsrapporter om beskederne (netværkstjeneste).

Beskeden afventer i – vælg, hvor længe beskedcentralen skal sende beskeden igen, hvis det første forsøg ikke lykkes (netværkstjeneste). Hvis modtager ikke kan nås inden for gyldighedsperioden, slettes beskeden fra beskedcentralen.

Besked sendt som – lav kun om på denne indstilling, hvis du er sikker på, at din beskedcentral kan konvertere SMSbeskeder til disse formater. Kontakt netværksoperatøren.

Foretrukken forbind. – vælger den forbindelse, der bruges til forsendelse af SMS-beskeder: GSM-netværk eller pakkedata, hvis det understøttes af netværket. Se 'Forbindelse', s. 94.

Svar via samme cent. – vælg, om du ønsker, at svarbeskeden skal sendes ved hjælp af det samme SMS-centralnummer (netværkstjeneste).

#### MMS-beskeder

Tryk på  ${
m sphere}$ , og vælg Beskeder > Valg > Indstillinger > MMS-besked, og vælg mellem følgende:

Billedstørrelse – angiv størrelsen på billedet i en MMSbesked: Oprindelig (vises kun, når MMS-oprettelsestilst. indstilles til Med vejledning eller Ubegrænset), Lille eller Stor.

MMS-oprettelsestilst. – hvis du vælger Med vejledning, får du besked, hvis du prøver at sende en besked, der ikke understøttes af modtageren. Hvis du vælger Begrænset, kan du ikke sende beskeder, der muligvis ikke understøttes.

Adgangspunkt i brug – vælg, hvilket adgangspunkt, der skal bruges som den foretrukne forbindelse til MMSbeskedcentralen.

MMS-hentning – vælg, hvordan du vil modtage MMSbeskeder. Hvis du automatisk vil modtage MMS-beskeder i hjemmenetværket, skal du vælge Aut. i hjem.netværk. Når du er uden for hjemmenetværket, modtager du en meddelelse om, at du kan hente en MMS-besked i MMS-beskedcentralen.

Når du er uden for dit hjemmenetværk, kan det være dyrere at sende og modtage MMS-beskeder.

Hvis du vælger MMS-hentning > Altid automatisk, opretter enheden automatisk en aktiv pakkedataforbindelse for at hente beskeden, både når du er i og uden for hjemmenetværket.

Tillad anonyme besk. – vælg, om du vil afvise beskeder, der kommer fra en anonym afsender.

Modtag reklamer – angiv, om du vil modtage MMS-reklamebeskeder.

Modtag rapport – vælg, om du vil have, at status for den sendte besked vises i loggen (netværkstjeneste). Det er ikke sikkert, at du kan modtage en leveringsrapport om en MMS-besked, der er blevet sendt til en e-mail-adresse.

Afvis rapportafsend. – vælg, om du ønsker at afvise, at enheden sender leveringsrapporter om de modtagne MMS-beskeder.

Beskeden afventer i – vælg, hvor længe beskedcentralen skal sende beskeden igen, hvis det første forsøg ikke lykkes (netværkstjeneste). Hvis modtager ikke kan nås inden for gyldighedsperioden, slettes beskeden fra beskedcentralen.

#### E-mail

Tryk på *§* , og vælg Beskeder > Valg > Indstillinger > E-mail, og vælg mellem følgende:

Postkasser – vælg en postkasse for at ændre Forbindelsesindstil., Brugerindstillinger, Hentningsindstillinger og Automatisk hentning.

Postkasse i brug – vælg, hvilken postkasse du vil bruge til at sende e-mail.

Hvis du vil oprette en ny postkasse, skal du vælge Valg > Ny postkasse i postkassens hovedvisning.

#### Forbindelsesindstil.

Du kan oprette indstillingen for den e-mail, du modtager, ved at vælge Indgående e-mail og vælge mellem følgende:

**Brugernavn** – skriv det brugernavn, du har fået fra tjenesteudbyderen.

Adgangskode – angiv din adgangskode. Hvis du lader dette felt stå tomt, bliver du bedt om at angive adgangskoden, når du prøver at oprette forbindelse til fjernpostkassen.

Server: indgående – skriv IP-adressen eller værtsnavnet på den e-mail-server, der modtager dine e-mails.

Adgangspunkt i brug – vælg et internetadgangspunkt (IAP). Se 'Forbindelse', s. 94.

Navn på postkasse – indtast et navn for postkassen.

Postkassetype – angiver, hvilken e-mail-protokol udbyderen af fjernpostkassen anbefaler. Der er følgende valgmuligheder: POP3 og IMAP4. Denne indstilling kan kun vælges én gang og kan ikke ændres, hvis du har gemt eller er gået ud af postkasseindstillingerne. Hvis du bruger POP3-protokollen, opdateres e-mail-beskeder ikke automatisk, når du er online. Hvis du vil se de seneste email-beskeder, skal du afbryde forbindelsen og derefter oprette en ny forbindelse til din postkasse. Sikkerhed (porte) – vælg den sikkerhedsindstilling, der skal bruges for at sikre forbindelsen til fjernpostkassen.

Port – angiv en port til forbindelsen.

Sikkert login til APOP (kun til POP3) – bruges samm med POP3-protokollen til at kryptere afsendelsen af adgangskoder til e-mail-fjernserveren, når der oprettes forbindelse til postkassen.

Du kan oprette indstillingen for den e-mail, du sender, ved at vælge Udgående e-mail og vælge mellem følgende:

Min e-mail-adresse – skriv den e-mail-adresse, du får fra tjenesteudbyderen. Svar på dine beskeder sendes til denne adresse.

Server: udgående – skriv IP-adressen eller værtsnavnet på den e-mail-server, der sender dine e-mails. Du kan muligvis kun benytte din netværksoperatørs server til udgående e-mails. Kontakt din tjenesteudbyder for at få yderligere oplysninger.

Adgangspunkt i brug – vælg et internetadgangspunkt (IAP). Se 'Forbindelse', s. 94.

Indstillingerne for Brugernavn, Adgangskode, Sikkerhed (porte) og Port ligner dem i Indgående e-mail.

#### Brugerindstillinger

Mit navn – skriv dit navn. Dit navn erstatter din e-mailadresse på modtagerens enhed, hvis modtagerens enhed understøtter funktionen.

Send besked – angiv, hvordan e-mails skal sendes fra din enhed. Vælg Straks, hvis enheden skal oprette forbindelse til postkassen, når du vælger Send besked. Hvis du vælger Ved næste forbind., sendes e-mails, når forbindelsen til fjernpostkassen er tilgængelig.

Send kopi til mig – vælg, om du vil gemme en kopi af e-mailen i fjernpostkassen og på den adresse, der er angivet i Min e-mail-adresse.

Medtag signatur – vælg, om du vil vedhæfte en signatur i dine e-mail-beskeder.

Signal for ny e-mail – vælg, om du vil have besked om modtagelse af nye e-mails, f.eks. en tone eller en note, når den nye e-mail modtages i postkassen.

Standardtegnsæt – vælg et andet tegnsæt, der er i overensstemmelse med sproget.

#### Hentningsindstillinger

Hent e-mails – angiv, hvilke dele af e-mailen, der skal hentes: Kun headers, Maks. størrelse, Beskeder (kun for IMAP4) eller Besk. og vedh. fil. Hent e-mails – antal – angiv, hvor mange nye e-mailbeskeder der hentes til postkassen.

IMAP4-mappesti (kun for IMAP4) – angiv mappesti for de mapper, der skal tilføjes (abonneres på).

Mappeabonnement (kun for IMAP4) – tilføj (abonnér på) andre mapper i fjernpostkassen og hent indhold fra disse mapper.

#### Automatisk hentning

E-mail-meddelelser – vælg, om du ønsker at modtage meddelelser, når der modtages en ny e-mail i din fjernpostkasse.

E-mail-medddelelser og automask hentning af headers kan ikke være aktive samtidigt.

Hentning af headers – vælg, om du ønsker, at enheden skal hente nye e-mails automatisk. Du kan angive, hvornår og hvor ofte beskederne skal hentes.

Hvis du aktiverer den automatiske hentning af beskeder, kan det øge dine opkaldsomkostninger pga. datatrafikken.

#### Tjenestebeskeder

Tryk på  $\mathfrak{G}$ , og vælg **Beskeder** > **Valg** > **Indstillinger** > **Tjenestebesked**. Vælg, om du vil modtage tjenestebeskeder. Hvis enheden skal aktivere browseren automatisk og oprette en netværksforbindelse til hentning

af indhold, når du modtager en tjenestebesked, skal du vælge Hent beskeder > Automatisk.

### Cell broadcast

Kontroller tilgængelige emner og deres emnenumre hos din tjenesteudbyder. Tryk på *G* , og vælg **Beskeder** > **Valg** > **Indstillinger** > **Cell broadcast**, og vælg mellem følgende:

Modtagelse – vælg, om du ønsker at modtage cell broadcast-beskeder.

Sprog – vælg, hvilket sprog du ønsker at modtage beskederne på: Alle, Valgte eller Andre.

Emnebeskrivelse – vælg, om enheden automatisk skal søge efter nye emnenumre og gemme nye numre uden navn på emnelisten.

#### Andre indstillinger

Tryk på **()** , og vælg **Beskeder** > **Valg** > **Indstillinger** > **Andre**, og vælg mellem følgende:

Gem sendte besk. - vælg, om du ønsker at gemme en kopi af de SMS-, MMS- eller e-mail-beskeder, du har sendt, i mappen Sendt.

Antal gemte besk. – angiv, hvor mange sendte beskeder der skal gemmes ad gangen i mappen Sendt.

Standardgrænsen er 20 beskeder. Når grænsen er nået, slettes den ældste besked.

Hukommelse i brug – hvis et kompatibelt hukommelseskort indsættes i enheden, skal du vælge den hukommelse, hvor du ønsker at gemme dine beskeder: Telefonhukom. eller Hukom.kort.

## **Opkald**

## Taleopkald

Tip! Hvis du vil øge eller mindske lydstyrken under et opkald, skal du trykke på ③ eller ④. Hvis du har indstillet lydstyrken til Lyd fra, kan du ikke justere lydstyrken ved hjælp af tasten ④ eller ●.

Hvis du vil justere lydstyrken, skal du vælge M/mikrof. og trykke på  $\bigcirc$  eller  $\bigcirc$ .

 Indtast telefonnummeret med områdenummer i standbytilstand. Hvis du vil slette et tal, skal du trykke på C.

Ved internationale opkald skal du trykke to gange på

\* for at få vist tegnet + (erstatter den internationale adgangskode) og derefter indtaste landekoden, områdenummeret (udelad om nødvendigt nullet i starten) og telefonnummeret.

- 2 Tryk på 🔔 for at ringe op til nummeret.
- **3** Tryk på for at afslutte opkaldet (eller annullere opkaldsforsøget).

Et tryk på  $\rightharpoonup$  afslutter altid opkaldet, også selvom der er et andet aktivt program. Hvis du vil afslutte et opkald, mens coveret er åbent, og der ikke er tilsluttet et kompatibelt headset, skal du lukke coveret. Hvis du vil foretage et opkald fra Kontakter, skal du trykke på  ${}^{\circ}$  og vælge Kontakter. Rul til det ønskede navn, eller indtast de første bogstaver i navnet i feltet Søg. Matchende kontakter vises. Tryk på \_ for at ringe op. Vælg opkaldstypen Taleopkald.

Du skal kopiere kontakterne fra SIM-kortet til Kontakter, før du kan foretage opkald på denne måde. Se 'Kopiering af kontakter', s. 63.

Hvis du vil ringe til telefonsvareren (netværkstjeneste), skal du trykke på og holde 1 nede i standbytilstand. Se også 'Omstilling', s. 100.

⇒ Tip! Hvis du vil ændre telefonnummeret til din telefonsvarer, skal du trykke på ♀ og vælge Værktøjer > Telefonsv. > Valg > Skift nummer. Indtast det nummer, du har fået hos din tjenesteudbyder, og vælg OK.

Hvis du vil ringe til et nummer, du tidligere har ringet til, skal du trykke på  $\_$  i standbytilstand. Rul til det ønskede nummer, og tryk på  $\_$  for at ringe op til nummeret.

## Konferenceopkald

1 Ring op til den første deltager.

- 2 Hvis du vil ringe op til en anden deltager, skal du vælge Valg > Nyt opkald. Det første opkald sættes automatisk i venteposition.
- 3 Når det nye opkald besvares, kan du slutte dig til den første deltager i konferenceopkaldet ved at vælge Valg > Konference.
  - Hvis du vil føje en ny person til opkaldet, skal du vælge Valg > Nyt opkald > Valg > Konference > Tilføj til konference. Enheden understøtter konferenceopkald mellem maks. seks deltagere inkl. dig selv.

Hvis du vil føre en privat samtale med en af deltagerne, skal du vælge Valg > Konference > Privat. Vælg en deltager, og vælg derefter Privat. Konferenceopkaldet sættes i venteposition på din enhed. De øvrige deltagere kan fortsætte konferenceopkaldet. Når du er færdig med den private samtale, skal du vælge Valg > Tilføj til konference for at vende tilbage til

konferenceopkaldet.

Du kan fjerne en deltager ved at vælge Valg > Konference > Fjern deltager, rul derefter til deltagere, og vælge Fjern.

4 Tryk på ن for at afslutte det aktive konferenceopkald.

#### Hurtigkald til et telefonnummer

Du aktiverer Hurtigkald ved at trykke på *\$* og vælge Værktøjer > Indstil. > Opkald > Hurtigkald > Til. Hvis du vil knytte et telefonnummer til en af hurtigkaldstasterne (**2** - **9**), skal du trykke på **(9** og vælge Værktøjer > Hurtigkald. Rul til den tast, som telefonnummeret skal knyttes til, og vælg Valg > Tildel. **1** er reserveret til telefonsvareren.

Hvis du vil ringe i standbytilstand, skal du trykke på hurtigkaldstasten og \_\_\_\_.

## Stemmestyret opkald

Enheden understøtter avancerede stemmekommandoer. Avancerede stemmekommandoer er ikke afhængige af brugerens stemme, så brugeren skal ikke optage stemmekoder på forhånd. Enheden opretter i stedet en stemmekode for posterne i Kontakter og sammenligner den udtalte stemmekode med denne. Enhedens stemmegenkendelse tilpasses hovedbrugerens stemme, så stemmekommandoerne er lettere at genkende.

Stemmekoden for en kontakt er navnet eller kaldenavnet, der er gemt på kontaktkortet. Hvis du vil høre den syntetiserede stemmekode, skal du åbne et kontaktkort og vælge Valg > Afspil stemmekode.

#### Sådan foretager du opkald med stemmekoder

**Bemærk!** Brug af stemmekoder kan være svær i støjende omgivelser eller i nødsituationer, så du skal være opmærksom på, at stemmeopkald ikke er pålidelige under alle forhold. Når du bruger stemmestyrede opkald, anvendes højttaleren. Hold enheden lidt væk fra munden, mens du siger stemmekoden tydeligt.

- 1 Hvis du vil starte stemmestyrede opkald, skal du trykke på taletasten og holde den nede. Hvis du bruger et kompatibelt headset sammen med headsettasten, skal du trykke på headsettasten og holde den nede for at starte stemmestyrede opkald.
- 2 Der afspilles en kort tone, og meddelelsen Tal nu vises. Sig tydeligt det navn eller kaldenavn, der er gemt på kontaktkortet.
- 3 Der afspilles en syntetiseret stemmekode for den genkendte kontakt på det valgte enhedssprog, og navnet og nummeret vises. Efter en timeoutperiode på 1,5 sekunder ringes der op til nummeret. Hvis den genkendte kontakt ikke var korrekt, skal du vælge Næste for at få vist en liste over andre matchende kontakter eller Afslut for at annullere stemmestyrede opkald.

Hvis der er gemt flere numre under navnet, vælges standardnummeret, hvis der er angivet et. I modsat fald vælges det første tilgængelige af følgende numre: Mobil, Mobil (privat), Mobil (arbejde), Telefon, Telefon (privat) og Telefon (arbejde).

## Videoopkald (netværkstjeneste)

Når du foretager et videoopkald, kan du få vist en tovejsvideo i realtid mellem dig og modtageren af opkaldet. Det direkte videobillede eller det videobillede, der optages af enhedens kamera, vises for modtageren af videoopkaldet.

Hvis du vil foretage et videoopkald, skal du have et USIM-kort og være inden for et UMTS-netværk. Kontakt netværksoperatøren eller tjenesteudbyderen for at få oplysninger om tilgængelighed og abonnement på videoopkaldstjenester. Et videoopkald kan kun foretages mellem to parter. Videoopkaldet kan foretages til en kompatibel mobilenhed eller ISDN-klient. Videoopkald kan ikke foretages, hvis et andet tale-, video- eller dataopkald er aktivt.

#### Ikoner:

Du modtager ikke video (modtageren sender ikke video, eller også overfører netværket ikke det, der sendes).
 Du har afvist videoafsendelse fra din enhed.
 Oplysninger om, hvordan du sender et stillbillede i stedet for, finder du under 'Opkaldsindst.', s. 93.

- 1 Hvis du vil starte et videoopkald, skal du indtaste telefonnummeret i standbytilstand eller vælge Kontakter og vælge en kontakt.
- 2 Vælg Valg > Ring op > Videoopkald.
- Aktivér kameraet, når modtageren af opkaldet har besvaret opkaldet.

Det kan tage lidt tid at starte

et videoopkald. Venter på videobillede vises. Hvis opkaldet ikke lykkes (f.eks. fordi videoopkald ikke understøttes af netværket, eller fordi den modtagende enhed ikke er kompatibel), bliver du spurgt, om du vil foretage et normalt opkald eller sende en SMS-besked i stedet for.

Videoopkaldet er aktivt, når du kan se to videobilleder og høre lyden i højttaleren. Modtageren af opkaldet kan afvise videoafsendelsen ( **%**). Hvis det er tilfældet, kan du høre lyden og muligvis se et stillbillede eller et gråt baggrundsbillede.

⇒b < Tip! Hvis du vil øge eller mindske lydstyrken under et opkald, skal du rulle til venstre eller højre.

TELECOM To 01-12-2005 Bestil billetter til Peter Plys 12:00 Erakst med Filen Ring op Send Videoopkald Tilføj til Kontakter > [ Vælg Annuller Hvis du vil skifte mellem at få vist video og kun høre lyden, skal du vælge Aktivér eller Deaktiver > Sender video, Sender lyd eller Sender lyd og video.

Hvis du vil sende dirkte videobilleder af dig selv, skal du vælge Brug sekundært kamera for at tænde det sekundære kamera. Hvis du vil vise den anden part det, der kan ses fra det kameraet på bagsiden, skal du vælge Brug hovedkamera.

Hvis du vil zoome ind på eller ud fra billedet af dig selv, skal du vælge Zoom ind eller Zoom ud. Zoomikonet vises øverst på skærmen.

Hvis du vil bytte rundt på de sendte videobilleder på skærmen, skal du vælge Skift billedræk.følge.

Bemærk! Selvom du har afvist afsendelse af video under et videoopkald, er prisen for opkaldet den samme som for et videoopkald. Du kan få oplysninger om priser og takster hos din netværksoperatør eller tjenesteudbyder.

Hvis du vil afslutte videoopkaldet, skal du trykke på 🔟 .

## Del visning (netværkstjeneste)

Brug Videodeling, hvis du vil sende direkte video eller et videoklip fra din mobile enhed til en anden kompatibel mobil enhed under et taleopkald. Du skal blot invitere en modtager til at se den direkte video eller et videoklip, som du vil dele. Deling begynder automatisk, når modtageren accepterer invitationen, og du aktiverer den rigtige tilstand. Se 'Deling af video', s. 56.

#### Krav til Del visning

Da Videodeling kræver en UMTS-forbindelse, afhænger muligheden for at bruge Videodeling af, om der er et tilgængeligt 3G-netværk. Kontakt din tjenesteudbyder for at få oplysninger om netværkstilgængelighed og gebyrer i forbindelse med anvendelsen af dette program. Hvis du vil bruge Videodeling, skal du gør følgende:

- Kontrollere, at enheden er indstillet til forbindelser mellem personer. Se 'Indstillinger', s. 55.
- Kontrollere, at du har en aktiv UMTS-forbindelse og er inden for UMTS-netværkets dækningsområde. Se 'Indstillinger', s. 55. Hvis du starter delingssessionen, mens du er inden for UMTS-netværkets dækningsområde, og der skiftes til GSM, afbrydes delingssessionen, men taleopkaldet fortsætter.
- Kontrollere, at både afsenderen og modtageren er registreret i UMTS-netværket. Hvis du inviterer en person til en delingssession, og den pågældende persons enhed er slukket eller ikke er inden for UMTSnetværkets dækningsområde, ved den pågældende ikke, at du sender en invitation. Du modtager dog en fejlmeddelelse om, at modtageren ikke kan acceptere invitationen.

### Indstillinger

#### Indstillinger for forbindelser mellem personer

En forbindelse mellem personer er også kendt som en SIP-forbindelse (Session Initiation Protocol). Indstillingerne for SIP-profilen skal være konfigureret på enheden, før du kan bruge Videodeling. Angivelse af en SIP-profil gør det muligt at oprette en direkte forbindelse mellem personer til en anden kompatibel enhed. SIPprofilen skal også oprettes, for at du kan modtage en delingssession.

Bed din netværksoperatør eller tjenesteudbyder om indstillingerne for SIP-profilen, og gem dem på enheden. Netværksoperatøren eller tjenesteudbyderen sender muligvis indstillingerne via OTA.

Hvis du kender en modtagers SIP-adresse, kan du indtaste den på den pågældende persons kontaktkort. Åbn Kontakter i hovedmenuen, og åbn kontaktkortet (eller opret et nyt kort for den pågældende person). Vælg Valg > Tilføj detalje > Webadresse. Indtast SIP-adressen i følgende format: sip:brugernavn@domænenavn (du kan bruge en IP-adresse i stedet for et domænenavn).

#### Indstillinger for UMTS-forbindelse

Hvis du vil angive en UMTS-forbindelse, skal du gøre følgende:

- Kontakt din tjenesteudbyder for at indgå en aftale om brug af UMTS-netværket.
- Kontrollér, at forbindelsesindstillingerne for UMTSadgangspunktet på enheden er korrekt konfigureret. Se 'Forbindelse', s. 94, hvis du har brug for hjælp.

## Deling af video

For at du kan modtage en delingssession, skal modtageren installere Videodeling og konfigurere de nødvendige indstillinger på sin mobile enhed. Både du og modtageren skal være tilmeldt tjenesten, før I kan begynde at dele.

For at du kan modtage delingsinvitationer, skal du være tilmeldt tjenesten, have en aktiv UMTS-forbindelse og være inden for UMTS-netværkets dækningsområde.

#### Direkte video

- 1 Når et taleopkald er aktivt, skal du vælge Valg > Del video > Direkte.
- 2 Invitationen sendes til den SIP-adresse, du har tilføjet på modtagerens kontaktkort.

Hvis der er angivet flere SIP-adresser på modtagerens kontaktkort, skal du vælge den SIP-adresse,

invitationen skal sendes til, og derefter vælge Vælg for at sende invitationen.

Hvis modtagerens SIP-adresse ikke er tilgængelig, skal du indtaste en SIP-adresse. Vælg OK for at sende invitationen.

- Beling begynder automatisk, når modtageren accepterer invitationen.
   Højttaleren er aktiv. Du kan også bruge et kompatibelt headset til at fortsætte taleopkaldet, mens du deler direkte video.
- 4 Vælg Pause for at stoppe delingssessionen midlertidigt. Vælg Fortsæt for at genoptage deling.
- 5 Vælg Stop for at stoppe delingssessionen. Tryk på الله . hvis du vil afslutte taleopkaldet.

#### Videoklip

1 Når et taleopkald er aktivt, skal du vælge Valg > Del video > Klip.

Der åbnes en liste over videoklip.

- 2 Vælg det videoklip, du vil dele. Der åbnes en eksempelvisning. Hvis du vil have vist klippet, skal du vælge Valg > Afspil.
- 3 Vælg Valg > Inviter.

Du er muligvis nødt til at konvertere videoklippet til et passende format, før du kan dele det med andre.

Klippet skal konverteres, for at det kan deles. Fortsæt?vises. Vælg OK.

Invitationen sendes til den SIP-adresse, du har tilføjet på modtagerens kontaktkort.

Hvis der er angivet flere SIP-adresser på modtagerens kontaktkort, skal du vælge den SIP-adresse,

invitationen skal sendes til, og derefter vælge  $\mbox{Vælg}$  for at sende invitationen.

Hvis modtagerens SIP-adresse ikke er tilgængelig, skal du indtaste en SIP-adresse. Vælg OK for at sende invitationen.

- 4 Deling begynder automatisk, når modtageren accepterer invitationen.
- 5 Vælg Pause for at stoppe delingssessionen midlertidigt. Vælg Valg > Fortsæt for at genoptage deling.
- 6 Vælg Stop for at stoppe delingssessionen. Tryk på ن , hvis du vil afslutte taleopkaldet.

#### Accept af en invitation

Når en person sender dig en delingsinvitation, vises der en invitationsmeddelelse med afsenderens navn eller SIPadresse. Hvis enheden ikke er indstillet til Lydløs, ringer den, når du modtager en invitation.

Hvis en person sender dig en delingsinvitation, og du ikke er inden for UMTS-netværkets dækningsområde, kan du ikke vide, at du har modtaget en invitation.

Når du modtager en invitation, kan du vælge mellem følgende:

- Acceptér for at starte delingssessionen. Hvis afsenderen vil dele direkte video, skal du aktivere kameraet.
- Afvis for at afvise invitationen. Afsenderen modtager en besked om, at du har afvist invitationen. Du kan også

trykke på ن for at afvise delingssessionen og afbryde taleopkaldet.

Vælg Stop for at stoppe delingssessionen. Hvis du deler et videoklip, skal du vælge Afslut. Deling af video er afsluttet vises.

# Besvarelse eller afvisning af opkald

Hvis du vil besvare et opkald, mens coveret er åbent, skal du trykke på \_\_\_\_. Hvis coveret er lukket, skal du åbne det, og så besvares opkaldet automatisk. Se 'Indstillinger på coverskærmen', s. 93.

Ved et indgående opkald skal du vælge Lydløs for at afbryde ringetonen. Hvis coveret er lukket, skal du trykke på covertaste for at vælge Lydløs.

☆ Tip! Hvis et kompatibelt headset er tilsluttet til enheden, besvarer og afslutter du et opkald ved at trykke på headsettasten.

Hvis coveret er åbent, og du ikke vil besvare et opkald, skal du trykke på  $\_$  eller lukke coveret for at afvise opkaldet, hvis du ikke har tilsluttet et kompatibelt headset. Hvis coveret er lukket, skal du trykke én gang på covertasten for at gøre ringetonen lydløs og én gang til for at afvise opkaldet. Den personen, der foretager opkaldet, hører en optaget-tone. Hvis du har aktiveret funktionen **Omstilling > Ved optaget** for at omstille opkald, omstilles et indgående opkald også, hvis du afviser det. Se 'Omstilling', s. 100.

Når du afviser et indgående opkald, kan du også sende en SMS-besked til den person, der foretog opkaldet, og informere om, hvorfor du ikke besvarer opkaldet. Vælg Valg > Send SMS-besked. Du kan redigere teksten, før du sender den. Du finder oplysninger om, hvordan du vælger denne indstilling, og hvordan du skriver en standard-SMSbesked, under 'Opkaldsindst.', s. 93.

Hvis du besvarer et taleopkald under et videoopkald, afsluttes videoopkaldet. Banke på er ikke tilgængelig under et videoopkald.

# Besvarelse eller afvisning af videoopkald

Når du modtager et videoopkald, vises 🔏 .

1 Tryk på \_\_\_\_ for at besvare videoopkaldet. Tillad, at der sendes et videobillede til den, der ringer op? vises.

Hvis du vælger Ja, vises det billede, der optages af enhedens kamera, til den person, der ringer op. Hvis du vælger Nej eller ikke foretager dig noget, aktiveres afsendelse af video ikke, og du hører en lyd. Der vises en grå skærm i stedet for videoen. Se under 'Opkaldsindst.', s.93, hvordan du erstatter den grå skærm med et stillbillede.

2 Hvis du vil afslutte videoopkaldet, skal du trykke på \_\_\_\_.

## Banke på (netværkstjeneste)

Du kan besvare et opkald under et igangværende opkald, hvis du har aktiveret Banke på i Værktøjer > Indstillinger > Opkald > Banke på.

Tip! Oplysninger om, hvordan du tilpasser enhedens toner til forskellige miljøer og hændelser, f.eks. når du vil have din enhed til at være lydløs, finder du under 'Profiler – angivelse af toner', s. 82.

Hvis du vil besvare det ventende opkald, skal du trykke på <br/>
\_\_\_\_. Det første opkald sættes i venteposition.

Hvis du vil skifte mellem de to opkald, skal du vælge Skift. Hvis du vil oprette forbindelse mellem et indgående opkald eller et opkald i venteposition og et aktivt opkald og afbryde forbindelsen mellem dig selv og opkaldene, skal du vælge Valg > Overfør. Tryk på \_\_\_\_ for at afslutte det aktive opkald. Hvis du vil afslutte begge opkald, skal du vælge Valg > Afslut alle opkald.

## Valgmuligheder under et taleopkald

Mange af de valgmuligheder, du har under et taleopkald, er netværkstjenester. Vælg Valg under et opkald for nogle af følgende valgmuligheder: Lyd fra eller M/mikrof., Besvar, Afvis, Skift, Standby eller Tilbage, Aktivér håndsæt, Aktivér højttaler eller Aktivér håndfri (hvis der er tilsluttet et kompatibelt headset med Bluetoothforbindelse), Afslut aktivt opkald eller Afslut alle opkald, Nyt opkald, Konference og Overfør. Vælg mellem følgende:

**Erstat** – hvis du vil afslutte et aktivt opkald og erstatte det ved at besvare det ventende opkald.

Send MMS (kun i UMTS-netværk) – hvis du vil sende et billede eller en video i en MMS-besked til den anden deltager i opkaldet. Du kan redigere beskeden og ændre modtageren før afsendelse. Tryk på \_ for at sende filen til en kompatibel enhed (netværkstjeneste).

Send DTMF – hvis du vil sende DTMF-tonestrenge, f.eks. en adgangskode. Indtast DTMF-strengen, eller søg efter den i Kontakter. Hvis du vil indtaste et ventetegn (w) eller et pausetegn (p), skal du trykke på \* gentagne gange. Vælg OK for at sende tonen.

Tip! Du kan føje DTMF-toner til felterne Telefonnummer og DTMF på et kontaktkort. ☆ Tip! Hvis du vælger Aktivér højttaler, kan du lukke coveret og fortsætte opkaldet.

#### Valgmuligheder under et videoopkald

Vælg Valg under et videoopkald for følgende valgmuligheder: Aktivér eller Deaktiver, Aktivér håndsæt (hvis der er tilsluttet et kompatibelt headset med Bluetooth-forbindelse), Aktivér højttaler eller Aktivér håndfri (kun når klappen er åben, og hvis der er tilsluttet et kompatibelt headset med Bluetooth-forbindelse aktiveret), Afslut aktivt opkald, Skift billedræk.følge, Zoom ind/Zoom ud og Hjælp.

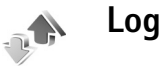

#### Seneste opkald

Hvis du vil overvåge telefonnumrene på ubesvarede, indgående og udgående opkald, skal du trykke på  $\mathfrak{G}$  og vælge Personlig > Log > Seneste opkald. Enheden registrerer kun ubesvarede og indgående opkald, hvis netværket understøtter disse funktioner, og enheden er tændt og har netværksdækning.

☆ Tip! Når du i standbytilstand ser en note om ubesvarede opkald, skal du vælge Vis for at få adgang

til listen over ubesvarede opkald. Hvis du vil ringe tilbage, skal du rulle til et navn eller nummer og trykke på ∟.

Hvis du vil rvdde alle lister over seneste opkald, skal du vælge Valg > Slet seneste opkald i hovedvisningen i Seneste opkald. Hvis du vil rydde en af opkaldslisterne, skal du åbne den liste, du vil rydde, og vælge Valg > Ryd liste. Hvis du vil slette enkelte hændelser, skal du åbne en opkaldsliste, rulle til hændelsen og trykke på [

## **Opk.varighed**

Hvis du vil overvåge den omtrentlige varighed af indgående og udgående opkald, skal du trykke på 🚱 og vælge Personlig > Log > Opkaldsvarigh..

Hvis du vil angive, om opkaldsvarigheden skal vises, når du har et aktivt opkald, skal du vælge Personlig > Log > Valg > Indstillinger > Vis opkaldsvarighed > Ja eller Nei.

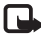

60

**Bemærk!** Din tjenesteudbyders egentlig fakturering af samtaletid kan variere afhængigt af netværksfunktioner, afrunding ved afregning osv.

Hvis du vil nulstille opkaldsvarighedstællerne, skal du vælge Valg > Nulstil tidstællere. Hertil skal du bruge låsekoden, se 'Sikkerhed', s. 97 og 'Telefon og SIM', s. 97.

## Pakkedata

Hvis du vil kontrollere den mængde data, der sendes og modtages under pakkedataforbindelser, skal du trykke på a vælge Personlig > Log > Pakkedata. Du kan for eksempel skulle betale for dine pakkedataforbindelser ud fra mængden af sendte og modtagne data.

## Overvågning af alle kommunikationshændelser

Ikoner i Log:

- Indgående
- Udgående
- Ubesvarede kommunikationshændelser

Hvis du vil overvåge alle de tale- og videoopkald, SMSbeskeder eller dataforbindelser. der registreres af enheden, skal du trykke på 🚱 og vælge **Personlig** > Log og derefter trykke på () for at åbne den generelle log. Du kan for hver kommunikationshændelse se afsenderens eller modtagerens navn, telefonnummer, navn på tjenesteudbyder eller

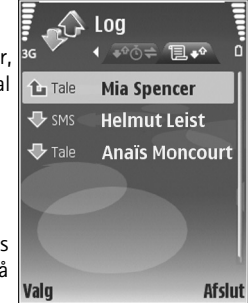

adgangspunkt. Du kan filtrere den generelle log for at se

netop en type hændelser og oprette nye kontaktkort baseret på logoplysningerne.

- Tip! Hvis du vil have vist varigheden af et taleopkald på hovedskærmen under et aktivt opkald, skal du vælge Valg > Indstillinger > Vis opkaldsvarighed > Ja.
- Tip! Du kan få vist en liste over afsendte beskeder ved at trykke på g og vælge Beskeder > Sendt.

Underhændelser, såsom SMS-beskeder, der er sendt til mere end én person, og pakkedataforbindelser vises i loggen som én kommunikationshændelse. Forbindelser til din fjernpostkasse, MMS-beskedcentral eller internetsider vises som pakkedataforbindelser.

Hvis du vil filtrere loggen, skal du vælge Valg > Filtrer og et filter.

Hvis du vil slette loggens indhold, lister i Seneste opkald og leveringsrapporter i Beskeder permanent, skal du vælge Valg > Ryd log. Vælg Ja for at bekræfte. Hvis du vil slette en enkelt hændelse fra loggen, skal du trykke på **C**.

Hvis du vil angive Varighed for log, skal du vælge Valg > Indstillinger > Varighed for log. Loghændelserne bliver i enhedshukommelsen i et angivet antal dage, hvorefter de automatisk slettes for at frigøre hukommelse. Hvis du vælger Ingen log, slettes hele loggens indhold, lister i Seneste opkald ryddes, og leveringsrapporter i Beskeder slettes permanent. Hvis du vil se oplysninger om en kommunikationshændelse, skal du i den generelle logvisning rulle til en hændelse og trykke på ④.

Tip! Vælg Valg > Kopiér nummer i detaljevisningen for at kopiere et telefonnummer til udklipsholderen og indsætte det i en SMS-besked.

Pakkedatatæller og forbindelsestimer: Hvis du vil se, hvor mange data, målt i kilobyte, der overføres, og hvor lang tid en bestemt pakkedataforbindelse varer, skal du rulle til en indgående eller udgående hændelse angivet med Pakke og vælge Valg > Vis detaljer.

## Kontakter (telefonbog)

Tryk på *\$*7, og vælg **Kontakter**. I **Kontakter** kan du føje en personlig ringetone eller et miniaturebillede til et kontaktkort. Du kan også oprette kontaktgrupper, som giver dig mulighed for at sende SMS-beskeder eller e-mail til mange modtagere på én gang. Du kan føje modtagne kontaktoplysninger (visitkort) til kontakter. Se 'Data og indstillinger', s. 43. Kontaktoplysninger kan kun sendes til eller modtages fra kompatible enheder.

## Lagring af navne og numre

- 1 Vælg Valg > Ny kontakt.
- 2 Udfyld de relevante felter, og vælg Udført.

Hvis du vil redigere kontaktkort i Kontakter, skal du rulle til det kontaktkort, du vil redigere, og vælge Valg > Rediger.

☆ Tip! Hvis du vil udskrive kontaktkort via en Bluetoothforbindelse på en printer, der er forberedt til BPP (Basic Print Profile), f.eks. HP Deskjet 450 Mobile Printer eller HP Photosmart 8150, skal du vælge Valg > Udskriv.

Hvis du vil slette et kontaktkort i Kontakter, skal du vælge et kort og trykke på  $\Box$ . Hvis du vil slette flere kontaktkort

ad gangen, skal du trykke på  ${\mathscr O}$  og  $\bigcirc$  for at markere kontakterne og derefter trykke på  ${\Bbb C}$  for at slette dem.

☆ Tip! Hvis du vil tilføje og redigere kontaktkort, skal du bruge programmet Nokia Contacts Editor, der findes i Nokia PC Suite.

Hvis du vil vedhæfte et miniaturebillede til et kontaktkort, skal du åbne kontaktkortet og vælge Valg > Rediger > Valg > Tilføj miniature. Miniaturebilledet vises, når kontakten ringer.

- Tip! Hurtigkald er en hurtig måde at ringe til de mest brugte numre på. Du kan tildele hurtigkaldstaster til otte telefonnumre. Se 'Hurtigkald til et telefonnummer', s. 52.
- ☆ Tip! Hvis du vil sende kontaktoplysninger, skal du vælge det kort, du vil sende. Vælg Valg > Send > Via SMS, Via MMS, Via Bluetooth eller Via infrarød. Se 'Beskeder', s. 37 og 'Afsendelse af data', s. 87.

Hvis du vil føje en kontakt til en gruppe, skal du vælge Valg > Tilføj til gruppe: (vises kun, hvis du har oprettet en gruppe). Se 'Oprettelse af kontaktgrupper', s. 64. Hvis du vil se den samlede mængde kontakter og grupper samt den tilgængelige hukommelse, skal du i menuen Kontakter vælge Valg > Kontaktoplysninger.

#### Standardnumre og -adresser

Du kan tildele standardnumre eller -adresser til et kontaktkort. Hvis en kontakt har mange numre eller adresser, kan du på denne måde let ringe til eller sende en besked til kontakten på et af numrene eller en af adresserne. Standardnummeret bruges også i stemmestyrede opkald.

- 1 Vælg en kontakt i adressebogen, og tryk på ().
- 2 Vælg Valg > Standard.
- 3 Vælg en standard, som du vil føje et nummer eller en adresse til, og vælg Tildel.
- 4 Vælg et nummer eller en adresse, som du vil angive som standard.

Standardnummeret eller -adressen understreges på kontaktkortet.

## Kopiering af kontakter

Hvis du vil kopiere navne og numre fra et SIM-kort til enheden, skal du trykke på *\$*9 og vælge Kontakter > Valg > SIM-kontakter > SIM-bibliotek. Vælg de navne, du vil kopiere, og vælg Valg > Kopiér til Kontakter. Hvis du vil kopiere kontakter til SIM-kortet, skal du trykke på *§* og vælge Kontakter. Vælg de navne, du vil kopiere, og vælg derefter Valg > Kopiér til SIM-bibli. eller Valg > Kopiér > Til SIM-bibliotek. Kun kontaktkortfelter, der understøttes af SIM-kortet, kopieres.

☆ Tip! Du kan synkronisere dine kontakter med en kompatibel pc med Nokia PC Suite.

#### SIM-bibliotek og tjenester

Kontakt din forhandler af SIM-kortet for at få yderligere oplysninger om adgangen til og brugen af SIM-korttjenester. Det kan være tjenesteudbyderen, netværksoperatøren eller en anden forhandler.

Tryk på  $\mathfrak{G}$ , og vælg Kontakter > Valg > SIMkontakter > SIM-bibliotek for at se de navne og numre, der er gemt på SIM-kortet. I SIM-biblioteket kan du tilføje, redigere eller kopiere numrene til Kontakter, og du kan foretage opkald.

Hvis du vil have vist listen over begrænsede numre, skal du vælge Valg > SIM-kontakter > Med begrænsede nr. Denne indstilling vises kun, hvis den understøttes af SIM-kortet.

Hvis du vil begrænse udgående opkald fra enheden til udvalgte telefonnumre, skal du vælge Valg > Slå begræns. nr. til. Hvis du vil tilføje nye numre på listen over begrænsede numre, skal du vælge Valg > Ny

SIM-kontakt. Du skal bruge PIN2-koden til disse funktioner.

Når du bruger Begrænsede numre, kan du ikke oprette pakkedataforbindelser, undtagen når du sender SMSbeskeder via en pakkedataforbindelse. I dette tilfælde skal nummeret på beskedcentralen og modtagerens telefonnummer være med på listen over begrænsede numre.

Når begrænsede numre er aktiveret, er det stadig muligt at ringe til det officielle alarmnummer, der er indkodet i enhedens hukommelse.

## Tilføjelse af ringetoner til kontakter

Når en kontakt eller et medlem af gruppen ringer til dig, afspiller enheden den valgte ringetone (hvis telefonnummeret på den person, der ringer, sendes med opkaldet, og din enhed genkender det).

- 1 Tryk på () for at åbne et kontaktkort, eller gå til gruppelisten, og vælg en kontaktgruppe.
- 2 Vælg Valg > Ringetone. Der åbnes en liste med ringetoner.
- **3** Vælg den ringetone, du vil bruge til den enkelte kontakt eller den valgte gruppe.

Du kan fjerne ringetonen ved at vælge Standardtone på listen over ringetoner.

## Oprettelse af kontaktgrupper

- 1 Tryk på 🕒 i Kontakter for at åbne gruppelisten.
- 2 Vælg Valg > Ny gruppe.
- 3 Skriv navnet på gruppen, eller brug standardnavnet Gruppe , og vælg OK.
- 4 Åbn gruppen, og vælg Valg > Tilføj medlemmer.
- **5** Rul til en kontakt, og tryk på 

  for at markere den.
  Hvis du vil tilføje flere medlemmer ad gangen, skal du gentage denne handling for alle de kontakter, du vil tilføje.
- 6 Vælg OK for at føje kontakterne til gruppen.

Hvis du vil omdøbe en gruppe, skal du vælge Valg > Omdøb, indtaste det nye navn og vælge OK.

## Fjernelse af medlemmer fra en gruppe

- 1 Åbn den gruppe, du vil ændre, på gruppelisten.
- 2 Rul til kontakten, og vælg Valg > Fjern fra gruppe.
- **3** Vælg Ja for at fjerne kontakten fra gruppen.
- Tip! Hvis du vil kontrollere, hvilke grupper en kontakt tilhører, skal du rulle til kontakten og vælge Valg > Hører til grupper.

# Tjenester

Forskellige tjenesteudbydere vedligeholder sider, der er specielt designet til mobile enheder. Disse sider bruger WML (Wireless Markup Language), XHTML (Extensible Hypertext Markup Language) eller HTML (Hypertext Markup Language).

Du kan få oplysninger om de tilgængelige tjenester, priser og gebyrer hos din netværksoperatør eller tjenesteudbyder. Tjenesteudbyderne kan også give dig vejledning i, hvordan du bruger deres tjenester.

Tryk på 🚱 , og vælg Tjenester.

⇒ Genvej: Hvis du vil starte en forbindelse, kan du trykke på 0 og holde den nede i standbytilstand.

## Adgangspunkt for tjenester

Når du skal etablere adgang til sider, skal du bruge tjenesteindstillinger til den side, du vil anvende. Du modtager muligvis indstillingerne i en særlig SMS-besked fra den netværksoperatør eller tjenesteudbyder, som tilbyder websiden. Se 'Data og indstillinger', s. 43. Yderligere oplysninger får du hos netværksoperatøren eller tjenesteudbyderen. Tip! Indstillinger kan være tilgængelige på en netværksoperatørs eller en tjenesteudbyders websted.

#### Manuel indtastning af indstillinger

- Tryk på ♀ , vælg Værktøjer > Indstil. > Forbindelse > Adgangspunkter, og definer indstillingerne for et adgangspunkt. Følg vejledningen fra din tjenesteudbyder. Se 'Forbindelse', s. 94.
- 2 Tryk på {? , og vælg Tjenester > Valg > Bogmærkestyring > Tilføj bogmærke. Skriv et navn til bogmærket og adressen på den side, der er defineret for det aktuelle adgangspunkt.
- 3 Hvis du vil angive det oprettede adgangspunkt som standardadgangspunktet, skal du vælge Valg > Indstillinger > Adgangspunkt.

## Visningen Bogmærker

Visningen Bogmærker åbnes, når du åbner Tjenester.

Enheden kan have indlæst bogmærker til websteder, der ikke er tilknyttet til Nokia. Nokia garanterer ikke for eller godkender ikke disse websteder. Hvis du vælger at besøge disse, skal du tage de samme forholdsregler vedrørende sikkerhed og indhold, som du ville tage i forbindelse med ethvert andet websted. **angiver den startside, der er defineret for standardadgangspunktet.** 

## Forbindelsessikkerhed

Hvis sikkerhedsikonet **n** vises under en forbindelse, er dataoverførslen mellem enheden og internetgatewayen eller -serveren krypteret.

Sikkerhedsikonet angiver ikke, at dataoverførslen mellem gatewayen og indholdsserveren (eller stedet, hvor den anmodede ressource er gemt) er sikker. Tjenesteudbyderen sikrer dataoverførslen mellem gatewayen og indholdsserveren.

Vælg Valg > Detaljer > Sikkerhed for at få vist detaljer om forbindelse, krypteringsstatus og oplysninger om server- og brugergodkendelse.

Sikkerhedscertifikater kan være påkrævet til nogle tjenester, f.eks. banktjenester. Du kan få yderligere oplysninger af tjenesteudbyderen. Se også 'Certifikatstyring', s. 98.

## Brug af browseren

Vigtigt! Brug kun tjenester, som du har tillid til, og som tilbyder tilstrækkelig sikkerhed og beskyttelse mod skadelig software. Vælg et bogmærke, eller indtast adressen i feltet (  $\circledast$  ) for at hente en side.

På en browserside vises nye links understreget med blåt og tidligere besøgte links med mørklilla. Billeder, der fungerer som links, er omgivet af en blå kant.

Tryk på 💿 for at åbne links og foretage valg.

☆ Genvej: Tryk på # for at springe til slutningen af en side og ∗ for at springe ti1 begyndelsen.

Hvis du vil gå til den forrige side, mens du bruger browseren, skal du vælge Tilbage. Hvis Tilbage ikke er tilgængelig, skal du vælge Valg > Navigeringsvalg > Oversigt for at få vist en kronologisk liste over de sider, du har besøgt under en browsersession.

Hvis du vil hente det seneste indhold fra serveren, skal du vælge Valg > Navigeringsvalg > Indlæs igen.

Hvis du vil gemme et bogmærke, skal du vælge Valg > Gem som bogmærke.

Tip! Hvis du vil have adgang til visningen Bogmærker, mens du bruger browseren, skal du trykke på og holde den nede. Vælg Valg > Tilbage til side for at vende tilbage til browservisningen.

Hvis du vil gemme en side, mens du bruger browseren, skal du vælge Valg > Avancerede valg > Gem side. Du kan gemme sider i enhedens hukommelse eller på et kompatibelt hukommelseskort (hvis et sådant er isat), så du kan se dem, når du er offline. Du kan få adgang til siderne senere ved at trykke på i visningen Bogmærker, hvorved visningen <u>Gemte sider</u> åbnes.

Hvis du vil angive en ny URL-adresse, skal du vælge Valg > Navigeringsvalg > Gå til webadresse.

Du kan hente filer, der ikke kan vises på browsersiden, f.eks. ringetoner, billeder, operatørlogoer, temaer og videoklip. Hvis du vil hente et element, skal du rulle til linket og trykke på ().

Når du igangsætter en hentning, vises der en liste over igangværende, afbrudte og fuldførte overførsler fra den aktuelle browsersession. Hvis du vil have vist listen, skal du vælge Valg > Værktøjer > Overførsler. Rul til et element på listen, og vælg Valg for at stoppe en overførsel midlertidigt, genoptage eller annullere igangværende overførsler, eller for at åbne, gemme eller slette fuldførte overførsler.

Ophavsretlig beskyttelse kan forhindre, at visse billeder, musik (herunder ringetoner) og andet indhold kopieres, ændres, overføres eller videresendes.

Vigtigt! Installer og anvend kun programmer og anden software fra kilder, der tilbyder tilstrækkelig sikkerhed og beskyttelse mod skadelig software.

## Hentning og køb af elementer

Du kan hente elementer, som ringetoner, billeder, operatørlogoer, temaer og videoklip. Nogle af disse elementer er gratis, andre skal du købe. Hentede elementer behandles af de respektive programmer på enheden. Et hentet foto kan f.eks. gemmes i Galleri.

Vigtigt! Installer og anvend kun programmer og anden software fra kilder, der tilbyder tilstrækkelig sikkerhed og beskyttelse mod skadelig software.

- 1 Hvis du vil hente elementet, skal du rulle til linket og trykke på ●.
- 2 Vælg den relevante indstilling for at købe elementet.
- 3 Læs omhyggeligt alle anførte oplysninger. Hvis du vil fortsætte overførslen, skal du vælge Acceptér. Hvis du vil annullere overførslen, skal du vælge Annuller.

## Afslutning af en forbindelse

Hvis du vil afbryde forbindelsen, og have vist browsersiden offline, skal du vælge Valg > Avancerede valg > Afbryd forbindelsen. Hvis du vil afbryde forbindelsen og lukke browseren, skal du vælge Valg > Afslut.

### Tømning af cachen

De oplysninger eller tjenester, du har haft adgang til, bliver midlertidigt gemt i enhedens cachehukommelse.

En cache er en hukommelsesplacering, som anvendes til midlertidig lagring af data. Hvis du har fået eller har forsøgt at få adgang til fortrolige oplysninger, der kræver adgangskoder, skal du tømme cachen efter hver anvendelse. De oplysninger eller tjenester, du har fået adgang til, gemmes i cachen. Du tømmer cachen ved at vælge Valg > Avancerede valg > Ryd cache.

## Tjenesteindstillinger

Vælg Valg > Indstillinger, og vælg mellem følgende:

Adgangspunkt – Rediger standardadgangspunktet. Se 'Forbindelse', s. 94. Tjenesteudbyderen eller netværksoperatøren kan have forudindstillet nogle af eller alle adgangspunkterne for enheden, og du kan muligvis ikke ændre, oprette, redigere eller fjerne dem.

Vis billeder og objekter – bruges til at vælge, om du vil indlæse billeder, mens du bruger browseren. Hvis du vælger Nej, kan du senere indlæse billeder, mens du bruger browseren, ved at vælge Valg > Vis billeder.

Skriftstørrelse – bruges til at vælge tekststørrelsen.

Standardtegnsæt – Hvis tegn ikke vises korrekt, kan du vælge et andet tegnsæt, der er i overensstemmelse med sproget.

Automat. bogmærker – bruges til at aktivere eller deaktivere indsamling af automatiske bogmærker. Hvis du fortsat vil indsamle automatiske bogmærker, men skjule mappen i visningen Bogmærker, skal du vælge Skjul mappe.

Skærmstørrelse – bruges til at vælge, hvad der vises, når du bruger browseren: Kun valgtaster eller Fuld skærm.

Startside - bruges til at angive startsiden.

Søgeside – bruges til at angive en internetside, der hentes, når du vælger Navigeringsvalg > Åbn søgeside i visningen Bogmærker, eller når du bruger browseren.

Lydstyrke – hvis browseren skal afspille lyde, der er integreret på internetsider, skal du vælge en lydstyrke.

Gengivelse – hvis sidelayoutet skal vises så nøjagtigt som muligt, skal du i tilstanden Lille skærm vælge Efter kvalitet. Hvis eksterne overlappende typografiark ikke skal hentes, skal du vælge Efter hastighed.

**Cookies** – bruges til at aktivere eller deaktivere modtagelse og afsendelse af cookies.

Java-/ECMA-script – bruges til at aktivere eller deaktivere brugen af scripts.

Sikkerhedsadvarsler – bruges til at skjule eller vise sikkerhedsmeddelelser.

Bekræft DTMF-afsen. – bruges til at vælge, om du vil bekræfte, før enheden sender DTMF-toner under et taleopkald. Se også 'Valgmuligheder under et taleopkald', s. 59.

aar 30

## Kalender

Brug Kalender til at minde dig om møder og fødselsdage og til at holde styr på opgaver og andre noter.

## **Oprettelse af kalenderposter**

- ☆ Genvej: Tryk på en hvilken som helst tast (1 0) i dags-, uge- eller månedskalendervisningen. Der åbnes en aftalepost, og de indtastede tegn tilføjes i feltet Emne. Der åbnes en opgavepost i opgavevisningen.
- 1 Tryk på ♀ og vælg Kalender > Valg > Ny post og en af følgende: Møde – for at modtage en påmindelse om en aftale, der har en bestemt dato og et bestemt klokkeslæt Notat – for at skrive en generel post for en dag Årsdag – for at modtage en påmindelse om

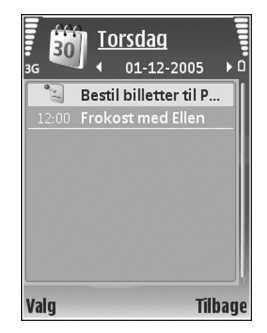

mærkedage (posterne gentages hvert år)

**Opgave** – for at modtage en påmindelse om en opgave, der skal udføres inden en bestemt dato

2 Udfyld felterne. Hvis du vil indstille en alarm, skal du vælge Alarm > Til og indtaste Alarmtidspunkt og Alarmdato.

Hvis du vil tilføje en beskrivelse af et møde, skal du vælge Valg > Tilføj beskrivelse.

3 Hvis du vil gemme posten, skal du vælge Udført.

Når kalenderens alarm lyder, skal du vælge Lydløs for at deaktivere alarmtonen. Påmindelsesteksten forbliver på skærmen. Vælg Stop for at afslutte kalenderalarmen. Vælg Udsæt for at indstille alarmen til at ringe igen senere.

☆ Tip! Du kan synkronisere kalenderen med en kompatibel pe ved hjælp af Nokia PC Suite. Når du opretter en kalenderpost, skal du angive det ønskede valg under Synkronisering.

## Kalendervisninger

Tip! Vælg Valg > Indstillinger for at ændre den første dag i ugen eller den visning, der vises, når du åbner kalenderne.

fødselsdage eller andre

I månedsvisningen markeres datoer med kalenderposter med en lille trekant i nederste højre hjørne. I ugevisningen placeres notater og årsdage før kl. 8. Tryk på \*, hvis du vil skifte mellem månedsvisning, ugevisning, dagsvisning og opgavevisning.

Hvis du vil gå til en bestemt dato, skal du vælge Valg > Gå til dato. Tryk på # for at springe til i dag.

Hvis du vil sende en kalendernote til en kompatibel enhed, skal du vælge Valg > Send.

Hvis du vil udskrive kalenderposter på en kompatibel BPPprinter (Basic Print Profile) med Bluetooth-forbindelse (f.eks. HP Deskjet 450 Mobile Printer eller HP Photosmart 8150), skal du vælge Valg > Udskriv.

## Styring af kalenderposter

Når du sletter gamle poster i Kalender, frigør du plads i enhedens hukommelse.

Hvis du vil slette mere end én begivenhed ad gangen, skal du gå til månedsvisningen og vælge Valg > Slet post > Før dato eller Alle poster.

Hvis du vil markere en opgave som udført, skal du rulle til den i opgavevisningen og vælge Valg > Vis som udført.

## Kalenderindstillinger

Hvis du vil ændre Kalenderalarmtone, Standardvisning, Ugen begynder og Titel i ugevisning, skal du vælge Valg > Indstillinger.

## Personlig

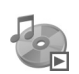

## Musikafspiller

Tryk på  ${{\mathfrak S}}$ , og vælg Personlig > Musikafspil. Med musikafspilleren kan du afspille musikfiler samt oprette og lytte til afspilningslister.

Advarsel! Lyt til musik ved et moderat lydniveau. Længerevarende lytning ved høj lydstyrke kan beskadige hørelsen. Hold ikke enheden tæt på øret, når højttaleren bruges, da lydstyrken kan være særdeles høj.

## Tilføjelse af musik

Når du åbner musikafspilleren for første gang, søger afspilleren i enhedens hukommelse efter musikfiler for at oprette et musikbibliotek.

Når du har tilføjet eller fjernet musikfiler i enheden, skal du opdatere dit musikbibliotek. Vælg Valg > Musikbibliotek > Valg > Opdater musikbibliotek.

☆ Tip! Du kan overføre musikfiler fra enheden til et kompatibelt hukommelseskort (hvis der er indsat et hukommelseskort) ved hjælp af Nokia Audio Manager, der findes i Nokia PC Suite.

## Afspilning af musik

Når du åbner musikafspilleren, bliver det sidst afspillede nummer eller den sidste afspilningsliste vist. Hvis du vil se musikbiblioteket, skal du vælge Valg > Musikbibliotek og den ønskede liste med numre. Hvis du vil begynde at afspille numrene i visningen, skal du vælge Valg > Afspil.

Når et nummer bliver afspillet, skal du – hvis du ønsker at skifte mellem at afspille og standse afspilningen – trykke på  $\triangleright$  og  $\mid \pi$ .

Hvis du vil afbryde et nummer, skal du trykke på 
typå og hold 
et eller 
typå nede for at spole hurtigt fremad
eller tilbage. Tryk på 
et eller 
typå , hvis du vil afspille det
næste eller det forrige nummer.

Hvis du vil gemme listen med numre som en afspilningsliste, skal du vælge Valg > Føj til nummerliste og oprette en ny afspilningsliste eller vælge en gemt afspilningsliste.

Hvis du vil justere lydstyrken, skal du trykke på  $\bigodot$  eller  $\bigodot$  .
Du kan skifte mellem tilfældig og normal afspilning ved at vælge Valg > Tilfældig afspilning. Du kan vælge, om afspilningen skal stoppes ved slutningen af afspilningslisten, eller om den skal genoptages fra starten, ved at vælge Valg > Gentag.

Tip! Tryk på \_\_\_\_\_ for at vende tilbage til standbytilstand og lade programmet være åbent og afspille musik i baggrunden. Hvis du vil vende tilbage til programmet, skal du trykke på fg og vælge Musikafspil.

Hvis du vil åbne bogmærkerne i internet for at hente musik, skal du vælge Valg > Hent numre.

Hvis du vil vende tilbage til standbytilstand og lade musikken spille i baggrunden, skal du vælge Valg > Afspil i baggrunden.

#### Musikbibliotek

Hvis du vil se musikbiblioteket, skal du vælge Valg > Musikbibliotek. Alle musiknumre viser alle musiknumre. Hvis du vil se de sorterede numre, skal du vælge Albummer, Kunstnere, Genrer eller Komponister. Oplysninger om albummer, kunstnere, genrer og komponister indsamles fra musikfilernes ID3- eller M4Akoder, hvis de er tilgængelige. Hvis du vil føje numre, albummer, kunstnere, genrer eller komponister til en afspilningsliste, skal du vælge elementerne og Valg > Føj til nummerliste. Du kan oprette en ny afspilningsliste eller føje elementer til en eksisterende afspilningsliste.

Hvis du vil se afspilningslister, skal du vælge Nummerlister. Hvis du vil oprette en ny afspilningsliste, skal du vælge Valg > Ny nummerliste. Når du får vist en afspilningsliste, du selv har oprettet, for at tilføje flere numre, skal du trykke på Valg > Tilføj musiknummer.

Hvis du vil slette en afspilningsliste, skal du trykke på **C**. Derved slettes afspilningslisten, men ikke musikfilerne.

### Visual Radio (netværkstjeneste)

Du kan bruge programmet Visual Radio som en traditionel FM-radio med automatisk indstilling af kanaler og gemte radiostationer. Hvis du stiller ind på stationer, der tilbyder tjenesten Visual Radio, kan du på skærmen få vist visuelle oplysninger, der er relateret til radioprogrammet. Tjenesten Visual Radio anvender pakkedata (netværkstjeneste). Du kan lytte til FM-radioen, mens du bruger andre programmer på enheden.

Følgende krav skal være opfyldt, før du kan bruge tjenesten Visual Radio:

- Enheden skal være tændt .
- Der skal sidde et gyldigt SIM-kort i enheden. .
- Den station, du lytter til, og den netværksoperatør, du bruger, skal understøtte denne tjeneste.
- Der skal være defineret et internetadgangspunkt, så du kan få adgang til operatørens Visual Radio-server. Se 'Adgangspunkter', s. 95.
- Stationen skal have defineret det korrekte Visual Radio-tieneste-id. og tienesten Visual Radio skal være aktiveret. Se 'Gemte radiostationer', s. 75.

Hvis du ikke har adgang til tjenesten Visual Radio, understøtter operatørerne og radiostationerne i dit område muligvis ikke Visual Radio. Tjenesten Visual Radio er muligvis ikke tilgængelig i alle områder og lande.

FM-radioen er afhængig af en anden antenne end den trådløse enheds antenne. Der skal tilsluttes et kompatibelt hovedsæt eller kompatibelt ekstraudstyr til enheden, hvis FM-radioen skal fungere korrekt.

Du kan lytte til radioen ved hiælp af den indbyggede højttaler eller et kompatibelt headset. Når du bruger høittaleren, skal headsettet være tilsluttet enheden. Lad headset-ledningen hænge frit, da den fungerer som radioens antenne.

Advarsel! Lyt til musik ved et moderat lydniveau. Længerevarende lytning ved høj lydstyrke kan beskadige hørelsen. Hold ikke enheden tæt på øret, når

højttaleren bruges, da lydstyrken kan være særdeles høi.

Du kan foretage et opkald eller besvare et indgående opkald, mens du lytter til radioen. Radioen slukkes under et igangværende opkald. Når opkaldet er afsluttet, skal du tænde radioen manuelt.

Radioen vælger det frekvensbånd, der skal anvendes, ud fra de landeoplysninger, der modtages fra netværket.

Du kan høre musik ved hiælp af Visual Radio, når enhedens cover er lukket. Der kan vises kanaloplysninger på coverskærmen. Tryk på covertasten for at slå radiones lyd til eller fra.

### Lytning til radio

Bemærk, at kvaliteten af radioudsendelsen afhænger af radiostationens dækning i det pågældende område.

Tilslut et kompatibelt headset til enheden. Lad headsetledningen hænge frit, da den fungerer som radioens antenne. Tryk på 🕼 , og vælg Personlig > Radio

Hvis du vil starte en søgning efter radiostationer, skal du vælge 🔳 eller 💶 . Søgningen standser, når der er fundet en station. Du kan ændre frekvensen manuelt ved at vælge Valg > Manuel indstilling.

Hvis du tidligere har gemt radiostationer, skal du vælge Heller Hor for at gå til den næste eller forrige gemte station. Du kan også vælge en station ved at trykke på den taltast, der svarer til stationens placering i hukommelsen.

Hvis du vil justere lydstyrken, skal du trykke på  $\bigcirc$  eller  $\bigcirc$ . Vælg Valg > Aktivér

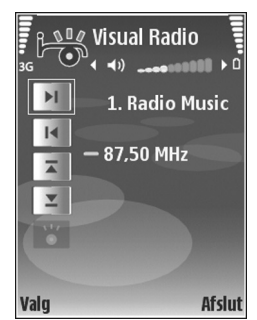

højttaler, hvis du vil lytte til radioen ved hjælp af højttaleren.

Hvis du vil have vist, hvilke stationer der er tilgængelige det sted, du befinder dig, skal du vælge Valg > Stationsoversigt (netværkstjeneste).

Hvis du vil gemme den station, du lytter til i øjeblikket, på listen over radiostationer, skal du vælge Valg > Gem station. Du åbner listen over gemte stationer ved at vælge Valg > Stationer. Se 'Gemte radiostationer', s. 75.

Hvis du vil vende tilbage til standbytilstand og lade FM-radioen være tændt i baggrunden, skal du vælge Valg > Afspil i baggrunden.

### Visning af visuelt indhold

Kontakt netværksoperatøren eller tjenesteudbyderen, hvis du ønsker oplysninger om tilgængelighed, priser og oprettelse af abonnement på tjenesten.

Hvis du vil have vist visuelt indhold for den radiostation, du lytter til i øjeblikket, skal du vælge **valg** eller **Valg** > **Station** > **Start visuel tjeneste**. Hvis id'et for den visuelle tjeneste ikke er gemt for radiostationen, skal du angive det, eller vælge **Hent** for at søge efter det i stationsoversigten (netværkstjeneste).

Når der er oprettet forbindelse til den visuelle tjeneste, vises det aktuelle visuelle indhold, der er designet af indholdsudbyderen, på skærmen.

Hvis du vil justere skærmindstillingerne for visningen af det visuelle indhold, skal du vælge Valg > Skærmindstillinger > Lys eller Aktivér strømsparer.

### Gemte radiostationer

Der kan gemmes op til 20 radiostationer i Visual Radio. Du åbner listen over radiostationer ved at vælge Valg > Stationer.

Hvis du vil lytte til en gemt station, skal du vælge Valg > Station > Lyt til kanal. Hvis du vil have vist det visuelle indhold, der eventuelt er tilgængeligt for en station, ved

hjælp tjenesten Visual Radio, skal du vælge Valg > Station > Start visuel tjeneste.

Hvis du vil redigere detaljerne for en radiostation, skal du vælge Valg > Station > Rediger.

### Indstillinger

Vælg Valg > Indstillinger, og vælg mellem følgende:

Tone ved start – vælg, om der skal afspilles en tone, når programmet startes.

Autostart af tjeneste – vælg Ja, hvis tjenesten Visual Radio skal startes automatisk, når du vælger en gemt station, der udbyder den visuelle tjeneste.

Adgangspunkt – vælg det adgangspunkt, der skal bruges til dataforbindelsen. Der skal ikke anvendes et adgangspunkt, når du bruger programmet som almindelig FM-radio.

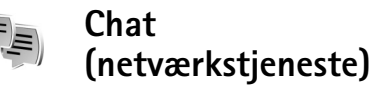

Tryk på 🚱 , og vælg Personlig > Chat.

Chat giver dig mulighed for at kommunikere med andre, der også bruger chat (sender og skriver onlinebeskeder), og deltage i diskussionsforummer (chatgrupper) med specifikke emner. Forskellige tjenesteudbydere vedligeholder chatservere, som du kan logge på, når du er blevet registreret hos en chattjeneste. Det kan variere, hvilke funktioner tjenesteudbyderne understøtter.

Vælg Samtaler for at starte eller fortsætte en samtale med en chatbruger, Chatkontakter for at oprette, redigere eller se onlinestatus for dine chatkontakter, Chatgrupper for at starte eller fortsætte en gruppesamtale med flere chatbrugere eller Optagede chats for at se en tidligere chatsession, som du har gemt.

Du kan få oplysninger om de tilgængelige tjenester, priser, instruktioner og gebyrer hos din netværksoperatør eller tjenesteudbyder.

### Modtagelse af chatindstillinger

Du skal gemme indstillingerne for at få adgang til den tjeneste, du vil benytte. Du modtager muligvis indstillingerne i en særlig SMS-besked fra den netværksoperatør eller tjenesteudbyder, som tilbyder denne chattjeneste. Se 'Data og indstillinger', s. 43. Du kan også angive indstillingerne manuelt. Se 'Indstillinger for chatserver', s. 79.

# Oprettelse af forbindelse til en chatserver

- Hvis du vil oprette forbindelse til en chatserver, der er i brug, skal du åbne Chat og vælge Valg > Log på. Oplysninger om, hvordan du ændrer den chatserver, der er i brug, og gemmer nye chatservere, finder du under 'Indstillinger for chatserver'på side 79.
- 2 Angiv dit bruger-id og din adgangskode, og tryk på for at logge på. Du får bruger-id og adgangskode til chatserveren hos tjenesteudbyderen.
- **3** Når du vil logge af, skal du vælge Valg > Log af.

### Ændring af chatindstillingerne

Vælg Valg > Indstillinger > Chatindstillinger, og vælg mellem følgende:

Brug kaldenavn (vises kun, hvis chatgrupper understøttes af serveren) – du kan angive et kaldenavn ved at vælge Ja.

Chatstatus – hvis du vil tillade, at andre kan se, om du er online, skal du vælge Aktiv for alle.

Tillad beskeder fra – hvis du vil tillade beskeder fra alle, skal du vælge Alle.

Tillad invitationer fra – hvis du kun vil tillade invitationer fra dine chatkontakter, skal du vælge Kun chatkontakt.

Chatinvitationer sendes af chatkontakter, som ønsker, at du skal slutte dig til deres grupper.

Rullehastigh. for bes. – for at vælge den hastighed, nye beskeder vises med.

Sortér chatkontakter- hvis du vil vælge, hvordan dine chatkontakter skal sorteres: Alfabetisk eller Efter onlinestat.

Opdater tilgængeligh. – hvis du vil vælge, hvordan oplysninger om dine chatkontakters onlinestatus skal opdateres, skal du vælge Automatisk eller Manuelt.

Offlinekontakter- hvis du vil vælge, om chatkontakter med offlinestatus skal vises på listen over chatkontakter.

### Søgning efter chatgrupper og -brugere

Hvis du vil søge efter grupper, skal du vælge Valg > Søg i visningen Chatgrupper. Du kan søge på Gruppenavn, Emne og Medlemmer (bruger-id).

Hvis du vil søge efter brugere, skal du i visningen Chatkontakter vælge Valg > Ny chatkontakt > Søg på server. Du kan søge på Brugerens navn, Bruger-id, Telefonnummer og E-mail-adresse.

### Tilslutning til chatgrupper

Visningen Chatgrupper viser en liste over de chatgrupper, som du har gemt eller er sluttet til i øjeblikket.

78

Hvis du vil slutte dig til en gemt chatgruppe, skal du trykke på  $\textcircled{\bullet}$ 

Hvis du vil slutte dig til en chatgruppe, der ikke er på listen, men som du kender gruppe-id'et til, skal du vælge Valg > Slut til ny gruppe.

Du kan forlade chatgruppen ved at vælge Valg > Forlad chatgruppe.

### Chat

Når du har sluttet dig til en chatgruppe, kan du se de beskeder, der udveksles i gruppen, og sende dine egne beskeder.

Hvis du vil sende en besked, skal du skrive beskeden i beskedredigeringsfeltet og trykke på  $\textcircled{\bullet}$ .

Hvis du vil sende en privat besked, skal du vælge Valg > Send privat besked.

Hvis du vil besvare en privat besked, du har modtaget, skal du vælge beskeden og vælge Valg > Besvar.

Hvis du vil invitere chatkontakter, der er online, til at slutte sig til chatgruppen, skal du vælge Valg > Send invitation.

Hvis du vil blokere for beskeder fra bestemte deltagere, skal du vælge Valg > Blokeringsvalg og vælge den ønskede indstilling.

#### Optagelse af chatsamtaler

Hvis du vil optage de beskeder, der udveksles under en samtale, eller mens du er sluttet til en chatgruppe, skal du vælge Valg > Optag chat. Du stopper optagelsen ved at vælge Valg > Stop optagelse. Hvis du vil se de optagede chats, skal du i hovedvisningen vælge Optagede chats.

### Visning og start af samtaler

l visningen Samtaler kan du se en liste over de enkelte deltagere i de samtaler, som du er i gang med. Igangværende samtaler lukkes automatisk, når du afslutter Chat.

Hvis du vil have vist en samtale, skal du rulle til en deltager og trykke på  $\textcircled{\bullet}$ .

Hvis du vil fortsætte samtalen, skal du skrive din besked og trykke på  $\textcircled{\bullet}$ .

Hvis du vil vende tilbage til samtalelisten uden at lukke samtalen, skal du vælge Tilbage. Hvis du vil lukke samtalen, skal du vælge Valg > Afslut samtale.

Hvis du vil lukke samtalen, skal du vælge Valg > Ny samtale.

Hvis du vil gemme en samtaledeltager i dine chatkontakter, skal du vælge Valg > Føj til Chatkontakt. Hvis du vil sende automatiske svar på indgående beskeder, skal du vælge Valg > Slå Autosvar til. Du kan stadig modtage beskeder.

### Chatkontakter

l visningen Chatkontakter kan du hente listen over chatkontakter fra serveren eller tilføje en ny chatkontakt til en liste over kontakter. Når du logger på serveren, hentes den liste over chatkontakter, der sidst blev anvendt, automatisk fra serveren.

### Indstillinger for chatserver

Vælg Valg > Indstillinger > Serverindstillinger. Du modtager muligvis indstillingerne i en særlig SMS-besked fra den netværksoperatør eller tjenesteudbyder, som tilbyder denne chattjeneste. Du får dit bruger-id og din adgangskode fra tjenesteudbyderen, når du tilmelder dig tjenesten. Hvis du ikke kender dit bruger-id eller din adgangskode, skal du kontakte din tjenesteudbyder.

Servere – se en liste over alle definerede chatservere.

Standardserver – skift den chatserver, du vil oprette forbindelse til.

Type af chatlogin – hvis du vil logge automatisk på, når du starter Chat, skal du vælge Når prog. startes. Hvis du vil tilføje en ny server på listen over chatservere, skal du vælge Servere > Valg > Ny server. Angiv følgende indstillinger:

Servernavn – navnet på chatserveren.

Adgangspunkt i brug – det adgangspunkt, du vil bruge til serveren.

Webadresse – URL-adressen på chatserveren.

```
Bruger-id – dit bruger-id.
```

Adgangskode – din loginadgangskode.

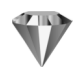

### Gå til – tilføj genveje

Tryk på 🚱 , og vælg Personlig > Gå til.

Standardgenvejene er som følger: Vælg 🖏 for at åbne Kalender, 🚓 for at åbne Indbakke og 🎤 for at åbne Noter.

## Spil

Tryk på  $\mathfrak{G}$ , og vælg **Personlig** og et spil. Hvis du vil have instruktioner til spillet, skal du vælge **Valg** > Hjælp.

## Kontor

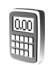

### Regnemaskine

Hvis du vil lægge sammen, trække fra, gange, dividere, regne med kvadratrødder og procenter, skal du trykke på og vælge Kontor > Regnema.

Bemærk! Denne regnemaskine har en begrænset nøjagtighed og er designet til enkle beregninger.

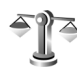

### Konvertering

Hvis du vil konvertere mål fra en enhed til en anden. skal du trykke på 🚱 og vælge Kontor > Konvert.

Bemærk, at nøjagtigheden i Konvert. er begrænset, og der kan forekomme afrundingsfejl.

- 1 Vælg det ønskede mål i feltet Type.
- 2 Vælg den enhed, som du vil konvertere fra, i det første af felterne Enhed. Rul til det næste felt af typen Enhed, og vælg den enhed, du vil konvertere til.
- Rul til det første felt af typen Antal, og angiv den 3 værdi, du vil konvertere. Det andet felt af typen Antal

ændres automatisk, så det viser den konverterede værdi.

### Angivelse af basisvaluta og valutakurser

Vælq Type > Valuta > Valq > Valutakurser. Før du kan konvertere valuta, skal du vælge en basisvaluta og indtaste valutakurser. Kursen på basisvalutaen er altid 1.

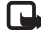

Bemærk! Når du skifter basisvaluta, skal du indtaste de nye kurser, fordi alle tidligere angivne vekslingskurser fiernes.

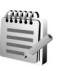

### Noter

Hvis du vil skrive noter, skal du trykke på 🛟 og vælge Kontor > Noter. Du kan sende noter til kompatible enheder og gemme almindelige tekstfiler (.txt-format), som du modtager, under Noter.

Hvis du vil udskrive en note via en Bluetooth-forbindelse på en printer, der er forberedt til BPP (Basic Print Profile), f.eks. HP Deskjet 450 Mobile Printer eller HP Photosmart 8150, skal du vælge Valg > Udskriv.

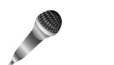

### Optager

Hvis du vil optage diktater, skal du trykke på  $\mathfrak{G}$  og vælge Kontor > Optager. Hvis du vil optage en telefonsamtale, skal du åbne Optager under et taleopkald. Begge parter hører hvert femte sekund en tone under optagelsen.

Optageren kan ikke bruges, når et dataopkald eller en GPRS-forbindelse er aktiv.

# Tilpasning af enheden

Åbne programmer og mapper, der har åbne programmer, angives med et lille ikon i hovedmenuen.

 Oplysninger om, hvordan du bruger skærmen i standbytilstand til hurtigt at få adgang til de programmer, du oftest anvender, finder du under 'Tilstanden Aktiv standby', s. 84.

Kontakt.

**TELECOM** 

- Oplysninger om, hvordan du ænd
- nrer baggrundsbilledet i standbytilstand, eller hvad der vises på skærmen, når pauseskærmen er aktiveret, finder du under 'Ændring af enhedens udseende', s. 84.
- Oplysninger om, hvordan du tilpasser ringetonerne, finder du under 'Profiler – angivelse af toner', s. 82 og 'Tilføjelse af

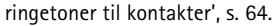

 Oplysninger om, hvordan du ændrer de genveje, der er knyttet til de forskellige navigeringstastetryk og tryk på valgtasterne i standbytilstand, finder du under 'Standbytilstand', s. 93.

- Oplysninger konfiguration af coverskærmen finder du under 'Indstillinger på coverskærmen', s. 93.
  Hvis du vil ændre det ur, der vises i standbytilstand, skal
- Hvis du vil ændre opstartsteksten til et billede eller animationer, skal du trykke på *{*<sup>3</sup> gog vælge
  Værktøjer > Indstillinger > Telefon > Generelt > Opstartstekst/-logo.
- Hvis du vil ændre hovedmenuvisningen i hovedmenuen, skal du vælge Valg > Skift visning > Gitter eller Liste.
- Hvis du vil ændre elementernes rækkefølge i hovedmenuen, skal du i hovedmenuen vælge Valg > Flyt, Flyt til mappe eller Ny mappe. Du kan flytte de programmer, du ikke bruger så tit, til mapper og placere de programmer, du brugere oftere, i hovedmenuen.

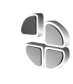

Kamera

# Profiler – angivelse af toner

Hvis du vil indstille og tilpasse ringetonerne, tonerne ved modtagelse af beskeder og andre toner til forskellige begivenheder, miljøer eller opkaldsgrupper, skal du trykke på p og vælge Værktøjer > Profiler. Tryk på () i standbytilstand for at ændre profilen. Rul til den profil, du vil aktivere, og vælg OK.

Signature for the second second secon

Hvis du vil ændre en profil, skal du trykke på *§* og vælge Værktøjer > Profiler. Rul til profilen, og vælg Valg > Tilpas. Rul til den indstilling, du vil ændre, og tryk på for at åbne listen over valgmuligheder. Toner, der er gemt på hukommelseskortet, vises med en listen over toner og høre hver af dem, før du vælger en. Du kan stoppe lyden ved at trykke på en vilkårlig tast.

Når du vælger en tone, åbnes der en liste over bogmærker i Toneoverførsler. Du kan vælge et bogmærke og oprette forbindelse til en webside for at hente toner.

Hvis nummeret på den person, der ringer op, skal vises, når enheden ringer, skal du vælge Valg > Tilpas > Sig opkaldsnavnet > Til. Navnet på den person, der ringer op, skal gemmes i Kontakter.

Hvis du vil oprette en ny profil, skal du vælge Valg > Opret ny.

### **Profilen Offline**

Profilen Offline giver dig mulighed for at bruge enheden uden at oprette forbindelse til det trådløse netværk. Når du aktiverer profilen Offline, afbrydes forbindelsen til det trådløse netværk, hvilket angives med X i signalstyrkeområdet. Der blokeres for alle trådløse telefonsignaler til og fra enheden. Hvis du forsøger at sende beskeder, placeres de i Udbakke for at blive sendt på et senere tidspunkt.

Advarsel! I profilen Offline kan du ikke foretage eller modtage opkald, bortset fra nødopkald til bestemte alarmnumre, eller bruge andre funktioner, der kræver netværksdækning. Hvis du vil foretage opkald, skal du først aktivere telefonfunktionen ved at ændre profil. Indtast låsekoden, hvis enheden har været låst.

Hvis du vil forlade profilen **Offline**, skal du trykke på () og vælge en anden profil. Enheden gør det muligt at foretage trådløs transmission igen (hvis der er tilstrækkelig signalstyrke). Hvis en Bluetooth-forbindelse er aktiveret, når du slår profilen **Offline** til, bliver forbindelsen deaktiveret. En Bluetooth-forbindelse aktiveres automatisk igen, når du forlader profilen **Offline**. Se 'Indstillinger', s. 86.

84

-----

# Ændring af enhedens udseende

Hvis du vil ændre skærmens udseende, f.eks. baggrund og ikoner, skal du trykke på ♀ og vælge Værktøjer > Temaer. Det aktive tema vises med ✓. I Temaer kan du gruppere elementer fra andre temaer eller vælge billeder i Galleri for at tilpasse temaerne yderligere. Temaer, der er gemt på hukommelseskortet (hvis der er indsat et), angives med I D. De temaer, der er gemt på hukommelseskortet, er ikke tilgængelige, hvis hukommelseskortet ikke er indsat i enheden. Hvis du vil bruge de temaer, der er gemt på hukommelseskortet, uden at bruge hukommelseskortet, skal du gemme temaerne i enhedens hukommelse først.

Hvis du vil åbne en browserforbindelse og hente flere temaer, skal du vælge Temaoverførsler.

Hvis du vil aktivere et tema, skal du rulle til det og vælge Valg > Anvend. Hvis du vil have vist et tema, før du aktiverer det, skal du vælge Valg > Vis.

Hvis du vil redigere et tema, skal du rulle til det pågældende tema og vælge Valg > Rediger for at ændre indstillingerne for Baggrund og Strømsparer.

Du kan gendanne det valgte tema, så det får de oprindelige indstillinger, ved at vælge Valg > Gendan oprin. tema, når du redigerer et tema.

### Tilstanden Aktiv standby

Brug standbyskærmen til hurtigt at få adgang til de programmer, du oftest anvender. Tilstanden Aktiv standby er som standard slået til.

Tryk på ∮; vælg Værktøjer > Indstil. > Telefon > Standbytilstand > Aktiv standby, og tryk på ④ for at slå Aktiv standby til eller fra.

Skærmbilledet Aktiv standby vises med standardprogrammerne øverst og kalender, opgaver

og spillerbegivenheder nedenunder.

Rul til et program eller en begivenhed, og tryk på ().

De standardgenveje til navigeringstastetryk, der er tilgængelige i standbytilstand. kan ikke

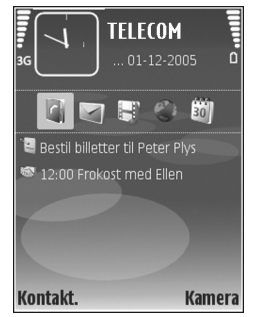

bruges, når tilstanden Aktiv standby er slået til.

Hvis du vil ændre standardgenvejene til programmer, skal du trykke på *§*, vælge Værktøjer > Indstil. > Telefon > Standbytilstand > Prog. i aktiv standby og trykke på (). Nogle genveje er muligvis faste, og du kan ikke ændre dem.

## Forbindelse

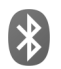

### Bluetooth-forbindelse

Du kan oprette en trådløs forbindelse til andre kompatible enheder med trådløs Bluetooth-teknologi. Kompatible enheder kan omfatte mobiltelefoner, computere og ekstraudstyr, f.eks. headsets og bilsæt. Du kan bruge Bluetooth-teknologi til at sende billeder, videoklip, musik og lydklip samt noter, til at oprette trådløs forbindelse til din kompatible pc for f.eks. at overføre filer eller til at oprette forbindelse til en kompatibel printer for at udskrive billeder ved hjælp af **Billedudskriv**. Se 'Billedudskrivning', s. 31.

Enheder med Bluetooth-teknologi kommunikerer ved hjælp af radiobølger, så enheden og den anden enhed kan godt kommunikere, selvom den direkte synsvinkel er blokeret. De to enheder må maksimalt befinde sig 10 meter fra hinanden. Forbindelsen kan dog blive udsat for interferens pga. forhindringer, f.eks. vægge, eller fra andre elektroniske enheder.

Denne enhed er kompatibel med Bluetoothspecifikationen 1.2, der understøtter følgende profiler: basic printing, generic access, serial port, dial-up networking, headset, handsfree, generic object exchange, object push, file transfer, basic imaging, SIM access og human interface device. Indbyrdes anvendelighed mellem andre enheder, der understøtter Bluetooth-teknologi, sikres ved at bruge ekstraudstyr, som er godkendt af Nokia, til denne model. Kontakt producenterne af andre enheder for at bestemme deres kompatibilitet med denne enhed.

Cordliste: En profil svarer til en tjeneste eller en funktion og definerer, hvordan der oprettes forbindelse mellem forskellige enheder. Handsfree Profile bruges f.eks. mellem en håndfri enhed og din enhed. Enheder skal understøtte de samme profiler for at være kompatible.

Der kan være begrænsninger forbundet med brugen af Bluetooth-teknologi i nogle områder. Spørg de lokale myndigheder eller din tjenesteudbyder.

Funktioner, der bruger Bluetooth-teknologi eller tillader, at sådanne funktioner kører i baggrunden, mens der bruges andre funktioner, øger behovet for batteristrøm og reducerer batteriets levetid.

Når enheden er låst, kan du ikke bruge Bluetoothforbindelsen. Se 'Sikkerhed', s. 97 for at få yderligere oplysninger om låsning af enheden.

### Indstillinger

Tryk på  $\mathfrak{G}$ , og vælg Personlig > Bluetooth. Når du åbner programmet første gang, bliver du bedt om at definere et navn til enheden. Når du har angivet en Bluetoothforbindelse og ændret Telefonens synlighed til Vist for alle, kan enheden og dette navn ses af andre brugere med enheder, der anvender Bluetooth-teknologi.

Vælg mellem følgende:

Bluetooth – hvis du vil oprette en trådløs forbindelse til en anden kompatibel enhed, skal du først indstille Bluetooth-forbindelsen til Til og derefter oprette en forbindelse.

Telefonens synlighed – hvis du vil gøre det muligt for andre enheder med Bluetooth-teknologi at finde enheden, skal du vælge Vist for alle. Hvis den skal skjules for andre enheder, skal du vælge Skjult.

Telefonens navn - rediger enhedens navn.

SIM-fjernadg.tilstand – hvis du vil gøre det muligt for en anden enhed, f.eks. kompatibelt ekstraudstyr til bilsæt, at oprette forbindelse til netværket ved hjælp af SIM-kortet i din enhed, skal du vælge Til.

#### SIM-fjernadgangstilstand

Hvis du vil bruge SIM-fjernadgangstilstanden sammen med kompatibelt ekstraudstyr til bilsættet, skal du

aktivere Bluetooth-forbindelsen og brugen af SIMfjernadgangstilstand sammen med enheden. Før tilstanden kan aktiveres, skal der oprettes en binding mellem de to enheder, og bindingen skal initieres fra den anden enhed. Når du opretter bindingen mellem enhederne, skal du bruge en 16-cifret adgangskode og indstille den anden enhed som godkendt. Se 'Oprettelse af bindinger mellem enheder', s. 87. Aktiver SIM-fjernadgangstilstanden fra den anden enhed.

Når SIM-fjernadgangstilstanden er aktiveret i din Nokia N71, vises Fjern-SIM i standbytilstand. Forbindelsen til det trådløse netværk er deaktiveret, som angivet af **X** i signalstyrkeområdet, og du kan ikke bruge SIM-korttjenester eller funktioner, der kræver et trådløst netværk.

Når den trådløse enhed er i SIM-fjernadgangstilstand, kan du kun foretage eller modtage opkald med en kompatibel, forbundet enhed, f.eks. et bilsæt. Din trådløse enhed kan ikke bruges til opkald, bortset fra til de nødopkaldsnumre, der er indkodet i enheden, mens den er i denne tilstand. Du skal afslutte SIM-tilstanden, før du kan foretage opkald fra enheden. Hvis enheden har været låst, skal du først indtaste koden for at låse den op.

Tryk på (), og vælg Afslut SIM-fjernadg. for at afslutte SIM-tilstanden.

#### Gode råd om sikkerhed

Når du ikke bruger Bluetooth-forbindelsen, skal du vælge Bluetooth > Fra eller Telefonens synlighed > Skjult.

Opret ikke en binding til en ukendt enhed.

### Afsendelse af data

Der kan være flere Bluetooth-forbindelser aktive samtidig. Hvis du f.eks. har oprettet forbindelse til et kompatibelt headset, kan du også overføre filer til en anden kompatibel enhed samtidig.

#### Ikoner for Bluetooth-forbindelse

- Hvis **\*** vises i standbytilstand, er der en aktiv Bluetooth-forbindelse.
- Hvis (**\***) blinker, forsøger enheden at oprette forbindelse til en anden enhed.
- Hvis (\$) vises vedvarende, er der en dataoverførsel i gang.
- ☆ Tip! Hvis du vil sende tekst, skal du åbne Noter, skrive teksten og vælge Valg > Send > Via Bluetooth.
- 1 Åbn det program, hvor det element, du vil sende, er gemt. Hvis du f.eks. vil sende et billede til en anden kompatibel enhed, skal du åbne Galleri.
- 2 Marker elementet, og vælg Valg > Send > Via Bluetooth. De enheder med Bluetooth-teknologi, der er inden for rækkevidde, vises lidt efter lidt på skærmen.

Ikoner for enheder: $\square$ - computer, $\square$ - telefon, $\blacksquare^{1}$ - lyd- eller videoenheder og- andre enheder.Hvis du vil afbryde søgningen, skal du vælge Stop.

- 3 Vælg den enhed, du vil oprette forbindelse til.
- 4 Hvis den anden enhed kræver binding, før der kan overføres data, lyder der en tone, og du bliver bedt om at skrive en adgangskode. Se 'Oprettelse af bindinger mellem enheder', s. 87.
- 5 Når forbindelsen er oprettet, vises meddelelsen Sender data.

Beskeder, som er sendt via en Bluetooth-forbindelse, gemmes ikke i mappen Sendt i Beskeder.

☆ Tip! I nogle enheder er det kun den entydige adresse (enhedsadressen), som vises, når der søges efter enheder. Hvis du vil vide, hvad den entydige adresse for din enhed er, skal du angive koden \*#2820#, mens enheden er i standbytilstand.

# Oprettelse af bindinger mellem enheder

Tryk på  $\bigcirc$  i hovedvisningen i **Bluetooth**-programmet for at åbne visningen Forbundne enheder (\$)(\$).

Opret din egen adgangskode (1-16 cifre), før du opretter en binding, og lav en aftale med ejeren af den anden enhed om at bruge samme adgangskode. Adgangskoden er

88

fabriksindstillet i enheder, som ikke har en brugergrænseflade. Adgangskoden bruges kun én gang.

Hvis du vil oprette en binding til en enhed, skal du vælge Valg > Ny forbundet enhed. De enheder med trådløs Bluetooth-teknologi, der er inden for rækkevidde, vises lidt efter lidt på skærmen. Vælg enheden, og indtast adgangskoden. Den samme adgangskode skal også indtastes på den anden enhed. Når bindingen er oprettet, gemmes den anden enhed i visningen Forbundne enheder.

Forbundne enheder angives med \*\* i enhedssøgningen.

Hvis du vil angive en enhed som godkendt eller ikkegodkendt, skal du rulle til en enhed, hvor du kan vælge mellem følgende muligheder:

Angiv som godkendt – der kan oprettes forbindelse mellem din enhed og denne enhed, uden at du ved det. Der kræves ingen særskilt accept eller godkendelse. Brug denne status til dine egne enheder, f.eks. dit kompatible headset eller din pc, eller enheder, som tilhører personer, du har tillid til. () angiver godkendte enheder i visningen Forbundne enheder.

Enhed ikke godken. – anmodninger om forbindelse fra denne enhed skal accepteres særskilt hver gang.

Hvis du vil slette en binding, skal du rulle til enheden og vælge Valg > Slet. Hvis du vil annullere alle bindinger, skal du vælge Valg > Slet alle.

Tip!Hvis du aktuelt har forbindelse til en enhed og sletter bindingen til enheden, fjernes bindingen med det samme, og forbindelsen afbrydes.

### Modtagelse af data

Når du modtager data via en Bluetooth-forbindelse, lyder der en tone, og du bliver spurgt, om du vil acceptere beskeden. Hvis du accepterer, vises , og elementet placeres i mappen Indbakke i Beskeder. Meddelelser, der modtages via en Bluetooth-forbindelse, angives med **3**. Se 'Indbakke – modtagelse af beskeder', s. 42.

### Deaktivering af en Bluetoothforbindelse

Du deaktiverer en Bluetooth-forbindelse ved at vælge Bluetooth > Fra.

# Infrarød forbindelse

Med en IR-forbindelse (infrarød) kan du overføre data, f.eks. visitkort, kalendernoter og mediefiler, med en kompatibel enhed. Ret ikke den infrarøde stråle mod nogens øje, og sørg for, at den ikke forstyrrer andet udstyr, der bruger infrarøde stråler. Denne enhed er et klasse 1-laserprodukt.

Afsendelse og modtagelse af data:

- Kontroller, at IR-portene på afsendelsesenheden og modtagelsesenheden er rettet mod hinanden, og at der ikke er forhindringer mellem enhederne. Den ideelle afstand mellem de to enheder er op til 1 meter.
- 2 Brugeren af modtagerenheden aktiverer IR-porten. Tryk på G , og vælg Personlig > Infrarød, hvis du vil aktivere enhedens IR-port, så den kan modtage data.
- 3 Brugeren af den enhed, der afsender data, vælger den ønskede IR-funktion for at starte dataoverførslen. Når du skal sende data, skal du finde den ønskede fil i et program eller Filstyring og vælge Valg > Send > Via infrarød.

Hvis dataoverførslen ikke startes inden for et minut, efter at IR-porten er blevet aktiveret, afbrydes forbindelsen, hvorefter den skal genoprettes.

Alle elementer, der modtages via IR, placeres i mappen Indbakke i Beskeder. Ny IR-beskeder angives af 🛒 .

Hvis **••••** blinker, forsøger enheden at oprette forbindelse til den anden enhed, eller en forbindelse er blevet afbrudt.

Hvis **••••** vises konstant, er IR-forbindelsen aktiveret, og enheden er klar til at sende eller modtage data via IR-porten.

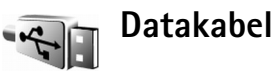

Hvis du vil vælge den funktion, som USBdatakabelforbindelsen bruges til, skal du trykke på *G* og vælge Forbind. > Datakabel > Spørg ved forbindelse, PC Suite eller Dataoverførsel.

### **Pc-forbindelser**

Du kan bruge enheden sammen med en række programmer til pc-tilslutning og datakommunikation. Med Nokia PC Suite kan du f.eks. overføre billeder mellem enheden og en kompatibel pc.

Opret altid forbindelse fra pc'en, når du vil udføre en synkronisering med enheden.

### Brug af enheden som modem

Du kan bruge enheden som modem til at sende og modtage e-mails eller til at oprette forbindelse til internettet via en kompatibel pc ved hjælp af en Bluetooth-forbindelse en infrarød forbindelse eller et USB-datakabel. Du kan finde en detaljeret installationsvejledning i brugervejledningen til Nokia PC Suite. ☆ Tip! Når du bruger Nokia PC Suite første gang, skal du anvende guiden Få forbindelse i Nokia PC Suite til at oprette forbindelse mellem enheden og en kompatibel pc for at kunne bruge Nokia PC Suite.

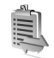

### Forbindelsesstyring

Tryk på 🚱 , og vælg Personlig > Forb.styr. Hvis du vil se status for dataforbindelser eller afbryde forbindelser i GSM- og UMTS-netværk, skal du vælge Akt, dataforb,

### Dataforbindelser

I visningen Aktive forbindelser kan du se de åbne dataforbindelser: dataopkald  $(\mathbf{D})$  og pakkedataforbindelser ( $\underline{3}$  og  $\underline{\mathbf{X}}$ ).

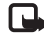

90

Bemærk! Din tjenesteudbyders egentlig fakturering af samtaletid kan variere afhængigt af netværksfunktioner, afrunding ved afregning osv.

Hvis du vil afbryde en forbindelse, skal du vælge Valg >Afbryd forbindelsen. Hvis du vil lukke alle åbne forbindelser, skal du vælge Valg > Afbryd alle forb.

Hvis du vil se detaljer om en forbindelse, skal du vælge Valg > Detaljer. De viste detaljer afhænger af forbindelsestypen.

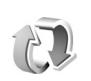

## Synkronisering

Tryk på 🚱 , og vælg Personlig > Synk. Med Synk. kan du synkronisere noter, kalender, kontakter eller e-mailbeskeder med forskellige kompatible programmer til kalenderen og adressebogen på en kompatibel computer eller på internettet. Du kan også oprette eller redigere synkroniseringindstillinger.

Synkroniseringsprogrammet benytter SyncML-teknologi til synkroniseringen. Du kan få oplysninger om SyncMLkompatibilitet ved at kontakte producenten af det program, du vil synkronisere enhedsdataene med.

Du modtager muligvis synkroniseringsindstillinger i en særlig SMS-besked. Se 'Data og indstillinger'. s. 43.

### Datasynkronisering

I hovedvisningen i Synk. kan du se de forskellige synkroniseringsprofiler.

1 Marker en synkroniseringsprofil, og vælg Valg >Synkroniser, Status for synkroniseringen vises på skærmen.

Hvis du vil annullere synkroniseringen, inden den er afsluttet, skal du vælge Annuller.

Du får en meddelelse, når synkroniseringen er fuldført.

2 Hvis du vil se logfilen med synkroniseringsstatus og antallet af poster, der er tilføjet, opdateret, slettet eller kasseret (ikke synkroniseret) på enheden eller serveren, skal du vælge Ja.

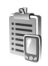

### Enhedsstyring

Tryk på  $\mathfrak{L}$ , og vælg **Personlig > Enh.styr.** Du modtager muligvis serverprofiler og forskellige konfigurationsindstillinger fra netværksoperatøren, tjenesteudbyderen eller fra afdelingen, der håndterer virksomhedsoplysninger. Disse konfigurationsindstillinger kan omfatte adgangspunktsindstillinger for dataforbindelser og andre indstillinger, der bruges af forskellige programmer på enheden.

Hvis du vil oprette forbindelse til en server og modtage konfigurationsindstillinger for enheden, skal du rulle til en profil og vælge Valg > Start konfiguration.

Hvis du vil tillade eller afvise modtagelsen af konfigurationsindstillinger fra tjenesteudbydere, skal du vælge Valg > Aktivér konfig. eller Deaktiver konfig.

### Indstillinger for serverprofil

Kontakt din tjenesteudbyder for at få de korrekte indstillinger.

Servernavn – indtast et navn til konfigurationsserveren.

Server-id – indtast et entydigt id til identifikation af konfigurationsserveren.

Serveradgangskode – indtast en adgangskode til identifikation af din enhed over for serveren.

Adgangspunkt – vælg det adgangspunkt, der skal bruges, når der oprettes forbindelse til serveren.

Værtsadresse – indtast serverens URL-adresse.

Port – indtast serverens portnummer.

Brugernavn og Adgangskode – indtast dit brugernavn og din adgangskode.

Tillad konfiguration – hvis du vil modtage konfigurationsindstillinger fra serveren, skal du vælge Ja.

Acceptér alle anmod. – hvis enheden skal bede om bekræftelse, inden en konfiguration fra serveren accepteres, skal du vælge Nej.

92

## Værktøjer

Indstil.

#### Du kan ændre indstillinger ved at trykke på ♀ og vælge Værktøjer > Indstil.. Hvis du vil åbne en indstillingsgruppe, skal du trykke på ●. Rul til den indstilling, du vil ændre, og tryk på ●.

Netværksoperatøren eller tjenesteudbyderen kan have forudindstillet nogle indstillinger, og du kan derfor muligvis ikke ændre dem.

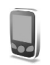

### Telefonindst.

#### Generelt

Sprog på telefon – når du ændrer sproget for skærmteksterne på enheden, ændres også formatet for dato og tid samt de separatorer, der f.eks. bruges ved beregninger. Automatisk bruges, når sproget skal vælges automatisk i overensstemmelse med oplysningerne på SIM-kortet. Når du har ændret sprog for skærmteksterne, genstartes enheden. Når du ændrer indstillingerne for Sprog på telefon eller Skriftsprog, påvirker det alle programmer på enheden, og ændringen er gældende, indtil du ændrer indstillingerne igen.

Skriftsprog – når du ændrer sproget, påvirkes de tegn og specialtegn, der er tilgængelige, når du skriver tekst og anvender den intelligente tekstindtastningsordbog.

**Ordforslag** – du kan indstille intelligent tekstindtastning til **Til** eller **Fra** for redigeringsprogrammerne på enheden. Den intelligente tekstindtastningsordbog findes ikke til alle sprog.

Opstartstekst/-logo – opstartsteksten eller -logoet vises kort, hver gang du tænder for enheden. Vælg Standard, hvis du vil bruge standardbilledet, Tekst, hvis du vil skrive en velkomstbesked og Billede, hvis du vil vælge et billede i Galleri.

Fabriksindstillinger – du kan nulstille nogle af indstillingerne til deres oprindelige værdier. Hvis du vil gøre det, skal du bruge låsekoden. Se 'Sikkerhed', s. 97 og 'Telefon og SIM', s. 98. Når du har nulstillet indstillingerne, kan det tage længere tid at tænde enheden. Dokumenter og filer påvirkes ikke. Taletast – indstil tasten på siden til at bruge stemmekommandoer eller Tryk og tal (PTT).

#### Standbytilstand

Aktiv standby – brug genveje til programmer i standbytilstand. Se 'Tilstanden Aktiv standby', s. 84.

```
Højre valgtast – tildel en genvej til (\frown) i standbytilstand.
```

Prog. i aktiv standby – vælg de programgenveje, der skal vises i aktiv standbytilstand. Denne indstilling er kun tilgængelig, hvis Aktiv standby er slået til.

Du kan også tildele tastaturgenveje til forskellige navigeringstastetryk. Genvejene til navigeringstastetryk er ikke tilgængelige, hvis Aktiv standby er slået til.

Operatørlogo – denne indstilling er kun tilgængelig, hvis du har modtaget og gemt et operatørlogo. Vælg Fra, hvis logoet ikke skal vises.

#### Skærm

Lysstyrke – juster skærmens lysstyrke, så den bliver lysere eller mørkere. Ved ekstreme lysforhold tilpasses skærmens lysstyrke dog automatisk.

Aktivér strømsparer – vælg det tidsrum, der skal forløbe, før skærmens strømsparer aktiveres.

Timeout for lys – vælg det tidsrum, der skal forløbe, inden skærmens baggrundslys slukkes.

#### Indstillinger på coverskærmen

Lysstyrke – du kan gøre coverskærmen lysere eller mørkere. Hvis du ændrer coverskærmens lysstyrke, påvirker det ikke hovedskærmens lysstyrke.

Baggrund – vælg og beskær et baggrundsbillede, indstil den måde, tiden vises på, på coverskærmen i standbytilstand.

Pauseskærm – vælg coverskærmens strømsparetype, dens timeoutperiode, og om der skal vises en pauseskærm med et billede eller en animation, når timeoutperioden er udløbet, før strømsparefunktionen aktiveres.

Svar, når klappen åbnes – Vælg Ja for at besvare opkald ved at åbne coveret.

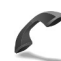

#### Opkaldsindst.

Send eget opkalds-id – du kan indstille dit telefonnummer til at blive vist (Ja) eller skjult (Nej) for den person, du ringer til. Værdien kan også angives af din netværksoperatør eller tjenesteudbyder, når du tegner abonnement (Netværksafhæng.) (netværkstjeneste).

94

Banke på – hvis du har aktiveret tjenesten Banke på (netværkstjeneste), får du besked via netværket, når der kommer et nyt indgående opkald, mens du har et aktivt opkald. Slå indstillingen til (Aktivér) eller fra (Annuller), eller kontrollér, om indstillingen er aktiveret (Kontrollér status).

Afvis opkald via SMS – vælg Ja for at sende en SMSbesked til den person, der foretog opkaldet, og informere om, hvorfor du ikke besvarede opkaldet. Se 'Besvarelse eller afvisning af opkald', s. 57.

Beskedtekst – skriv den tekst, der skal sendes i en SMS-besked, når du afviser et opkald.

Billede i videoopkald – du kan afvise videoafsendelse, når du modtager et videoopkald. Vælg et stillbillede, der skal vises i stedet for video.

Automat. genopkald – enheden forsøger højest 10 gange at oprette forbindelse til et nummer efter et mislykket opkaldsforsøg. Tryk på  $\Rightarrow$  for at stoppe automatisk genopkald.

**Oversigt efter opkald** – aktivér denne indstilling, hvis enheden kortvarigt skal vise den omtrentlige varighed af det seneste opkald.

Hurtigkald – tryk på og hold tasten nede for at ringe op til numre, der er tildelt til hurtigkaldstasterne (2 - 9). Se også 'Hurtigkald til et telefonnummer', s. 52.

Valgfri svartast – vælg Til for at besvare et indgående opkald ved at trykke på en vilkårlig tast, bortset fra  $\frown$ ,  $\frown$ , (i) og  $\rightleftharpoons$ .

Linje i brug – denne indstilling (netværkstjeneste) vises kun, hvis SIM-kortet understøtter to abonnentsnumre, dvs. to telefonlinjer. Vælg, hvilken telefonlinje du vil bruge til at foretage opkald og sende SMS-beskeder. Opkald på begge linjer kan besvares, uanset hvilken linje der er valgt. Du kan ikke foretage opkald, hvis du vælger Linje 2 og ikke har abonnement på denne netværkstjeneste. Når du har valgt Linje 2, vises **2** i standbytilstand.

☆ Tip! Hvis du vil skifte mellem telefonlinjerne, skal du trykke på og holde # nede i standbytilstand.

Linjeskift – hvis du vil forhindre linjevalg (netværkstjeneste), skal du vælge Deaktiver, hvis det understøttes af SIM-kortet. Hvis du vil ændre indstillingen, skal du bruge PIN2-koden.

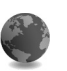

#### Forbindelse

#### Dataforbindelser og adgangspunkter

Enheden understøtter pakkedataforbindelser, f.eks. GPRS i GSM-netværket. Når du bruger enheden i GSM- og UMTSnetværk, kan der være flere aktive dataforbindelser ad gangen, og adgangspunkter kan dele en dataforbindelse. Det er nødvendigt med et adgangspunkt for at kunne oprette en dataforbindelse. Du kan angive forskellige slags adgangspunkter, f.eks.:

- MMS-adgangspunkter til afsendelse og modtagelse af MMS-beskeder
- Adgangspunkt til programmet Tjenester til visning af WML- eller XHTML-sider
- Internetadgangspunkt (IAP) til afsendelse og modtagelse af e-mails og oprettelse af forbindelse til internettet

Spørg din tjenesteudbyder, hvilken type adgangspunkt der kræves til den tjeneste, du vil have adgang til. Kontakt netværksoperatøren eller tjenesteudbyderen for at få oplysninger om tilgængelighed og abonnement på tjenester via en pakkedataforbindelse.

#### Adgangspunkter

Du modtager muligvis indstillinger for adgangspunktet i en SMS-besked fra en tjenesteudbyder. Se 'Data og indstillinger', s. 43. Nogle eller alle adgangspunkter kan være forprogrammeret af tjenesteudbyderen eller netværksoperatøren, og du kan måske ikke ændre, oprette, redigere eller fjerne dem. angiver et beskyttet adgangspunkt.

angiver et adgangspunkt for pakkedata.

Hvis du vil oprette et nyt adgangspunkt, skal du vælge Valg > Nyt adgangspunkt. Hvis du vil redigere indstillingerne for et adgangspunkt, skal du vælge Valg > Rediger. Følg vejledningen fra din tjenesteudbyder.

Navn på forbindelse – skriv et beskrivende navn til forbindelsen.

Databærer – vælg dataforbindelsestypen.

Afhængigt af hvilken dataforbindelse du vælger, er det kun visse indstillingsfelter, der er tilgængelige. Angiv indstillinger i alle felter, der er markeret med Skal angives eller med en rød stjerne. Andre felter kan være tomme, medmindre du er blevet bedt om at udfylde dem af din tjenesteudbyder.

Hvis du vil kunne bruge en dataforbindelse, skal udbyderen af netværkstjenester understøtte denne funktion og om nødvendigt aktivere den for dit SIM-kort.

#### Pakkedata

Følg vejledningen fra din tjenesteudbyder.

Adgangspunktsnavn – få navnet på adgangspunktet af din netværksoperatør eller tjenesteudbyder.

**Brugernavn** – brugernavnet kan være nødvendigt for at oprette en dataforbindelse, og det leveres normalt af tjenesteudbyderen.

Adgangskodeanmod. – hvis du skal indtaste en ny adgangskode, hver gang du logger på en server, eller hvis

96

du ikke vil gemme din adgangskode på enheden, skal du vælge Ja.

Adgangskode – det kan være nødvendigt med en adgangskode for at oprette en dataforbindelse, og den leveres normalt af tjenesteudbyderen.

Godkendelse – definer godkendelsesniveauet: Normal eller Sikker.

Startside – afhængigt af det adgangspunkt, du er ved at konfigurere, skal du skrive webadressen eller adressen på MMS-beskedcentralen.

Vælg Valg > Avancerede indstil. for at ændre følgende indstillinger:

Netværkstype – vælg den internetprotokoltype, der skal anvendes: IPv4-indstillinger eller IPv6-indstillinger. De andre indstillinger afhænger af den valgte netværkstype.

Telefon–IP–adresse (kun til IPv4) – indtast enhedens IP-adresse.

DNS-adresse – indtast IP-adressen på den primære DNS-server i Primær navneserver:. Indtast IP-adressen på den sekundære DNS-server i Sekund. navneserver:. Kontakt din internetudbyder for at få disse adresser.

Proxyserveradresse – angiv proxyserverens adresse. Proxyportnummer – angiv proxyserverens portnummer. Startside – definer en startside. Vælg Valg > Avancerede indstil., og vælg mellem følgende:

IPv4-indstillinger > Telefon-IP-adresse (din enheds IP-adresse), Undernetmaske (undernet-IP-adressen), Standardgateway (gatewayen) og DNS-adresse – indtast IP-adressen på den primære og sekundære DNS-server. Kontakt internetudbyderen for at få disse adresser.

IPv6-indstillinger > DNS-adresse - vælg Automatisk, Velkendt eller Brugerdefineret.

Ad hoc-kanal (kun for Ad hoc) – hvis du vil indtaste et kanalnummer (1-11) manuelt, skal du vælge Brugerdefineret.

Proxyserveradresse – angiv proxyserverens adresse.

Proxyportnummer – angiv proxyserverens portnummer.

#### Pakkedata

Pakkedataindstillingerne berører alle adgangspunkter, som bruger en pakkedataforbindelse.

Pakkedataforbind. – hvis du vælger Når tilgængelig, og du befinder dig i et netværk, der understøtter pakkedata, registreres enheden i pakkedatanetværket. Det er hurtigere, hvis du starter en aktiv pakkedataforbindelse, f.eks. når du sender og modtager e-mail. Hvis der ikke er pakkedatadækning, forsøger enheden periodisk at oprette en pakkedataforbindelse. Hvis du vælger Efter behov, bruger enheden kun en pakkedataforbindelse, hvis du starter et program eller en handling, hvor det kræves.

Adgangspunkt – navnet på adgangspunktet skal angives, hvis du vil bruge enheden som et pakkedatamodem til din computer.

#### Konfigurat.

Du modtager muligvis indstillinger for en server, der er tillid til, fra netværksoperatøren eller tjenesteudbyderen i en konfigurationsbesked, eller også er indstillingerne gemt på dit SIM- eller USIM-kort. Du kan gemme disse indstillinger på din enhed og se eller slette dem i Konfigurat.

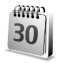

### Dato og tid

Se 'Urindstillinger', s. 13 og sprogindstillinger under 'Generelt', s. 92.

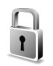

#### Sikkerhed

#### Telefon og SIM

PIN-kode-anmodning – hvis PIN-kodeanmodningen er aktiv, skal koden indtastes, hver gang enheden tændes. Visse SIM-kort tillader muligvis ikke, at PIN-kodeanmodningen (Personal Identification Number) deaktiveres. Se 'Ordliste over PIN- og låsekoder', s. 98.

PIN-kode, PIN2-kode og Låsekode – du kan ændre låsekoden, PIN-koden og PIN2-koden. Disse koder kan kun indeholde tallene fra 0 til 9. Hvis du glemmer en af disse koder, skal du kontakte din tjenesteudbyder. Se 'Ordliste over PIN- og låsekoder', s. 98.

Undgå at bruge adgangskoder, der ligner eller anvendes som alarmnumre, for at forhindre, at du ved et uheld ringer op til alarmnummeret.

Tidsrum for autolås – du kan indstille et tidsrum for autolås, som er den tid, der forløber, før enheden automatisk låses. Hvis du vil slå tidsrum for autolås fra, skal du vælge Ingen.

Hvis du vil låse enheden op, skal du indtaste låsekoden.

Når enheden er låst, er det stadig muligt at ringe til det officielle alarmnummer, der er indkodet i enhedens hukommelse.

Tip! Hvis du vil låse enheden manuelt, skal du trykke på (). Der åbnes en liste med kommandoer. Vælg Lås telefonen.

Lås ved SIM-ændring – du kan indstille enheden, så låsekoden skal indtastes, hvis der indsættes et ukendt SIM-kort i enheden. Enheden fører løbende en liste over SIM-kort, der genkendes som ejerens kort. Lukket brugergruppe – du kan angive en gruppe personer, du kan ringe til, og som kan ringe til dig (netværkstjeneste).

Når opkald er begrænset til lukkede brugergrupper, er det stadig muligt at ringe til det officielle alarmnummer, der er indkodet i enhedens hukommelse.

Bekræft SIM-tjenest. – du kan indstille enheden, så der vises bekræftelsesmeddelelser, når du bruger en SIM-kort-tjeneste (netværkstjeneste).

#### Ordliste over PIN- og låsekoder

Hvis du glemmer en af disse koder, skal du kontakte tjenesteudbyderen.

PIN-kode (Personal Identification Number) – denne kode beskytter SIM-kortet mod uautoriseret brug. PIN-koden (4 til 8 cifre) medfølger som regel ved levering af SIMkortet. Hvis du tre gange i træk indtaster forkert PIN-kode, spærres PIN-koden, og du skal indtaste PUK-koden, før du kan bruge SIM-kortet igen.

UPIN-kode – denne kode følger muligvis med USIMkortet. USIM-kortet er en udvidet version af et SIM-kort, og det understøttes af UMTS-mobilenheder.

PIN2-kode – denne kode (4 til 8 cifre) leveres sammen med nogle SIM-kort og er påkrævet for at få adgang til bestemte funktioner på enheden. Låsekode (også kaldet sikkerhedskode) – denne kode (5 cifre) kan bruges til at låse enheden for at undgå uautoriseret brug. Låsekoden er fra fabrikken indstillet til **12345**. Hvis du vil undgå uautoriseret brug af enheden, skal du ændre låsekoden. Hold den nye kode hemmelig, og opbevar den på et sikkert sted. Undlad at opbevare koden sammen med enheden. Hvis du glemmer koden, skal du kontakte din tjenesteudbyder.

PUK- (Personal Unblocking Key) og PUK2-kode – disse koder (8 cifre) er påkrævet for at ændre henholdsvis en spærret PIN-kode eller PIN2-kode. Hvis koderne ikke leveres sammen med SIM-kortet, skal du kontakte den operatør, hvis SIM-kort er i enheden.

UPUK-kode – denne kode (8 cifre) er påkrævet for at ændre en spærret UPIN-kode. Hvis koden ikke leveres sammen med USIM-kortet, skal du kontakte den operatør, hvis USIM-kort er i enheden.

#### Certifikatstyring

Digitale certifikater garanterer ikke for sikkerheden, men bruges til at verificere, hvor softwaren kommer fra.

I hovedvisningen i Certifikatstyring kan du se en liste over de godkendelsescertifikater, der er gemt på enheden. Tryk på () for at se en liste over personlige certifikater, hvis den er tilgængelig. Digitale certifikater bør bruges, hvis du vil oprette forbindelse til en onlinebank, et andet websted eller en anden fjernserver for at udføre handlinger, der omfatter overførsel af fortrolige oplysninger. De bør også bruges, hvis du vil reducere risikoen for virus eller andre former for skadelige programmer og vil være sikker på, at de programmer, du henter og installerer, er ægte.

Vigtigt! Selvom brugen af certifikater mindsker risikoen væsentligt ved fjernforbindelser og softwareinstallation, skal de bruges korrekt for at kunne udnytte den øgede sikkerhed. Tilstedeværelsen af et certifikat giver ikke nogen beskyttelse i sig selv. Certifikatstyring skal indeholde korrekte, ægte eller pålidelige certifikater, hvis der skal være øget sikkerhed. Certifikater har en begrænset levetid. Hvis Certifikatet er udløbet eller Certifikatet er ikke gyldigt endnu vises på skærmen, selvom certifikatet skulle være gyldigt, skal du kontrollere, at den aktuelle dato og det aktuelle klokkeslæt i enheden er korrekt.

#### Visning af certifikatdetaljer

Du kan kun være sikker på, at identiteten af en server er ægte, hvis signaturen og gyldighedsperioden for et servercertifikat er blevet kontrolleret.

Du får en meddelelse herom, hvis serverens identitet ikke er ægte, eller hvis du ikke har det rigtige sikkerhedscertifikat på enheden. Hvis du vil kontrollere certifikatdetaljer, skal du rulle til et certifikat og vælge Valg > Certifikatdetaljer. Når du åbner certifikatdetaljer, kontrolleres certifikatets gyldighed, og en af følgende meddelelser vises muligvis:

**Der er ikke tillid til certifikatet** – du har ikke indstillet noget program til at bruge certifikatet. Se 'Skift tillidsindstillinger', s. 99.

**Certifikatet er udløbet** – gyldighedsperioden er udløbet for det valgte certifikat.

**Certifikatet er ikke gyldigt endnu** – gyldighedsperioden for det valgte certifikat er ikke begyndt.

Certifikatet er beskadiget – certifikatet kan ikke bruges. Kontakt certifikatudstederen.

#### Skift tillidsindstillinger

Før du ændrer certifikatindstillinger, skal du sikre, at du har tillid til ejeren af certifikatet, og at certifikatet faktisk tilhører den angivne ejer.

Rul til et godkendelsescertifikat, og vælg Valg > Tillidsindstillinger. Afhængigt af certifikatet vises der en liste over programmer, der kan bruge det valgte certifikat. Eksempel:

Symbian-installation: Ja – certifikatet kan godkende oprindelsen af et nyt program til operativsystemet Symbian. **Internet** > **Ja** – certifikatet kan godkende servere.

**Programinstallation** > Ja − certifikatet kan godkende, hvor et nyt Java<sup>TM</sup>-program stammer fra.

Vælg Valg > Rediger tillidsindstil. for at ændre værdien.

#### Sporingsbeskyt. objekt

Nogle ophavsretligt beskyttede musikfiler kan indeholde en transaktionsidentifikation. Vælg, om du vil give tilladelse til, at identifikationen sendes sammen med musikfilen, hvis du sender eller videresender filen. Udbyderen af musikfilen kan anvende identifikationen til at spore distribueringen af filerne.

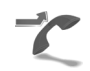

### Omstilling

Med Omstilling kan du omstille indgående opkald til din telefonsvarer eller til et andet telefonnummer. Kontakt din tjenesteudbyder for at få yderligere oplysninger.

Vælg de opkald, du vil omstille, og de ønskede omstillingsindstillinger. Hvis du vil omstille taleopkald, når dit nummer er optaget, eller når du afviser indgående opkald, skal du vælge Ved optaget. Slå indstillingen til (Aktivér) eller fra (Annuller), eller kontrollér, om indstillingen er aktiveret (Kontrollér status). Du kan have flere omstillingsindstillinger aktive ad gangen. Når alle opkald omstilles, vises \_\_\_\_\_ i standbytilstand.

Opkaldsspærring og viderestilling af opkald kan ikke være aktive på samme tid.

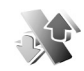

### Opkaldsspær.

Med Opkaldsspær. (netværkstjeneste) kan du begrænse de opkald, du foretager eller modtager med enheden. Til denne funktion skal du bruge spærringsadgangskoden fra tjenesteudbyderen.

Vælg den ønskede indstilling for opkaldsspærring, og slå den til (Aktivér) eller fra (Annuller), eller kontrollér, om indstillingen er aktiveret (Kontrollér status). Opkaldsspær. påvirker alle opkald, herunder dataopkald.

Opkaldsspærring og viderestilling af opkald kan ikke være aktive på samme tid.

Når opkald er spærret, er det stadig muligt at ringe til det officielle alarmnummer, der er indkodet i enhedens hukommelse.

### Netværk

Enheden kan skifte automatisk mellem GSM- og UMTSnetværk. GSM-netværket er markeret med  $\Psi$  i standbytilstand. UMTS-netværket er markeret med **3G**.

Netværkstilstand (vises kun, hvis det understøttes af operatøren) – vælg det netværk, der skal anvendes. Hvis du vælger Dobbelt netværk, anvender enheden automatisk GSM- eller UMTS-netværket i overensstemmelse med netværksparametrene og roamingaftalerne mellem netværksoperatørerne. Kontakt din netværksoperatør for at få yderligere oplysninger.

Valg af operatør – vælg Automatisk for at indstille enheden til at søge efter og vælge et af de tilgængelige netværk, eller vælg Manuelt for at vælge netværket manuelt på en liste over netværk. Hvis forbindelsen til det manuelt valgte netværk afbrydes, afgiver enheden en fejltone, og du bliver spurgt, om du vil vælge et netværk igen. Det valgte netværk skal have en roamingaftale med dit hjemmenetværk, dvs. den operatør, hvis SIM-kort sidder i din enhed.

Cordliste: En roamingaftale er en aftale mellem to eller flere netværkstjenesteudbydere, som sætter brugerne af én tjenesteudbyder i stand til at bruge de andre udbyderes tjenester. Celleinformation – vælg Til for at indstille enheden til at angive, om den bruges i et trådløst netværk, der er baseret på MCN-netværksteknologien (Micro Cellular Network), og for at aktivere modtagelse af celleinformation.

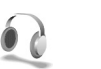

### Ekstraudstyr

I standbytilstand angiver  $\widehat{\mathbf{A}}$ , at der er tilsluttet et kompatibelt headset, og  $\widehat{\mathbf{A}}$  angiver, at der ikke er tilsluttet et headset, eller at Bluetooth-forbindelsen til headsettet er afbrudt.  $\mathbf{J}$  angiver, at der er tilsluttet en kompatibel teleslynge,  $\widehat{\mathbf{A}}$  angiver, at der er tilsluttet en **Teksttelefon**, og  $\widehat{\mathbf{A}}$  angiver, at der er tilsluttet et bilsæt.

Vælg Headset, Teleslynge, Teksttelefon, Bluetoothhåndfri eller Bilsæt, og vælg mellem følgende:

Standardprofil – vælg den profil, der skal aktiveres, hver gang du tilslutter et bestemt stykke ekstraudstyr til enheden. Se 'Profiler – angivelse af toner', s. 82.

Automatisk svar – vælg denne, hvis du vil indstille enheden til automatisk at besvare et indgående opkald efter fem sekunder. Hvis Ringetype er indstillet til Enkelt bip eller Lydløs, kan automatisk svar ikke benyttes. Automatisk svar er ikke tilgængeligt for Teksttelefon.

102

Hvis du bruger en Teksttelefon, skal du aktivere den på din enhed. Tryk på 🚱 , og vælg Værktøjer > Indstil. > Ekstraudstyr > Teksttelefon > Brug teksttelefon > Ja.

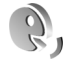

### Stemmekommandoer

Du kan styre enheden ved hjælp af stemmekommandoer. Yderligere oplysninger om de avancerede

stemmekommandoer, der understøttes af enheden, finder du under 'Stemmestyret opkald' på side 52.

Hvis du vil aktivere avancerede stemmekommandoer for at starte programmer eller profiler, skal du åbne programmet Stemmeko. og den tilhørende mappe Profiler. Tryk på g, og vælg Værktøjer > Stemmeko. > Profiler. Enheden opretter stemmekoder til programmerne og profilerne. Hvis du vil bruge avancerede stemmekommandoer, skal du i standbytilstand trykke på og holde ¬ nede, mens du siger en stemmekommando. Stemmekommandoen er navnet på det program eller den profil, der vises på listen.

⇒ Tip! Hvis du vil indstille tasten på siden til at bruge stemmekommandoer, skal du se 'Generelt', s. 92.

Hvis du vil føje flere programmer til listen, skal du vælge Valg > Nyt program. Hvis du vil tilføje endnu en stemmekommando, der kan bruges til at starte programmet, skal du vælge Valg > Rediger kommando og indtaste en ny stemmekommando som tekst. Undgå meget korte navne, forkortelser og akronymer.

Hvis du vil høre den syntetiserede stemmekode, skal du vælge Valg > Afspil.

Hvis du vil ændre indstillinger for stemmekommandoer, skal du vælge Valg > Indstillinger. Hvis du vil deaktivere den synthesizer, der afspiller genkendte stemmekoder og kommandoer på det valgte enhedssprog, skal du vælge Syntese > Fra. Hvis du vil nulstille stemmegenkendelsestræningen, f.eks. når enheden har fået ny hovedbruger, skal du vælge Nulstil taletilpasning.

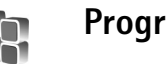

### Programstyring

Tryk på  ${}_{2}$ , og vælg Værktøjer > Pgr.styring. Du kan installere to typer programmer og software på enheden:

- J2ME<sup>™</sup>-programmer, der er baseret på Java<sup>™</sup>-teknologi med filtyperne .jad eller .jar ( <sup>™</sup>).
- Andre programmer og anden software, der passer til operativsystemet Symbian ( ). Installationsfilerne har filtypen .sis. Installer kun programmer og software, der er udviklet til Nokia N71-enheden.
  Softwareleverandører henviser ofte til produktets officielle modelnummer: Nokia N71-1.

Installationsfilerne kan overføres til enheden fra en kompatibel computer, hentes fra det mobile internet eller sendes til dig i en MMS-besked, som en vedhæftet fil i en e-mail eller via en Bluetooth-forbindelse eller en infrarød forbindelse. Du kan installere et program på enheden ved hjælp af Nokia Application Installer i Nokia PC Suite. Hvis du bruger Windows Stifinder fra Microsoft til overførsel af en fil, skal du gemme filen på et kompatibelt hukommelseskort (lokal disk).

### Installation af programmer og software

angiver et .sis-program, angiver et Java-program, angiver, at programmet ikke er fuldt installeret, og angiver, at programmet er installeret på hukommelseskortet.

Vigtigt! Installer og anvend kun programmer og anden software fra kilder, der tilbyder tilstrækkelig sikkerhed og beskyttelse mod skadelig software.

Før installationen skal du være opmærksom på følgende:

- Hvis du vil se programtypen, versionsnummeret og forhandleren eller producenten af programmet, skal du vælge Valg > Vis detaljer.
- Hvis du vil have vist oplysninger om programmets sikkerhedscertifikat, skal du vælge Valg > Vis certifikat. Se 'Certifikatstyring', s. 98.

- Hvis du installerer en fil, der indeholder en opdatering eller reparation af et eksisterende program, kan du kun gendanne det originale program, hvis du har den originale installationsfil eller en komplet sikkerhedskopi af den programpakke, du har fjernet. Hvis du vil gendanne det originale program, skal du fjerne programmet og derefter installere programmet igen fra den originale installationsfil eller sikkerhedskopien.
- En .jar-fil er påkrævet til installation af Javaprogrammer. Hvis filen mangler, bliver du muligvis bedt om at hente den. Hvis der ikke er angivet et adgangspunkt for programmet, bliver du bedt om at vælge et. Når du henter .jar-filen, skal du muligvis angive et brugernavn og en adgangskode for at få adgang til serveren. Du kan få brugernavn og adgangskode af leverandøren eller producenten af programmet.
- 1 Tryk på *G* , og vælg Værktøjer > Pgr.styring for at finde en installationsfil. Du kan også søge i enhedens hukommelse eller på hukommelseskortet (hvis der er indsat et) i Filstyring eller åbne en besked i Beskeder > Indbakke, der indeholder en installationsfil.
- 2 I Pgr.styring skal du vælge Valg > Installer. I andre programmer skal du rulle til installationsfilen og trykke på for at begynde installation. Under installationen vises der oplysninger om installationens forløb. Hvis du installerer et program

Copyright © 2006 Nokia. All rights reserved.

uden en digital signatur eller certificering, vises der en advarsel. Fortsæt kun installationen, hvis du er sikker på programkilden og -indholdet.

Du starter et installeret program ved at rulle til det i menuen og trykke på  $\textcircled{\bullet}.$ 

Hvis du vil starte en netværksforbindelse og se ekstra oplysninger om programmet, skal du vælge Valg > Gå til webadresse, hvis den er tilgængelig.

Hvis du vil se, hvilke programpakker der er installeret eller fjernet på hvilket tidspunkt, skal du vælge Valg > Vis log.

Hvis du vil sende installationsloggen til en supportafdeling, så de kan se, hvad der er installeret eller fjernet, skal du vælge Valg > Send log > Via SMS eller Via e-mail (kun tilgængelig, hvis de korrekte e-mailindstillinger er valgt).

Vigtigt! Enheden kan kun understøtte ét antivirusprogram. Hvis der er mere end ét antivirusprogram, kan det have negativ indvirkning på ydeevne og betjening eller medføre, at enheden stopper.

Installationsfiler (.sis) til programmer, som er gemt i enhedens hukommelse, bliver i hukommelsen, efter at programmet er blevet installeret på et kompatibelt miniSD-kort. Gemte installationsfiler kan optage meget plads i enhedens hukommelse, hvilket kan betyde, at der ikke er tilstrækkelig ledig hukommelse til at gemme nye programmer, beskeder og andre filer. Hvis du vil undgå dette, skal du først tage en sikkerhedskopi af installationsfilerne på en kompatibel PC ved hjælp af Nokia PC Suite og derefter slette installationsfilen fra enhedens hukommelse ved hjælp af Filstyring Se 'Filstyring', s. 15.

### Fjernelse af programmer og software

Rul til en programpakke, og vælg Valg > Fjern. Vælg Ja for at bekræfte.

Hvis du fjerner software, kan den kun installeres igen, hvis du har den oprindelige programpakke eller en komplet sikkerhedskopi af den programpakke, du har fjernet. Hvis du fjerner en programpakke, vil du muligvis ikke længere kunne åbne dokumenter, der er oprettet med dette program.

Bemærk! Hvis en anden programpakke er afhængig af den programpakke, du har fjernet, vil den anden programpakke muligvis ikke fungere. Yderligere oplysninger finder du i dokumentationen til den installerede programpakke.

### Indstillinger

Vælg Valg > Indstillinger, og vælg mellem følgende:

**Certif.kontrol online** – vælg denne for at kontrollere onlinecertifikaterne før installationen af et program.

Værktøjer

Standardwebadresse – angiv den standardadresse, der bruges, når onlinecertifikaterne kontrolleres.

Nogle Java-programmer kan kræve et telefonopkald, at der sendes en SMS-besked, eller at der oprettes forbindelse til et bestemt adgangspunkt, hvis du vil hente ekstra data eller komponenter. I hovedvisningen i Pgr.styring skal du rulle til et program og vælge Valg > Pakkeindstillinger for at ændre de indstillinger, der har relation til det pågældende program.

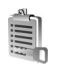

### Aktiveringsnøgler

Hvis du vil se aktiveringsnøglerne for de digitale rettigheder, der er gemt på enheden, skal du trykke på og vælge Værktøjer > Akti.nøgler samt vælge mellem følgende:

Gyldige nøgler – se nøgler, der er tilknyttet en eller flere mediefiler, og nøgler, hvis gyldighedsperiode endnu ikke er begyndt.

Ugyldige nøgler– se de nøgler, der ikke er gyldige. Tidsperioden for brug af mediefilen er udløbet, eller også er der en beskyttet mediefil på enheden, men ingen tilknyttet aktiveringsnøgle.

**Ikke i brug** – se de nøgler på enheden, der ikke har mediefiler tilknyttet.

Hvis du vil købe mere brugstid eller udvide brugsperioden for en mediefil, skal du vælge en aktiveringsnøgle og Valg > Hent aktiveringsnøgle Aktiveringsnøgler kan ikke opdateres, hvis modtagelse af tjenestebeskeder er deaktiveret. Se 'Tjenestebeskeder', s. 43.

Hvis du vil se yderligere oplysninger, f.eks. gyldighedsstatus og muligheder for at sende filen, skal du rulle til en aktiveringsnøgle og trykke på ④.

# Fejlfinding

### Spørgsmål og svar

#### Adgangskoder

Sp.: Hvad er min låsekode, PIN-kode og PUK-kode?

Sv.: Standardlåsekoden er 12345. Hvis du glemmer eller mister låsekoden, skal du kontakte den forhandler, du købte enheden hos. Hvis du glemmer eller mister en PINeller PUK-kode, eller hvis du ikke har modtaget en sådan kode, skal du kontakte din tjenesteudbyder. Hvis du vil have oplysninger om adgangskoder, skal du kontakte udbyderen af dit adgangspunkt, f.eks. internetudbyderen, tjenesteudbyderen eller netværksoperatøren.

#### Programmet svarer ikke

- Sp.: Hvordan lukker jeg et program, der ikke svarer?
- Sv.: Åbn vinduet til programskift ved at trykke på og holde g nede. Rul derefter til programmet, og tryk på C for at lukke det.

#### Bluetooth-forbindelse

- Sp.: Hvorfor kan jeg ikke finde min vens enhed?
- Sv.: Kontrollér, at Bluetooth-forbindelsen er aktiveret på begge enheder. Kontrollér, at afstanden mellem de to enheder ikke overstiger 10 meter, og at der ikke er vægge eller andre forhindringer mellem enhederne. Kontrollér, at

den anden enhed ikke er i en skjult profil. Kontrollér, at begge enheder er kompatible.

- Sp.: Hvorfor kan jeg ikke afbryde en Bluetooth-forbindelse?
- Sv.: Hvis der er tilsluttet en anden enhed til din enhed, kan du afbryde forbindelsen via den anden enhed eller ved at deaktivere Bluetooth. Vælg Personlig > Bluetooth > Fra.

#### Browsertjenester

- Sp.: Hvad gør jeg, hvis følgende meddelelse vises: Der er ikke angivet et gyldigt adgangspunkt. Angiv et under tjenesteindstillingerne.?
- Sv.: Indsæt de korrekte browserindstillinger. Kontakt din tjenesteudbyder for at få vejledning.

#### Kamera

Sp.: Hvorfor er billederne uskarpe?

Sv.: Fjern beskyttelsesplastikken fra skærmen og frontkameraet. Kontrollér, at kameralinsens beskyttelsesvindue er rent.

#### Skærm

- Sp.: Hvorfor er der manglende, misfarvede eller lyse punkter på skærmen, hver gang jeg tænder enheden?
- Sv.: Det er karakteristisk for denne type skærm. Nogle skærme kan indeholde pixel eller punkter, som hele tiden er tændt eller slukket. Det er ikke en fejl, men helt normalt.

#### Log

Sp.: Hvorfor ser loggen ud til at være tom?

Sv.: Du har muligvis aktiveret et filter, og der er måske ikke logget nogen kommunikationsbegivenheder, der passer til det pågældende filter. Hvis du vil se alle hændelser, skal du vælge Personlig > Log > Valg > Filtrer > Al kommunikation.

#### Ikke nok ledig hukommelse

- Sp.: Hvad kan jeg gøre, hvis der ikke er nok ledig hukommelse i enheden?
- Sv.: Du kan regelmæssigt slette følgende elementer for at frigøre plads i hukommelsen:
- Beskeder fra mapperne Indbakke, Kladder og Sendt i Beskeder
- Hentede e-mail-beskeder fra enhedens hukommelse
- Gemte browsersider
- Billeder og fotografier i Galleri

Hvis du vil slette kontaktoplysninger, kalendernoter, tidstællere, pristællere, opnåede pointtal i spil eller andre data, skal du gå til det respektive program og slette dataene. Hvis du sletter flere linjer og en af følgende meddelelser vises: Der er ikke nok hukommelse til handlingen. Slet nogle data først. eller Der er ikke nok ledig hukommelse. Slet nogle data., skal du prøve at slette nogle elementer et efter et (start med det mindste).

Installationsfiler (.sis) til programmer, som er gemt i enhedens hukommelse, bliver i hukommelsen, efter at programmet er blevet installeret på et kompatibelt miniSD-kort. Slet disse installationsfiler fra enhedens hukommelse. For at gøre dette skal du først tage en sikkerhedskopi af installationsfilen på en kompatibel PC ved hjælp af Nokia PC Suite og derefter slette installationsfilen fra enhedens hukommelse ved hjælp af Filstyring Se 'Filstyring', s. 15.

Sp.: Hvordan kan jeg gemme mine data, før jeg sletter dem?

Sv.: Gem dine data ved hjælp af en af følgende metoder:

- Brug Nokia PC Suite til at sikkerhedskopiere alle data til en kompatibel computer.
- Send billeder til din e-mail-adresse, og gem derefter billederne på computeren.
- Send data til en kompatibel enhed via en Bluetoothforbindelse.
- Gem data på et kompatibelt hukommelseskort.

#### Beskeder

Sp.: Hvorfor kan jeg ikke vælge en kontakt?

Sv.: Kontaktkortet indeholder ikke et telefonnummer eller en e-mail-adresse. Føj de manglende oplysninger til kontaktkortet i Kontakter.

#### MMS-beskeder

- Sp.: Hvad skal jeg gøre, når enheden ikke kan modtage en MMS-besked, fordi der ikke er mere ledig plads i hukommelsen?
- Sv.: Den nødvendige mængde hukommelse er angivet i fejlmeddelelsen: Der er ikke nok hukommelse til at

modtage beskeden. Slet nogle data først. Hvis du vil have vist, hvilken slags data du har, og hvor meget hukommelse de forskellige datagrupper optager, skal du vælge Filstyring > Valg >Hukommelsesdetal.

- Sp.: Meddelelsen Henter besked vises kortvarigt. Hvad sker der?
- Sv.: Enheden forsøger at hente en MMS-besked fra MMSbeskedcentralen. Kontrollér, at indstillingerne for MMSbeskeder er korrekt defineret, og at der ikke er fejl i telefonnumre eller adresser. Vælg Beskeder > Valg > Indstillinger > MMS-besked.
- **Sp.:** Hvordan kan jeg afbryde dataforbindelsen, når enheden opretter en dataforbindelse igen og igen?
- Sv.: Hvis du vil forhindre enheden i at oprette en dataforbindelse, skal du vælge Beskeder og en af følgende muligheder:

Ved beskedmodtag. > Hent senere – hvis du vil have MMS-beskedcentralen til at gemme beskeden, så den kan hentes senere, f.eks. efter at du har kontrolleret indstillingerne. Efter denne ændring skal enheden stadig sende informationsnoter til netværket. Hvis du vil hente beskeden nu, skal du vælge Hent straks.

Ved beskedmodtag. > Afvis besked – for at afvise alle indgående MMS-beskeder. Efter denne ændring skal enheden stadig sende informationsnoter til netværket, og MMS-beskedcentralen sletter de MMS-beskeder, der venter på at blive sendt til dig.

MMS-modtagelse > Fra – for at ignorere alle indgående MMS-beskeder. Efter denne ændring opretter enheden ikke nogen netværksforbindelser med relation til MMSbeskeder.

#### Pc-forbindelse

- **Sp.:** Hvorfor har jeg problemer med at oprette forbindelse mellem min enhed og min pc?
- Sv.: Kontrollér, at Nokia PC Suite er installeret og kører på pc'en. Se Brugervejledning til Nokia PC Suite på cd-rom'en. Yderligere oplysninger om, hvordan du bruger Nokia PC Suite, finder du i hjælpefunktionen i Nokia PC Suite eller ved at besøge supportsiderne på www.nokia.com.
- **Sp.:** Kan jeg bruge min enhed som faxmodem sammen med en kompatibel pc?
- Sv.: Du kan ikke bruge enheden som faxmodem. Du kan dog omstille indgående faxer til et andet telefonnummer ved hjælp af omstilling (netværkstjeneste).
- **Sp.:** Hvorfor opstår der en fejl, når jeg forsøger at sende billeder og videoklip til en kompatibel pe, der er forbundet med min enhed?
- Sv.: Pc'en afviser muligvis billederne og videoklippene. Se, hvordan du konfigurerer PIM-indstillingerne korrekt, i vejledningen til pc'ens operativsystem.
## Batterioplysninger

## Opladning og afladning

Enheden får strøm fra et genopladeligt batteri. Et nyt batteri virker først optimalt, når det har været fuldt op- og afladet to til tre gange. Selvom batteriet kan oplades og aflades hundredvis af gange, har det begrænset levetid. Når tale- og standbytiderne bliver væsentligt kortere end normalt, skal du udskifte batteriet. Brug kun batterier, der er godkendt af Nokia, og oplad kun batteriet med opladere, der er godkendt af Nokia og udviklet til denne enhed.

Frakobl opladeren fra stikkontakten og enheden, når den ikke bruges. Lad aldrig et fuldt ladet batteri være tilsluttet en oplader, da overopladning kan forkorte batteriets levetid. Hvis et fuldt ladet batteri ikke bliver anvendt, vil det miste ladningen med tiden.

Hvis batteriet er helt afladet, kan det tage et par minutter, inden opladningsindikatoren vises på skærmen, eller inden du kan foretage opkald.

Brug kun batteriet til dets påtænkte formål. Benyt ikke en beskadiget oplader eller et beskadiget batteri.

Undgå at kortslutte batteriet. Der kan forekomme utilsigtet kortslutning, hvis en metalgenstand som f.eks. en mønt, clips eller kuglepen forårsager direkte forbindelse mellem den positive (+) og negative (-) pol på batteriet. (De ser ud som metalstrimler på batteriet). Det kan f.eks. ske, når du bærer et ekstra batteri i en lomme eller taske. Hvis polerne kortsluttes, kan batteriet eller metalgenstanden tage skade.

Batteriets kapacitet og levetid forringes, hvis det opbevares i varme eller kolde omgivelser, f.eks. i en lukket bil en varm sommer- eller kold vinterdag. Forsøg altid at opbevare batteriet mellem 15°C og 25°C. En enhed med et varmt eller koldt batteri kan midlertidigt gå ud af drift, selvom det er fuldt opladet. Batteriers funktionsdygtighed forringes væsentligt ved temperaturer et stykke under 0°C.

Brænd ikke batterier, da de kan eksplodere. Batterier kan også eksplodere, hvis de er beskadiget. Batterier skal destrueres i henhold til gældende regler. Indlever batterierne til genbrug, hvis det er muligt. Smid ikke batterier ud sammen med husholdningsaffaldet.

# Godkendelsesretningslinjer for Nokia-batterier

Brug altid kun originale Nokia-batterier for din egen sikkerhed. Hvis du vil sikre dig, at du får et originalt Nokiabatteri, skal du købe det hos en godkendt Nokia-forhandler, kontrollere, at logoet for originalt Nokia-ekstraudstyr findes på emballagen, og kontrollere hologrametiketten ved hjælp af følgende trin: Selvom batteriet består testen i alle fire trin, er det ingen garanti for, at batteriet er ægte. Hvis du har den mindste mistanke om, at batteriet ikke er et ægte originalt Nokiabatteri, skal du ikke bruge batteriet, men kontakte den nærmeste autoriserede Nokia-servicetekniker eller – forhandler. Den autoriserede Nokia-servicetekniker eller – forhandler kan kontrollere, om batteriet er ægte. Hvis batteriets ægthed ikke kan bekræftes, skal du indlevere batteriet, hvor du har købt det.

## Godkendelse af hologram

- Når du kigger på hologrametiketten, skal du kunne se Nokia-symbolet med de to hænder fra én vinkel og logoet for originalt Nokia-ekstraudstyr fra en anden vinkel.
- Når du vipper hologrammet i en vinkel til venstre, højre, ned og op, skal du kunne se henholdsvis 1, 2, 3 og 4 prikker på hver side.

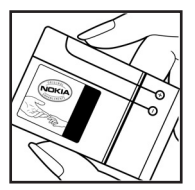

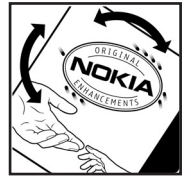

- 3 Skrab i siden af etiketten, indtil du kan se en 20-cifret kode, f.eks. 12345678919876543210. Drej batteriet, så tallene vender opad. Den 20-cifrede kode læses fra tallet i øverste række efterfulgt af den nederste række.
- 4 Bekræft, at den 20-cifrede kode er gyldig ved at følge anvisningerne på www.nokia.com/batterycheck.

Hvis du vil oprette en tekstbesked, skal du indtaste den 20-cifrede kode, f.eks. 12345678919876543210, og sende den til +44 7786 200276.

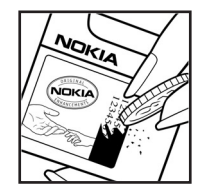

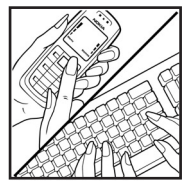

Nationale og internationale operatørgebyrer er gældende.

Du vil modtage en besked, der angiver om koden kan godkendes.

#### Hvad skal du gøre, hvis batteriet ikke er ægte?

Hvis du ikke kan få bekræftet, at Nokia-batteriet med hologrametiketten er et ægte Nokia-batteri, skal du ikke bruge batteriet. Indlever det hos den nærmeste autoriserede Nokiaservicetekniker eller -forhandler. Brug af batterier, der ikke er godkendt af producenten, kan være farligt og kan medføre nedsat funktionsdygtighed og beskadige din enhed og dens ekstraudstyr. Det kan også medføre, at en eventuel godkendelse af eller garanti på enheden bortfalder.

Yderligere oplysninger om originale Nokia-batterier finder du på adressen www.nokia.com/battery.

## Vedligeholdelse

Enheden er et stykke avanceret teknologi udformet i et gennemtænkt design, og det skal behandles med varsomhed. Forslagene nedenfor hjælper med at beskytte din garantidækning.

- Enheden må ikke blive våd. Nedbør, fugt og alle typer væske eller fugtighed kan indeholde mineraler, der korroderer elektroniske kredsløb. Hvis enheden bliver våd, skal du tage batteriet ud, og lade enheden tørre helt, før du sætter et nyt batteri i.
- Enheden må ikke anvendes eller opbevares i støvede, snavsede omgivelser. De bevægelige dele og elektroniske komponenter kan blive beskadiget.
- Enheden bør ikke opbevares i varme omgivelser. Høje temperaturer kan forringe det elektroniske udstyrs levetid, ødelægge batterierne og få plastmaterialet til at smelte eller slå sig.
- Enheden bør ikke opbevares i kolde omgivelser. Når enheden vender tilbage til normal temperatur, kan der dannes fugt i enheden, og det kan ødelægge de elektroniske kredsløb.
- Forsøg ikke at åbne enheden på anden måde, end det er angivet i denne vejledning.
- Undgå at tabe, banke på eller ryste enheden. Hårdhændet behandling kan ødelægge de interne kredsløb og finmekanikken.
- Rengør aldrig enheden med stærke kemikalier, rengøringsmidler eller stærke opløsningsmidler.

- Mal ikke enheden. Malingen kan blokere de bevægelige dele og forhindre, at enheden fungerer korrekt.
- Brug en blød, ren, tør klud til at rengøre linser (f.eks. linser på kamera, nærhedsføler og lysføler).
- Brug kun den antenne, der følger med enheden, eller en anden godkendt udskiftningsantenne. Enheden kan blive beskadiget, hvis der anvendes en antenne, foretages ændringer eller tilsluttes tilbehør, som ikke er godkendt, og det kan være ulovligt i henhold til lovgivningen om radioudstyr.
- Brug opladere indendørs.
- Opret altid en sikkerhedskopi af de data, du vil beholde (f.eks. kontakter og kalendernoter), inden enheden sendes til en serviceforhandler.

Ovennævnte gælder for både enheden, batteriet, opladeren og alt ekstraudstyr. Hvis en enhed ikke fungerer korrekt, indleveres den til nærmeste autoriserede serviceforhandler til service.

## Yderligere oplysninger om sikkerhed

Enheden og ekstraudstyret kan indeholde små dele. Opbevar dem utilgængeligt for små børn.

## Driftsomgivelser

Overhold særlige, gældende lokale regler, og sluk altid enheden, hvor der er forbud mod anvendelse af den, eller hvor brugen af den kan forårsage interferens eller være farlig. Brug kun enheden i dens normale driftspositioner. Denne enhed overholder reglerne vedrørende radiofrekvens, såfremt den bruges i normal position i nærheden af øret eller placeres mindst 1,5 cm fra kroppen. Hvis produktet betjenes, mens det befinder sig i en bæretaske, bælteclips eller holder, må denne ikke indeholde metalliske genstande, og produktet skal være placeret i den ovennævnte afstand fra kroppen.

Denne enhed kræver en god kvalitetsforbindelse til netværket for at kunne overføre datafiler eller beskeder. I nogle tilfælde kan overførslen af datafiler eller beskeder være forsinket, indtil en sådan forbindelse er tilgængelig. Sørg for, at ovenstående instruktioner om afstand overholdes, indtil overførslen er fuldført.

Enheden indeholder magnetiske dele. Metalliske materialer kan tiltrækkes af enheden. Placer ikke kreditkort eller andre magnetiske lagringsmedier i nærheden af enheden, da de oplysninger, der er lagret på dem, kan blive slettet.

## Hospitalsudstyr

Anvendelse af radiotransmissionsudstyr, inkl. trådløse telefoner, kan virke forstyrrende på hospitalsudstyr, der ikke er tilstrækkeligt beskyttet. Kontakt en læge eller producenten af hospitalsudstyret for at få at vide, om udstyret er tilstrækkeligt beskyttet mod ekstern radiofrekvensenergi, eller hvis du har andre spørgsmål. Sluk enheden på hospitaler og plejeinstitutioner, hvor det er påbudt ved skiltning. På hospitaler og plejeinstitutioner anvendes der muligvis hospitalsudstyr, som er følsomt over for ekstern radiofrekvensenergi.

**Pacemakere** Producenter af pacemakere anbefaler, at der opretholdes en afstand på mindst 15,3 cm mellem en trådløs telefon og en pacemaker, så man undgår potentiel interferens i pacemakeren. Disse anbefalinger er overensstemmende med undersøgelser foretaget af og anbefalinger fra Wireless Technology Research. Personer med pacemaker skal:

- altid opbevare enheden mere end 15,3 cm fra pacemakeren,
- ikke bære enheden i en brystlomme
- holde enheden ved øret i den side, der er modsat pacemakeren, for at mindske risikoen for interferens.

Hvis du har mistanke om, at enheden forstyrrer, skal du slukke den og flytte den væk.

Høreapparater Visse digitale trådløse enheder kan forstyrre nogle typer høreapparater. Hvis der opstår interferens, skal du kontakte din tjenesteudbyder.

### Køretøjer

Radiosignaler kan i biler forårsage fejl ved elektroniske systemer, der ikke er installeret korrekt eller ikke er tilstrækkeligt beskyttet, f.eks. elektroniske brændstofindsprøjtningssystemer, elektroniske blokeringsfri bremsesystemer, elektroniske fartpilotsystemer og elektroniske airbagsystemer. Hvis du ønsker yderligere oplysninger, skal du kontakte producenten eller dennes repræsentant af køretøjet eller af det udstyr, der er tilføjet.

Kun uddannede teknikere må udføre service på enheden eller installere den i et køretøj. Forkert installation eller vedligeholdelse kan være farlig og kan medføre, at eventuelle garantier på enheden bortfalder. Kontroller regelmæssigt, at alt udstyr i form af trådløse enheder i bilen er monteret og fungerer korrekt. Opbevar og transporter ikke letantændelige væsker, gasarter og eksplosive materialer i samme rum som enheden, dens dele og ekstraudstyr. I biler, der er udstyret med airbag, pustes airbaggen op med stor kraft. Anbring ingen genstande, herunder fastmonteret og bærbart trådløst udstyr, i området lige over en airbag eller i det område, hvor en airbag bliver pustet op. Hvis trådløst udstyr ikke monteres korrekt i bilen, kan der opstå livsfare i situationer, hvor en airbag pustes op.

Det er forbudt at bruge enheden under flyvning. Sluk altid enheden, inden du går ombord i et fly. Anvendelse af trådløse teleenheder i fly kan være farlig for betjeningen af flyets instrumenter, give anledning til interferens på mobiltelefonnettet og kan være ulovlig.

## Potentielt eksplosive omgivelser

Sluk enheden i områder med brand- og eksplosionsfare, og følg alle regler og anvisninger. Potentielt eksplosive omgivelser omfatter områder, hvor det normalt tilrådes at slukke for køretøjets motor. En gnist i sådanne områder kan medføre en livsfarlig brand eller eksplosion. Sluk for enheden, når der tankes brændstof som f.eks. i nærheden af benzinpumper på servicestationer. Overhold regler om brug af radioudstvr på brændstofdepoter. -lagre og distributionsområder, kemiske virksomheder, eller hvor der finder sprængninger sted. Der er ofte opsat advarselsskilte i områder med eksplosions- og brandfare, men det er ikke altid tilfældet. Disse områder omfatter f.eks. bildækket på færger. kemikalietransport og depotfaciliteter til kemikalier. gasdrevne (f.eks. propan eller butan) køretøjer og områder, hvor luften indeholder kemikalier eller forskellige partikler, herunder korn, støv og metalstøv.

## Nødopkald

Vigtigt! Trådløse telefoner herunder denne enhed fungerer ved hjælp af radiosignaler, trådløse netværk, det faste telefonnet og brugerprogrammerede funktioner. Der kan derfor ikke garanteres forbindelse under alle forhold. Stol

114

aldrig alene på trådløse enheder til vigtige kommunikationer såsom ulykkestilfælde.

#### Sådan foretages et nødopkald:

- 1 Tænd enheden, hvis den ikke allerede er tændt. Kontroller, at der er tilstrækkelig signalstyrke.
- Nogle netværk forudsætter, at enheden er udstyret med et gyldigt SIM-kort, som er indsat korrekt.
- 2 Tryk på \_\_\_ det nødvendige antal gange for at rydde skærmen og gøre enheden klar til opkald.
- **3** Indtast det officielle alarmnummer for den aktuelle placering. Alarmnumre varierer fra sted til sted.
- 4 Tryk på tasten 💶 .

Når visse funktioner er i brug, skal du eventuelt først slukke for disse funktioner, før du kan foretage et nødopkald. Se i denne vejledning, eller kontakt din tjenesteudbyder, hvis du ønsker yderligere oplysninger.

Når du foretager et nødopkald, skal du give de nødvendige oplysninger så præcist som muligt. Den trådløse enhed kan være det eneste kommunikationsmiddel på et ulykkessted. Afslut ikke opkaldet, før alarmcentralen afslutter samtalen.

## Oplysninger om certificering (SAR)

## DENNE MOBILE ENHED OVERHOLDER RETNINGSLINJERNE VEDRØRENDE RADIOBØLGER.

Den mobile enhed er en radiosender og -modtager. Den er konstrueret, så de eksponeringsgrænser for radiobølger, som anbefales i de internationale retningslinjer, ikke overskrides. Disse retningslinjer er udviklet af den uafhængige videnskabelige organisation ICNIRP og indeholder sikkerhedsmarginer, som har til hensigt at sikre alle personers sikkerhed uanset alder og helbredstilstand.

Eksponeringsretningslinjerne for mobile enheder anvender en måleenhed, der kaldes SAR (Specific Absorption Rate). Den SAR-grænse, der er angivet i ICNIRP-retningslinjerne er 2,0 watt/kilogram (W/kg) i gennemsnit over 10 gram væv. SAR-test udføres med standarddriftspositionerne, hvor enheden sender med den højeste certificerede effekt på alle testede frekvensbånd. Det faktiske SAR-niveau for en enhed, som er i brug, kan være under maksimumværdien, da enheden er konstrueret til at anvende den effekt, der er nødvendig for at få forbindelse med netværket. Dette niveau ændrer sig i forhold til en række faktorer, f.eks. hvor tæt du er på en netværksantennemast. Den højeste SAR-værdi i henhold til ICNIRP-retningslinjerne for brug af enheden ved øret er 0,41 W/kg.

Brugen af tilbehør og ekstraudstyr til enheden kan resultere i forskellige SAR-værdier. SAR-værdier kan variere, afhængigt af nationale rapporterings- og testkrav samt netværksbåndet. Du kan muligvis finde yderligere SAR-oplysninger under produktoplysningerne på www.nokia.com.

## Stikordsregister

#### Α

adgangspunkter 94 indstillinger 95 aktivere højttaler med luket cover 59 aktiveringsnøgler 105 alarmer

alarm 13

#### B

begrænsede numre 63 beskeder

e-mail 40 MMS-beskeder 40 SMS-beskeder 40 Bluetooth 85 deaktivere 88 enhedsadresse 87 headset 101 oprette binding 87 oprette forbindelse mellem to enheder, oprette en binding 87 sikkerhed 87 bogmærker 65

#### С

cache, rydde 68 certifikater 98 chat 76 blokere 78 oprette forbindelse til en server 77 optage beskeder 78 sende chatbeskeder 78 chatte se chat

computerforbindelser 89

#### D

#### dataforbindelser

afbryde 90 ikoner 11 oplysninger 90 dato 13 digital rights management, DRM se aktiveringsnøgler

## Ε

e-mail 40 åbne 44 automatisk hentning 45 få vist vedhæftede filer 44

fjernpostkasse 43 hente i postkassen 44 indstillinger 47 Enhedsstyring 91 F. filformater .iad 102 .iar 102, 103 sis 102 RealPlayer 33 film. muvees brugerdefinerede muyees 35 korte muvees 35 filstyring 15 fiernpostkasse 43 FM-radio 73 forbindelsesindstillinger 94 G galleri ordne filer i albummer 31 præsentationer 31 genveje 16

## 115

#### håndfri

н

se højttaler hjælpeprogram 17 højttaler 12 hukommelse få vist hukommelsesforbrug 15 rydde hukommelse 15, 60 hukommelseskort 14 hurtigkald 52

ikoner 11 indstillinger

adgangskoder 97 adgangspunkter 95 Bluetooth-forbindelse 86 certifikater 98 chat 76, 77, 79 coverskærm 93 dataforbindelser 94 dato og tid 97 fabriksindstillinger 92 kalender 71 låsekode 98 opkaldsbegrænsning. 100 pauseskærm 93 PIN-kode 98 skærm 93 sprog 92 tilpasning af telefonen 82 UPIN-kode 98 UPUK-kode 98 videresendelse af opkald 100 indstillinger for headset 101 indstillinger for teleslynge 101 Internet se World Wide Web internet adgangspunkter, se adgangspunkter internetadgangspunkter (IAP) se adgangspunkter

#### Java

se programmer

#### K kalender

oprette poster 70 synkronisere PC Suite 70 kamera blitz 20 gemme videoklip 24 indstillinger for

billedopsætning 18, 20, 25

indstillinger for stillbilledkamera 21 justere blitzindstillinger 18 justere farve og belysning 20, 25 justere indstillinger for videooptager 25 justere lysstyrke 18, 19, 24 redigere videoklip 28 sekvenstilstand 21 selvudløser 21 sende hilleder 19 klokkeslæt 13 koder 97 låsekode PIN2-kode 98 PIN-kode 98 sikkerhedskode 98 konferenceopkald 51 kontaktkort 62 gemme DTMF-toner 59 indsætte billeder 62 sende 62 kopiere kontakter mellem SIM-kortet og enhedshukommelsen 63

117

### låsekode 98 log filtrere 61 rydde indholdet 61 lyde optage lyde 81 slå en ringetone fra 57 lydklip 27 lydstyrke 12 højttaler 12 under et opkald 51 lysstyrke indstille i kamera 19, 24

indstille i kamera 19, 24 skærm 93

## Μ

mediefiler filformater 33 slå lyden fra 33 spole hurtigt fremad 33 spole tilbage 33 menu, ændre rækkefølge 82 MMS-beskeder 40 musikafspiller 72

#### 0

ophavsretlig beskyttelse se aktiveringsnøgler

#### opkald

indstillinger 93 indstillinger for videresendelse 100 internationale 51 modtagne 59 overføre 58 udgående opkald 59 varighed 60 opkaldsinfo se *log* overføre indhold fra en anden enhed 10

#### Ρ

pakkedataforbindelser indstillinger 96 PC Suite få vist enhedens hukommelsesdata 13, 15 kalenderdata 70 overføre billeder til en pc 27 overføre musikfiler til hukommelseskortet 72 synkronisering 89 pc-forbindelser 89 PIN-kode 98 postkasse 43 automatisk hentning 45 profiler 82 programmer

installere 103 Java 102

#### R

#### radio 73 redigere videoklip

brugerdefinerede videoklip 28 tilføje effekter 28 tilføje lydklip 28 tilføje overgange 28

#### ringetoner

modtage i en SMS-besked 43 personlig ringetone 64 rydde skærm

se standbytilstand

## S

sende

billeder 19 kontaktkort, visitkort 62 videoklip 30 sikkerhedskode se låsekode sikkerhedskopiere 14 SIM-fjernadgangstilstand 86 SIM-kort beskeder 45

kopiere navne og numre til telefonen 63 navne og numre 63 sis-fil 102 slå lyden fra 33 SMS-beskeder 40 software overføre en fil til enheden 103 standbytilstand 82 stemmekoder 102 foretage opkald 52 stemmekommandoer 102 stemmestyret opkald 52 SVG files 31 synkronisering 90

### Т

talebeskeder 51 telefonbog se kontaktkort telefonsvarer 51 ændre telefonnummeret 18, 51 videresende til telefonsvarer 100 temaer 84 tilpasning 84 tjenestekommandoer 38 Tjenester browser 65

#### U

udsætte 13 UPIN-kode 98 UPUK-kode 98 ur 13 alarm 13 indstillinger 13 USSD-kommandoer 38

### V

varighed for log 61 videoafspiller Se RealPlayer videoklip 27 videoopkald 53 afvise 58 besvare 58 Visual Radio 73 få vist indhold 75 id for visuel tjeneste 75